#### **Operation Manual**

APF Series – Rev 1.1 P/N 160956-10

# APF Series Programmable AC Power Sources

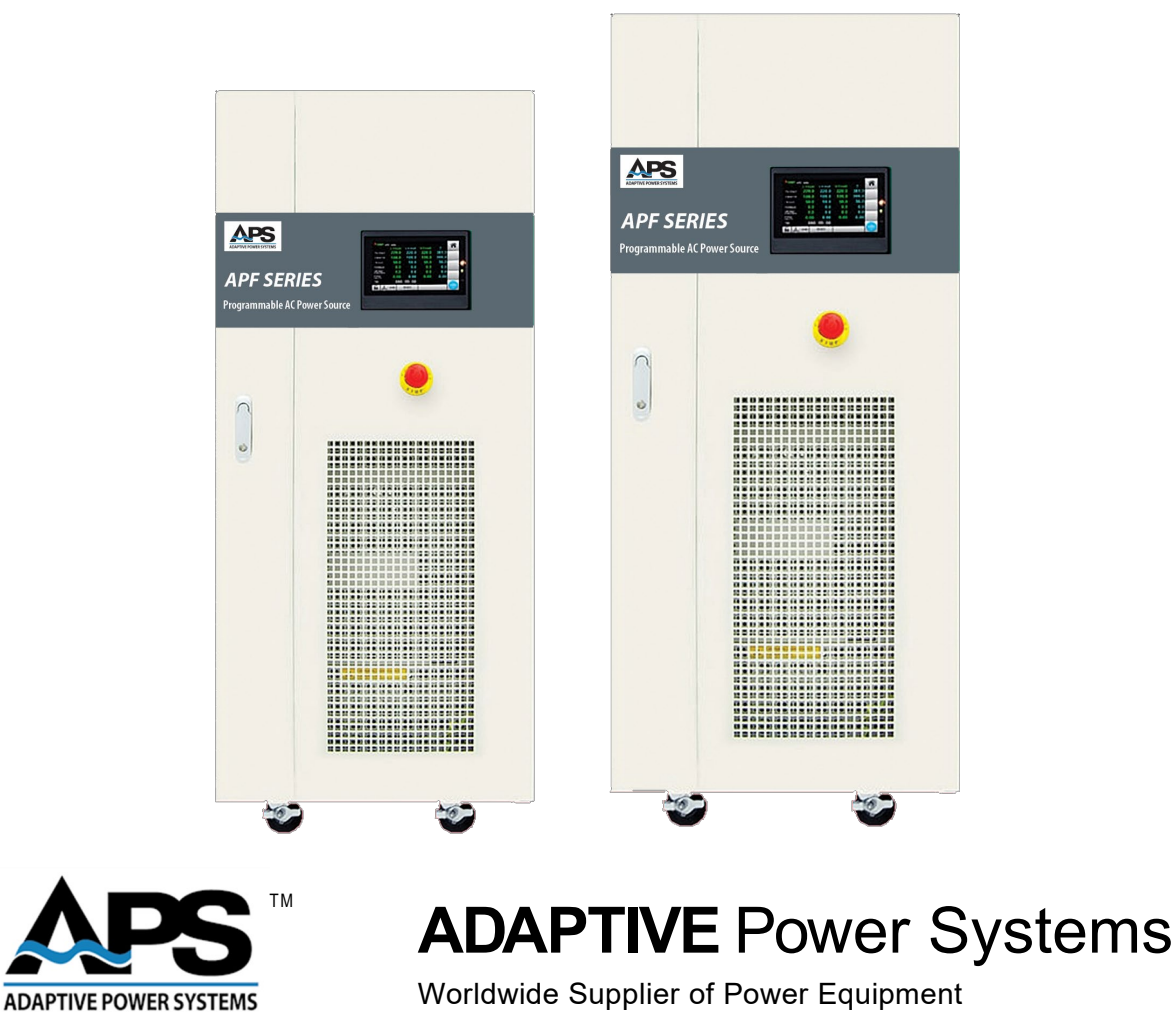

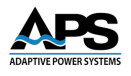

#### PAGE LEFT INTENTIONALLY LEFT BLANK FOR HARDCOPY VERSIONS OF THIS DOCUMENT

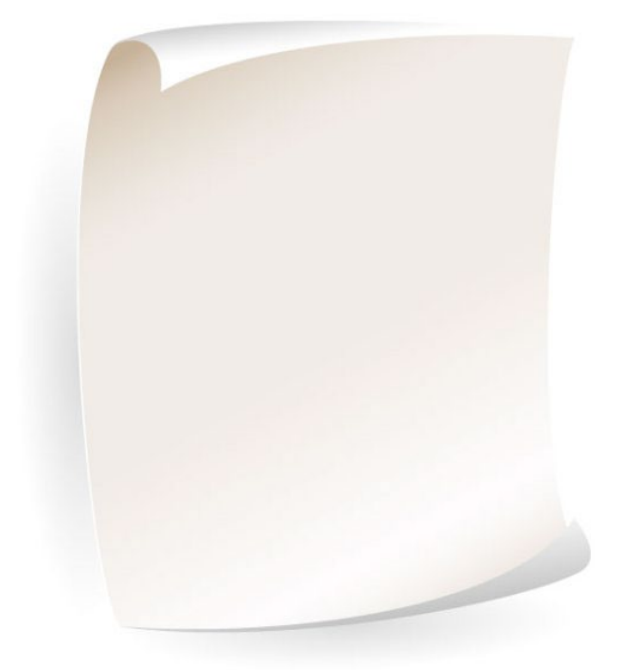

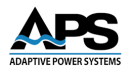

#### **Table of Contents**

| 1 | Contact Information |                |                                                                      |          |  |
|---|---------------------|----------------|----------------------------------------------------------------------|----------|--|
| 2 | Fro                 | nt M           | atter                                                                | 11       |  |
|   | 2.1                 |                | Limited Warranty                                                     |          |  |
|   | 2.2                 |                | Service and Spare Parts Limited Warranty                             |          |  |
|   | 2.3                 |                | Safety Information                                                   |          |  |
| 3 | Pro                 | duct           | Overview                                                             | 14       |  |
|   | 3.1                 |                | General Description                                                  |          |  |
|   | 3.2                 |                | Key Product Features                                                 |          |  |
|   | 3.3                 |                | Available Models                                                     |          |  |
|   | 3.4                 |                | Available Ontions                                                    | 18       |  |
| 4 | Tec                 | hnica          | al Specifications                                                    |          |  |
| • | 41                  |                | Single Phase Output Models – 10kVA to 45kVA                          | 19       |  |
|   | 4.1                 |                | Three Phase Output Models – 15kVA to 45kVA                           | 21       |  |
|   | 4.2                 |                | Three Phase Output Models – $60kVA$ to $150kVA$                      |          |  |
|   | 4.5                 |                | Safety & Regulatory                                                  |          |  |
|   | 45                  |                | Cabinet Dimensions                                                   | 25       |  |
|   | 4.5                 |                | Location of Controls and Terminal Blocks                             | 26       |  |
|   | 4.0                 |                | Remote Control Interfaces                                            |          |  |
|   | 4.7                 | 471            | Series Control Interfaces                                            |          |  |
|   |                     | 4.7.2          | LAN Control Interface                                                |          |  |
| 5 | Un                  | packi          | ng and Installation                                                  |          |  |
|   | 51                  |                | Unnacking & Inspection                                               | 30       |  |
|   | 5.2                 |                | User Prenaration                                                     | 30       |  |
|   | 0.2                 | 5.2.1          | Installation Information                                             |          |  |
|   |                     | 5.2.2          | Ship Kits                                                            |          |  |
|   | 5.3                 |                | Grounding Requirements                                               |          |  |
|   | 5.4                 |                | Input & Output Wiring Diagrams                                       |          |  |
|   |                     | 5.4.1          | Three Phase Input / Single Phase Output Models APS10xx               |          |  |
|   |                     | 5.4.1          | Three Phase Input / Three Phase Output Models APS30xx – 15kVA~60kVA  |          |  |
|   |                     | 5.4.2          | Three Phase Input / Three Phase Output Models APS30xx – 75kVA~100kVA |          |  |
|   | 5.5                 |                | Recommended Wire Sizes – Input / Output                              |          |  |
|   | 5.6                 |                | AC Input Connections                                                 |          |  |
|   | 5.7                 |                | AC Output (Load) Connections                                         |          |  |
|   | 5.8                 |                | Remote Voltage Sense Connections                                     |          |  |
|   |                     | 5.8.1          | Disabling the Remote Voltage Sense Function if appropriate.          |          |  |
|   |                     | 5.8.2          | Enabling the Remote Voltage Sense Function                           |          |  |
|   | 5.9                 |                | Power On Procedure                                                   |          |  |
| 6 | Fro                 | nt Pa          | nel Operation                                                        | 40       |  |
|   | 6.1                 |                | Powering On                                                          | 40       |  |
|   | 6.2                 |                | Touch Screen Operation                                               |          |  |
|   | 6.3                 |                | MAIN Screen                                                          |          |  |
|   |                     | 6.3.1          | Output Voltage Setting                                               | 44       |  |
|   |                     | 6.3.2          | Output Frequency Setting                                             | 45       |  |
|   |                     | 6.3.3          | Output Current Limit Setting                                         |          |  |
|   |                     | 6.3.4          | Menu Screen Functions                                                |          |  |
|   |                     | 0.3.5          |                                                                      |          |  |
|   |                     | 0.3.0<br>6 2 7 | ruivi (rnuukaivi) suieeli                                            | 00<br>רא |  |
|   |                     | 0.5.7          |                                                                      |          |  |

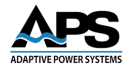

|   |      | 6.3.8   | METER Screens                  | 72   |
|---|------|---------|--------------------------------|------|
|   |      | 6.3.9   | Event Screen                   | 75   |
|   |      | 6.3.10  | Product Information Screen     | 75   |
|   |      | 6.3.11  | Error Log Screen               | 76   |
| 7 | SCP  | PI Comm | ands Programming               | .79  |
|   | 7.1  | Ov      | erview                         | 79   |
|   | 7.2  | SCI     | PI Command Syntax              | 79   |
|   | 7.3  | IFF     | ,<br>F488.2 Common Commands    | . 79 |
|   |      | 7.3.1   | Command Commands Summary Table |      |
|   |      | 7.3.2   | *BST                           |      |
|   | 7.4  | SYS     | ST Commands                    |      |
|   |      | 7.4.1   | SYST:REMote                    |      |
|   |      | 7.4.2   | SYST:LOCal                     |      |
|   |      | 7.4.3   | SYST:ERRor?                    | 80   |
|   |      | 7.4.4   | SYST:INFO?                     | 80   |
|   |      | 7.4.5   | SYST:FUNC?                     | 80   |
|   | 7.5  | Th      | ree Phase SOUR Commands        | . 80 |
|   |      | 7.5.1   | SQUB:VOLT: BANGe               |      |
|   |      | 7.5.2   | SOUR:VOLT:RANGe?               | 80   |
|   |      | 7.5.3   | SOUR:VOLT                      | 81   |
|   |      | 7.5.4   | SOUR:VOLT?                     | 81   |
|   |      | 7.5.5   | SOUR:FREQ                      | 81   |
|   |      | 7.5.6   | SOUR:FREQ?                     | 81   |
|   |      | 7.5.7   | SOUR:STEP:VOLT                 | 81   |
|   |      | 7.5.8   | SOUR:STEP:FREQ                 | 82   |
|   |      | 7.5.9   | SOUR:STEP:TIME                 | 82   |
|   |      | 7.5.10  | SOUR:STEP:PCYC                 | 82   |
|   |      | 7.5.11  | SOUR:STEP:LOAD                 | 82   |
|   |      | 7.5.12  | SOUR:GRAD:VOLT                 | 82   |
|   |      | 7.5.13  | SOUR:GRAD:FREQ                 | 83   |
|   |      | 7.5.14  | SOUR:GRAD:TIME                 | 83   |
|   |      | 7.5.15  | SOUR:GRAD:PCYC                 | 83   |
|   |      | 7.5.16  | SOUR:GRAD:LOAD                 | 83   |
|   |      | 7.5.17  | SOUR:SOFT:VOLT                 | 83   |
|   |      | 7.5.18  | SOUR:SOFT:FREQ                 | 84   |
|   |      | 7.5.19  | SOUR:SOFT:TIME                 | 84   |
|   | 7.6  | FU      | NC Command                     | 84   |
|   | 7.7  | INS     | T Commands                     | 84   |
|   |      | 7.7.1   | INST:COUPling                  | 84   |
|   |      | 7.7.2   | INST:PHASe                     | 85   |
|   | 7.8  | OU      | ITPut Commands                 | 85   |
|   |      | 7.8.1   | OUTPut                         | 85   |
|   |      | 7.8.2   | OUTPut?                        | 85   |
|   | 7.9  | ME      | ASurement Commands             | 85   |
|   |      | 7.9.1   | MEAS:MODE                      | 85   |
|   |      | 7.9.2   | MEAS:ALL?                      | 85   |
|   |      | 7.9.3   | MEAS:VOLT?                     | 86   |
|   |      | 7.9.4   | MEAS:CURR?                     | 86   |
|   |      | 7.9.5   | MEAS:FREQ?                     | 86   |
|   |      | 7.9.6   | MEAS:POWer?                    | 86   |
|   |      | 7.9.7   | MEAS:APParent?                 | 87   |
|   |      | 7.9.8   | MEAS:PFACtor?                  | 87   |
|   | -    | 7.9.9   | MEAS:PCYCle?                   | 87   |
|   | 7.10 | ) LIN   | Ait Commands                   | 87   |

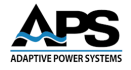

| 7.10.1 LIMit:FREQ:LOW? |       | 7.10.1  | LIMit:FREQ:LOW?                                | 87   |
|------------------------|-------|---------|------------------------------------------------|------|
| 7.10.2                 |       | 7.10.2  | LIMit:FREQ:HIGH?                               | 87   |
|                        |       | 7.10.3  | LIMit:VOLT:LOW?                                | 88   |
|                        |       | 7.10.4  | LIMit:VOLT:HIGH?                               | 88   |
|                        |       | 7.10.5  | LIMit:POWer?                                   | 88   |
|                        |       | 7.10.6  | LIMit:CURR                                     | 88   |
|                        |       | 7.10.7  | LIMit:POWer                                    | 88   |
|                        | 7.11  | со      | MM Commands                                    | . 89 |
|                        |       | 7.11.1  | COMM:ERR                                       | 89   |
|                        | 7 1 2 |         | mmunication Examples                           | 89   |
|                        |       | 7 12 1  | Remote Control                                 | 89   |
|                        |       | 7.12.2  | Read Device Information.                       |      |
|                        |       | 7 1 2 3 | Phase Angle Control                            | 90   |
|                        |       | 7 1 2 4 | Steady State Programming (General Mode)        | 90   |
|                        |       | 7 1 2 5 | Sten Mode                                      | 90   |
|                        |       | 7.12.6  | Gradual (Sween) Mode                           | 91   |
|                        |       | 7.12.7  | Three Phase Independent Output Mode            |      |
|                        |       | 7.12.8  | Measurement Data Ouerv                         | 91   |
|                        |       | 7.12.9  | Set RMS Current Limit                          | 92   |
|                        | 7 1 3 | Svs     | tem Error Codes                                | 92   |
| 0                      | NAO   |         | TU Commondo                                    | 04   |
| ð                      | IVIU  | DBO2 R  | TO Commands                                    | .94  |
|                        | 8.1   | MC      | DDBUS RTU Overview                             | 94   |
|                        |       | 8.1.1   | Communication & Data Transmission              | 94   |
|                        |       | 8.1.2   | Message Structure                              | 94   |
|                        | 8.2   | MC      | DDBUS RTU Command Format                       | . 95 |
|                        | 8.3   | Wr      | ite Register Commands                          | . 96 |
|                        |       | 8.3.1   | Write Single Register Command Format           | 96   |
|                        |       | 8.3.2   | Write Single Register Correct Answer Format    | 96   |
|                        |       | 8.3.3   | Write Multiple Registers Command Format        | 96   |
|                        |       | 8.3.4   | Write Multiple Registers Correct Answer Format | 97   |
|                        | 8.4   | Rea     | ad Register Commands                           | . 97 |
|                        |       | 8.4.1   | Read Register Command Format                   | 97   |
|                        |       | 8.4.2   | Read Register Successful Answer Format         | 97   |
|                        |       | 8.4.3   | Communication Fail Answer Format               | 98   |
|                        | 8.5   | Reg     | zister Address Table                           | . 98 |
|                        |       | 8.5.1   | Write Register Addresses                       | 98   |
|                        |       | 8.5.2   | Read Register Addresses                        | 100  |
|                        | 8.6   | CR      | C Checksum Calculation                         | 101  |
|                        | 8.7   | M       | DBUS RTU Communication Examples                | 103  |
|                        |       | 8.7.1   | Switch between Remote and Local Modes          | 103  |
|                        |       | 8.7.2   | Switch between High and Low Voltage Bange      | 103  |
|                        |       | 8.7.3   | Query Power Source Equipment Information       | 103  |
|                        |       | 8.7.4   | Three Phase Voltage Synchronized Mode          | 103  |
|                        |       | 8.7.5   | Three Phase Voltage Independent Mode           | 103  |
|                        |       | 8.7.6   | Step Mode                                      | 103  |
|                        |       | 8.7.7   | Gradual Mode                                   | 104  |
|                        |       | 8.7.8   | Output Status                                  | 104  |
|                        |       | 8.7.9   | Stop                                           | 104  |
|                        |       | 8.7.10  | Reset                                          | 104  |
|                        |       | 8.7.11  | Set Current Limit                              | 104  |
|                        |       | 8.7.12  | Phase Angle Control (Optional)                 | 104  |
|                        | 8.8   | Sys     | tem Error Codes                                | 104  |
|                        | 8.9   | Inv     | erter Error Codes                              | 106  |

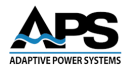

| 9  | Calibration107 |        |                           |     |  |
|----|----------------|--------|---------------------------|-----|--|
|    | 9.1            | Overv  | 'iew                      | 107 |  |
|    | 9.2            | Voltag | ge Calibration            |     |  |
|    | 9.3            | Curre  | nt Calibration            |     |  |
|    | 9.4            | Power  | r Calibration             |     |  |
| 10 | Mainter        | nance  |                           |     |  |
|    | 10.1           | Overv  | <sup>,</sup> iew          |     |  |
|    | 10.2           | Maint  | enance Steps              |     |  |
|    | 10.3           | Troub  | leshooting                |     |  |
|    | 10.3.          | .1 In  | ntroduction               |     |  |
|    | 10.3           | 2 G    | eneral Safety Precautions |     |  |
|    | 10.3           | .3 Ti  | roubleshooting Steps      |     |  |
| 11 | CE MAR         | K Dec  | laration of Conformity    |     |  |
| 12 | Index          |        |                           |     |  |

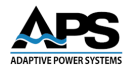

### **Table of Tables**

| Table 4-1: Cabinet dimensions by Model                                  | 25  |
|-------------------------------------------------------------------------|-----|
| Table 4-2: Serial Interface Signal pin assignments                      | 29  |
| Table 5-1: APF Series Included Accessories Ship Kit                     | 31  |
| Table 5-2: Currents Single Phase Output Models 480V & 208V              | 33  |
| Table 5-3: Currents Three Phase Output Models 480V & 208V, 15kVA~60KVA  | 33  |
| Table 5-4: Currents Three Phase Output Models 480V & 208V, 75kVA~100KVA | 34  |
| Table 5-5: AC Input Wire Sizes 480V input                               | 35  |
| Table 5-6: AC Input Wire Sizes 208V input                               | 35  |
| Table 5-7: AC Output Wire Sizes                                         | 35  |
| Table 5-8: American Wire Guage vs Current Ratings                       | 35  |
| Table 6-1: Error Messages                                               | 78  |
| Table 7-1: IEEE488.2 Common Commands Supported                          | 79  |
| Table 7-2: System Error Codes                                           | 93  |
| Table 8-1: MODBUS RTU Write Register Addresses                          | 99  |
| Table 8-2: MODBUS RTU Read Register Addresses                           | 101 |
| Table 8-3: System Error Codes                                           | 105 |
| Table 8-3: Inverter Error Codes                                         | 106 |
|                                                                         |     |

### **Table of Figures**

| Figure 3-1: V/I Profile for APS Series vs Load Power Factor                                | 14 |
|--------------------------------------------------------------------------------------------|----|
| Figure 3-2: Output Voltage Current Charts -B Version 45-120 Hz                             | 15 |
| Figure 3-3: Output Load Rating vs Frequency Curve -A Version 45-500 Hz                     | 16 |
| Figure 3-4: Short Term Operation Output Time vs Frequency Setting                          | 16 |
| Figure 3-5: Output Load vs Frequency Curve C Version                                       | 17 |
| Figure 4-1: Cabinet Types 1, 2 & 3 Dimensions                                              | 25 |
| Figure 4-2: Cabinet Type 4 Dimensions                                                      | 26 |
| Figure 4-3: Cabinet Types 1, 2 & 3 Controls & Terminals                                    | 27 |
| Figure 4-4: Cabinet Type 4 Controls and Terminals                                          | 28 |
| Figure 4-5: RS232/RS485/RS422 DB9 Female Connector                                         | 29 |
| Figure 5-1: Required Clearance Placement                                                   | 31 |
| Figure 5-2: Three Phase AC Grid Power Input Terminal                                       | 36 |
| Figure 5-3: Single & Three Phase Output Terminals                                          | 37 |
| Figure 5-4: Disabling Remote Sensing                                                       | 38 |
| Figure 5-5: Enabling Remote Voltage Sense                                                  | 39 |
| Figure 5-6: Power ON Page Screen                                                           | 39 |
| Figure 6-1: POWER ON screen                                                                | 40 |
| Figure 6-2: Main Screen - Three Phase (left) or Single Phase (right)                       | 41 |
| Figure 6-3: Numeric Value Entry on Three Phase or Single Phase models                      | 41 |
| Figure 6-4: Virtual numeric keyboard - Three-Phase (left) or Single Phase (right)          | 42 |
| Figure 6-5: MAIN page display with Output OFF - Three-Phase (left) or Single Phase (right) | 42 |
| Figure 6-6: Output Voltage Settings Screen - Three-Phase (left) or Single Phase (right)    | 44 |
| Figure 6-7: Output Frequency Setting Screen                                                | 45 |
| Figure 6-8: Output Current Setting Screen                                                  | 45 |
|                                                                                            |    |

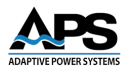

| 0                                                                                                    | 46                                                                                                 |
|----------------------------------------------------------------------------------------------------|----------------------------------------------------------------------------------------------------|
| Figure 6-10: TEST sub-screen                                                                                                    | 47                                                                                                 |
| Figure 6-11: CUURENT LIMIT Screens                                                                                                    | 48                                                                                                 |
| Figure 6-12: Three Phase Models Current Limit – OFF (left) or ON (right)                                                                                                    | 48                                                                                                 |
| Figure 6-13: Single Phase Models Current Limit – OFF (left) or ON (right)                                                                                                    | 48                                                                                                 |
| Figure 6-14: SOFT START setting screen                                                                                                    | 49                                                                                                 |
| Figure 6-15: SOFT START Operation Mode                                                                                                    | 49                                                                                                 |
| Figure 6-16: SOFT START RATED VOLT. Setting                                                                                                    | 50                                                                                                 |
| Figure 6-17: SOFT START RATED FREQ. Setting                                                                                                    | 50                                                                                                 |
| Figure 6-18: SOFT START START VOLT. setting                                                                                                    | 51                                                                                                 |
| Figure 6-19: SOFT START - START FREQ. setting                                                                                                    | 51                                                                                                 |
| Figure 6-20: SOFT START DELAY TIME setting                                                                                                    | 52                                                                                                 |
| Figure 6-21: SOFT START RAMP TIME setting                                                                                                    | 52                                                                                                 |
| Figure 6-22: PHASE ANGLE CONTROL screen                                                                                                    | 53                                                                                                 |
| Figure 6-23: U to V Phase Angle Setting                                                                                                    | 53                                                                                                 |
| Figure 6-24: U to W Phase Angle Setting                                                                                                    | 54                                                                                                 |
| Figure 6-25: SYSTEM sub screens                                                                                                    | 54                                                                                                 |
| Figure 6-26: System Language Setting Screens                                                                                                    | 55                                                                                                 |
| Figure 6-27: Date Setting Screens                                                                                                    | 56                                                                                                 |
| Figure 6-28: Time Setting Screens                                                                                                    | 57                                                                                                 |
| Figure 6-29: Screen Lock Setting Screen                                                                                                    | 58                                                                                                 |
| Figure 6-30: Automatic Screen Lock Setting                                                                                                    | 58                                                                                                 |
| Figure 6-31: Unlock password entry screens                                                                                                    | 59                                                                                                 |
| Figure 6-32: Confirm System Reset Screen Figure 6-33: System Reset after Power ON                                                                                                    | 59                                                                                                 |
| Figure 6-34: Item PGM on MAIN Screen (left) and MENU page (right)                                                                                                    | 60                                                                                                 |
| Figure 6.25: DRM (Drogram) Sotting Screen                                                                                                    |                                                                                                    |
| Figure 6-55. Privi (Program) Setting Screen                                                                                                    | 60                                                                                                 |
| Figure 6-36: RAMP Setting Screen                                                                                                    | 60<br>61                                                                                           |
| Figure 6-36: RAMP Setting Screen<br>Figure 6-37: Start/End output voltage and frequency setting screens                                                                                                    | 60<br>61<br>61                                                                                     |
| Figure 6-36: RAMP Setting Screen<br>Figure 6-37: Start/End output voltage and frequency setting screens<br>Figure 6-38: Dwell Time Setting Screens                                                                                                    | 60<br>61<br>61<br>62                                                                               |
| Figure 6-36: RAMP Setting Screen<br>Figure 6-37: Start/End output voltage and frequency setting screens<br>Figure 6-38: Dwell Time Setting Screens<br>Figure 6-39: Ramp Start Group/End Group/Cycle times screen                                                                                                    | 60<br>61<br>61<br>62<br>62                                                                         |
| Figure 6-36: RAMP Setting Screen<br>Figure 6-37: Start/End output voltage and frequency setting screens<br>Figure 6-38: Dwell Time Setting Screens<br>Figure 6-39: Ramp Start Group/End Group/Cycle times screen<br>Figure 6-40: Ramp Start Group/End Group/Cycle times setting screens                                                                                                    | 60<br>61<br>61<br>62<br>62<br>63                                                                   |
| Figure 6-36: RAMP Setting Screen<br>Figure 6-37: Start/End output voltage and frequency setting screens<br>Figure 6-38: Dwell Time Setting Screens<br>Figure 6-39: Ramp Start Group/End Group/Cycle times screen<br>Figure 6-40: Ramp Start Group/End Group/Cycle times setting screens<br>Figure 57: RAMP Mode 3 Phase Execution Sample                                                                                                    | 60<br>61<br>61<br>62<br>62<br>63<br>63                                                             |
| Figure 6-36: RAMP Setting Screen<br>Figure 6-37: Start/End output voltage and frequency setting screens<br>Figure 6-38: Dwell Time Setting Screens<br>Figure 6-39: Ramp Start Group/End Group/Cycle times screen<br>Figure 6-40: Ramp Start Group/End Group/Cycle times setting screens<br>Figure 57: RAMP Mode 3 Phase Execution Sample<br>Figure 6-42: STEP Setting Screen                                                                                                    | 60<br>61<br>61<br>62<br>62<br>63<br>63<br>64                                                       |
| Figure 6-36: RAMP Setting Screen<br>Figure 6-37: Start/End output voltage and frequency setting screens<br>Figure 6-38: Dwell Time Setting Screens<br>Figure 6-39: Ramp Start Group/End Group/Cycle times screen<br>Figure 6-40: Ramp Start Group/End Group/Cycle times setting screens<br>Figure 57: RAMP Mode 3 Phase Execution Sample<br>Figure 6-42: STEP Setting Screen<br>Figure 6-43: STEP Voltage and Frequency Setting Screens                                                                                                    | 60<br>61<br>61<br>62<br>62<br>63<br>63<br>64<br>64                                                 |
| Figure 6-36: RAMP Setting Screen<br>Figure 6-37: Start/End output voltage and frequency setting screens<br>Figure 6-38: Dwell Time Setting Screens<br>Figure 6-39: Ramp Start Group/End Group/Cycle times screen<br>Figure 6-40: Ramp Start Group/End Group/Cycle times setting screens<br>Figure 57: RAMP Mode 3 Phase Execution Sample<br>Figure 6-42: STEP Setting Screen<br>Figure 6-43: STEP Voltage and Frequency Setting Screens<br>Figure 6-44: STEP Dwell Time Setting Screens                                                                                                    | 60<br>61<br>62<br>62<br>63<br>63<br>64<br>64<br>65                                                 |
| Figure 6-36: RAMP Setting Screen<br>Figure 6-37: Start/End output voltage and frequency setting screens<br>Figure 6-38: Dwell Time Setting Screens<br>Figure 6-39: Ramp Start Group/End Group/Cycle times screen<br>Figure 6-40: Ramp Start Group/End Group/Cycle times setting screens<br>Figure 57: RAMP Mode 3 Phase Execution Sample<br>Figure 6-42: STEP Setting Screen<br>Figure 6-43: STEP Voltage and Frequency Setting Screens<br>Figure 6-44: STEP Dwell Time Setting Screens<br>Figure 6-45: Step Start Group/End Group/Cycle Times Screen                                                                                                    | 60<br>61<br>62<br>62<br>63<br>63<br>64<br>64<br>65<br>65                                           |
| Figure 6-36: RAMP Setting Screen<br>Figure 6-37: Start/End output voltage and frequency setting screens<br>Figure 6-38: Dwell Time Setting Screens<br>Figure 6-39: Ramp Start Group/End Group/Cycle times screen<br>Figure 6-40: Ramp Start Group/End Group/Cycle times setting screens<br>Figure 57: RAMP Mode 3 Phase Execution Sample<br>Figure 6-42: STEP Setting Screen<br>Figure 6-43: STEP Voltage and Frequency Setting Screens<br>Figure 6-44: STEP Dwell Time Setting Screens<br>Figure 6-45: Step Start Group/End Group/Cycle Times Screen<br>Figure 6-46: Start Group/End Group/Cycle Times Setting Screens                                                                                                    | 60<br>61<br>62<br>62<br>63<br>63<br>64<br>64<br>65<br>65<br>65                                     |
| Figure 6-36: RAMP Setting Screen<br>Figure 6-37: Start/End output voltage and frequency setting screens<br>Figure 6-38: Dwell Time Setting Screens<br>Figure 6-39: Ramp Start Group/End Group/Cycle times screen<br>Figure 6-40: Ramp Start Group/End Group/Cycle times setting screens<br>Figure 57: RAMP Mode 3 Phase Execution Sample<br>Figure 6-42: STEP Setting Screen<br>Figure 6-43: STEP Voltage and Frequency Setting Screens<br>Figure 6-44: STEP Dwell Time Setting Screens<br>Figure 6-45: Step Start Group/End Group/Cycle Times Screen<br>Figure 6-45: Step Start Group/End Group/Cycle Times Screen<br>Figure 6-46: Start Group/End Group/Cycle Times Setting Screens<br>Figure 6-3: STEP Mode 3 Phase Execution Sample                                                                                                    | 60<br>61<br>62<br>62<br>63<br>63<br>64<br>64<br>65<br>65<br>66<br>66                               |
| Figure 6-35: PRM (Program) Setting Screen<br>Figure 6-36: RAMP Setting Screen<br>Figure 6-37: Start/End output voltage and frequency setting screens<br>Figure 6-38: Dwell Time Setting Screens<br>Figure 6-39: Ramp Start Group/End Group/Cycle times screen<br>Figure 6-40: Ramp Start Group/End Group/Cycle times setting screens<br>Figure 57: RAMP Mode 3 Phase Execution Sample.<br>Figure 6-42: STEP Setting Screen<br>Figure 6-43: STEP Voltage and Frequency Setting Screens<br>Figure 6-44: STEP Dwell Time Setting Screens<br>Figure 6-45: Step Start Group/End Group/Cycle Times Screen<br>Figure 6-46: Start Group/End Group/Cycle Times Setting Screens<br>Figure 63: STEP Mode 3 Phase Execution Sample.<br>Figure 63: STEP Mode 3 Phase Execution Sample.<br>Figure 648: The COMM. Icon location on the MENU Screen                                                                                                    | 60<br>61<br>62<br>62<br>63<br>63<br>63<br>64<br>65<br>65<br>66<br>66<br>67                         |
| Figure 6-35: PNW (Program) Setting Screen<br>Figure 6-36: RAMP Setting Screen<br>Figure 6-37: Start/End output voltage and frequency setting screens<br>Figure 6-38: Dwell Time Setting Screens<br>Figure 6-39: Ramp Start Group/End Group/Cycle times screen<br>Figure 6-40: Ramp Start Group/End Group/Cycle times setting screens<br>Figure 6-40: Ramp Mode 3 Phase Execution Sample<br>Figure 6-42: STEP Setting Screen<br>Figure 6-43: STEP Voltage and Frequency Setting Screens<br>Figure 6-43: STEP Voltage and Frequency Setting Screens<br>Figure 6-44: STEP Dwell Time Setting Screens<br>Figure 6-45: Step Start Group/End Group/Cycle Times Screen<br>Figure 6-46: Start Group/End Group/Cycle Times Screens<br>Figure 63: STEP Mode 3 Phase Execution Sample<br>Figure 63: STEP Mode 3 Phase Execution Sample<br>Figure 648: The COMM. Icon location on the MENU Screen<br>Figure 6-49: RS-485 Setting Screen                                                                                                    | 60<br>61<br>62<br>62<br>63<br>63<br>64<br>65<br>66<br>66<br>67<br>67                               |
| Figure 6-35: PRW (Program) setting Screen<br>Figure 6-36: RAMP Setting Screen<br>Figure 6-37: Start/End output voltage and frequency setting screens<br>Figure 6-38: Dwell Time Setting Screens<br>Figure 6-39: Ramp Start Group/End Group/Cycle times screen<br>Figure 6-40: Ramp Start Group/End Group/Cycle times setting screens<br>Figure 57: RAMP Mode 3 Phase Execution Sample<br>Figure 6-42: STEP Setting Screen<br>Figure 6-43: STEP Voltage and Frequency Setting Screens<br>Figure 6-44: STEP Dwell Time Setting Screens<br>Figure 6-45: Step Start Group/End Group/Cycle Times Screen<br>Figure 6-46: Start Group/End Group/Cycle Times Screens<br>Figure 6-38: STEP Mode 3 Phase Execution Sample<br>Figure 6-46: Start Group/End Group/Cycle Times Screens<br>Figure 6-48: The COMM. Icon location on the MENU Screen<br>Figure 6-49: RS-485 Setting Screen<br>Figure 6-50: Communication Address Setting Screen                                                                                                    | 60<br>61<br>62<br>63<br>63<br>63<br>64<br>65<br>65<br>66<br>67<br>67<br>68                         |
| Figure 6-36: RAMP Setting Screen<br>Figure 6-36: RAMP Setting Screen<br>Figure 6-37: Start/End output voltage and frequency setting screens<br>Figure 6-38: Dwell Time Setting Screens<br>Figure 6-39: Ramp Start Group/End Group/Cycle times screen.<br>Figure 6-40: Ramp Start Group/End Group/Cycle times setting screens<br>Figure 57: RAMP Mode 3 Phase Execution Sample<br>Figure 6-42: STEP Setting Screen<br>Figure 6-43: STEP Voltage and Frequency Setting Screens<br>Figure 6-43: STEP Voltage and Frequency Setting Screens<br>Figure 6-45: Step Start Group/End Group/Cycle Times Screen<br>Figure 6-45: Step Start Group/End Group/Cycle Times Screen<br>Figure 6-46: Start Group/End Group/Cycle Times Setting Screens<br>Figure 6-33: STEP Mode 3 Phase Execution Sample<br>Figure 6-48: The COMM. Icon location on the MENU Screen<br>Figure 6-49: RS-485 Setting Screen<br>Figure 6-50: Communication Address Setting Screen<br>Figure 6-51: RS=232 / GPIB Setting Screen                                                                                                    | 60<br>61<br>62<br>62<br>63<br>63<br>64<br>64<br>65<br>65<br>66<br>67<br>67<br>68<br>68             |
| Figure 6-36: RAMP Setting Screen<br>Figure 6-36: RAMP Setting Screen<br>Figure 6-37: Start/End output voltage and frequency setting screens<br>Figure 6-38: Dwell Time Setting Screens<br>Figure 6-39: Ramp Start Group/End Group/Cycle times screen<br>Figure 6-40: Ramp Start Group/End Group/Cycle times setting screens<br>Figure 6-40: Ramp Start Group/End Group/Cycle times setting screens<br>Figure 6-42: STEP Setting Screen<br>Figure 6-42: STEP Setting Screen<br>Figure 6-43: STEP Voltage and Frequency Setting Screens<br>Figure 6-43: STEP Voltage and Frequency Setting Screens<br>Figure 6-44: STEP Dwell Time Setting Screens<br>Figure 6-45: Step Start Group/End Group/Cycle Times Screen<br>Figure 6-46: Start Group/End Group/Cycle Times Setting Screens<br>Figure 63: STEP Mode 3 Phase Execution Sample<br>Figure 64: Start Group/End Group/Cycle Times Setting Screens<br>Figure 64: Start Group/End Group/Cycle Times Setting Screens<br>Figure 64: Start Group/End Group/Cycle Times Setting Screens<br>Figure 64: Start Group/End Group/Cycle Times Setting Screens<br>Figure 64: Start Group/End Group/Cycle Times Setting Screens<br>Figure 64: Start Group/End Group/Cycle Times Setting Screens<br>Figure 64: Start Group/End Group/Cycle Times Setting Screens<br>Figure 6-49: RS-485 Setting Screen<br>Figure 6-50: Communication Address Setting Screen<br>Figure 6-51: RS=232 / GPIB Setting Screen<br>Figure 6-52: Communication Address Setting Screen | 60<br>61<br>62<br>63<br>63<br>64<br>64<br>65<br>66<br>65<br>66<br>67<br>68<br>68<br>69             |
| Figure 6-36: RAMP Setting Screen<br>Figure 6-37: Start/End output voltage and frequency setting screens<br>Figure 6-38: Dwell Time Setting Screens<br>Figure 6-39: Ramp Start Group/End Group/Cycle times screen.<br>Figure 6-40: Ramp Start Group/End Group/Cycle times setting screens<br>Figure 6-40: Ramp Start Group/End Group/Cycle times setting screens<br>Figure 6-42: STEP Setting Screen<br>Figure 6-42: STEP Setting Screen<br>Figure 6-43: STEP Voltage and Frequency Setting Screens<br>Figure 6-43: STEP Voltage and Frequency Setting Screens<br>Figure 6-45: Step Start Group/End Group/Cycle Times Screen<br>Figure 6-46: Start Group/End Group/Cycle Times Screen<br>Figure 6-46: Start Group/End Group/Cycle Times Screens<br>Figure 6-48: The COMM. Icon location on the MENU Screen<br>Figure 6-49: RS-485 Setting Screen<br>Figure 6-50: Communication Address Setting Screen<br>Figure 6-51: RS=232 / GPIB Setting Screen<br>Figure 6-53: RS-422 Setting Screen<br>Figure 6-53: RS-422 Setting Screen                                                                                                    | 60<br>61<br>62<br>63<br>63<br>63<br>64<br>65<br>65<br>66<br>66<br>66<br>67<br>68<br>68<br>69<br>69 |
| Figure 6-36: RAMP Setting Screen                                                                                                    | 60<br>61<br>62<br>63<br>63<br>63<br>64<br>65<br>66<br>67<br>67<br>68<br>69<br>69<br>70             |

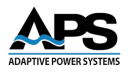

| Figure 6-56: Ethernet Setting Page on Windows PC                                         | 71  |
|------------------------------------------------------------------------------------------|-----|
| Figure 6-57: LAN IP Address Setting Screen on Windows PC                                 | 72  |
| Figure 6-58: METER screens at MAIN for Three Phase (left) or Single Phase (right) models | 72  |
| Figure 6-59: METER icon location on MENU Screen                                          | 73  |
| Figure 6-60 METER screens at Output Three Phase (left) or Single Phase (right) models    | 73  |
| Figure 6-61: Three Phase APF Series Models METER screen                                  | 73  |
| Figure 6-62: Single Phase APF Series Models METER Screen                                 | 74  |
| Figure 6-63: EVENT Icon location in MENU Screen                                          | 75  |
| Figure 6-64: Error EVENT Screen                                                          | 75  |
| Figure 6-65: INFO. Icon location in MENU Screen                                          | 75  |
| Figure 6-66: Product Information Display Screen                                          | 76  |
| Figure 9-1: Entering the CALIBRATION Screen                                              | 107 |
| Figure 9-2: Voltage Calibration Setup and Screen                                         | 108 |

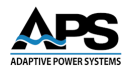

#### **1** Contact Information

#### AMERICA / CANADA

Adaptive Power Systems Irvine, USA Phone: +1(949) 752-8400 Fax: +1 (949) 756-0838 Email: <u>support@adaptivepower.com</u>

#### EUROPE

Caltest Instruments GmbH. Kappelrodeck Phone: +49(0)7842-99722-00 Fax: +49(0)7842-99722-29 Email: <u>support@adaptivepower.com</u>

#### **UNITED KINGDOM**

Caltest Instruments Ltd. Petersfield, Hampshire Phone: +44(0)1483 302 700 Email: support@adaptivepower.com

#### CHINA

PPST Shanghai Co. Ltd. Shanghai, China Phone: +86-21-6763-9223 Fax: +86-21-5763-8240 Email: <u>support@adaptivepower.com</u>

Web: https://www.adaptivepower.com

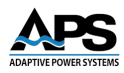

#### 2 Front Matter

#### 2.1 Limited Warranty

Adaptive Power Systems, Inc. (APS) warrants each unit to be free from defects in material and workmanship. For the period of one (1) year from the date of shipment to the purchaser, APS will either repair or replace, at its sole discretion, any unit returned to the factory in Irvine, California or one of its designated service facilities. It does not cover damage arising from misuse of the unit or attempted field modifications or repairs. This warranty specifically excludes damage to other equipment connected to this unit.

Upon notice from the purchaser within (30) days of shipment of units found to be defective in material or workmanship, APS will pay all shipping charges for the repair or replacement. If notice is received more than thirty (30) days from shipment, all shipping charges shall be paid by the purchaser. Units returned on debit memos will not be accepted and will be returned without repair.

This warranty is exclusive of all other warranties, expressed or implied.

#### 2.2 Service and Spare Parts Limited Warranty

APS warrants repair work to be free from defects in material and workmanship for the period of ninety (90) days from the invoice date. This Service and Spare Parts Limited Warranty applies to replacement parts or to subassemblies only. All shipping and packaging charges are the sole responsibility of the buyer. APS will not accept debit memos for returned power sources or for subassemblies. Debit memos will cause return of power sources or assemblies without repair.

This warranty is exclusive of all other warranties, expressed or implied.

#### 2.3 Safety Information

This chapter contains important information you should read BEFORE attempting to install and power-up APS Equipment. The information in this chapter is provided for use by experienced operators. Experienced operators understand the necessity of becoming familiar with, and then observing, life-critical safety and installation issues. Topics in this chapter include:

- Safety Notices
- Warnings
- Cautions
- Preparation for Installation
- Installation Instructions

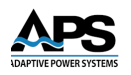

### Danger 🥂

- Dangerous high voltages exist inside this machine. Do not open any covers of this machine unless authorized and done by trained technicians. Otherwise, electrical shock to persons may happen.
- In case the machine needs to be moved or re-wired, all electricity to the machine must be disconnected and removed. After electricity is removed, please wait for at least 20 minutes before touching any live parts of this machine or electrical shock may occur: the electrical charges on the bulky capacitors inside the machine need some time to be fully discharged.
- For optimal safety protection to the users, this machine must have solid connections to the earth. Do not use this machine if it is not grounded.
- In case of fire, use an extinguisher with powder chemicals instead of liquid agents. Electrical shock may occur if liquid extinguishing products are used.
- Any foreign objects and/or liquid are strictly prohibited from entering to the inside of this machine.

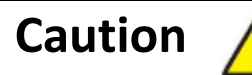

- Storage and operating environment have a certain degree of influence on the life and reliability of this product. Therefore, avoid placing and/or operating this machine in environments with the following:
  - (a) Having extreme ambient temperature or humidity that exceeds the allowable limit stated in the specification, temperature:  $0^{\circ}$ C-45 $^{\circ}$ C, humidity: 0-90%.
  - (b) Having direct sunlight exposure, or being near a heat source.
  - (c) Places that tend to be vibrated or hit by other objects.
  - (d) Having heavy dust, heavy salt, corrosive chemicals or inflammable chemicals in the air.
- Please keep air ventilation inlets and outlets clear and clean. Obstruction on the inlet or outlet will have a significant negative impact on the machine's quality and reliability.
- If the machine is not used for a long time, please store it in a dry and clean environment with a temperature in the range of -40°C to +70°C.
- This machine is composed of many delicate and precision devices. Please do not open any covers of this machine unless authorized and done by trained technicians. Warranty is voided if the quality seal is broken.

#### SAFETY SUMMARY

The following general safety precautions must be observed during all phases of operation, service, and repair of this instrument. Failure to comply with these precautions or with specific warnings elsewhere in this manual violates safety standards of design, manufacture, and intended use of the instrument. Adaptive Power Systems assumes no liability for the customer's failure to comply with these requirements.

Adaptive Power Systems assumes no liability for the customer's failure to comply with these requirements.

Entire Contents Copyright © 2025 by Adaptive Power Systems, Inc. (APS) • All Rights Reserved • No reproduction without written authorization from APS.

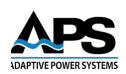

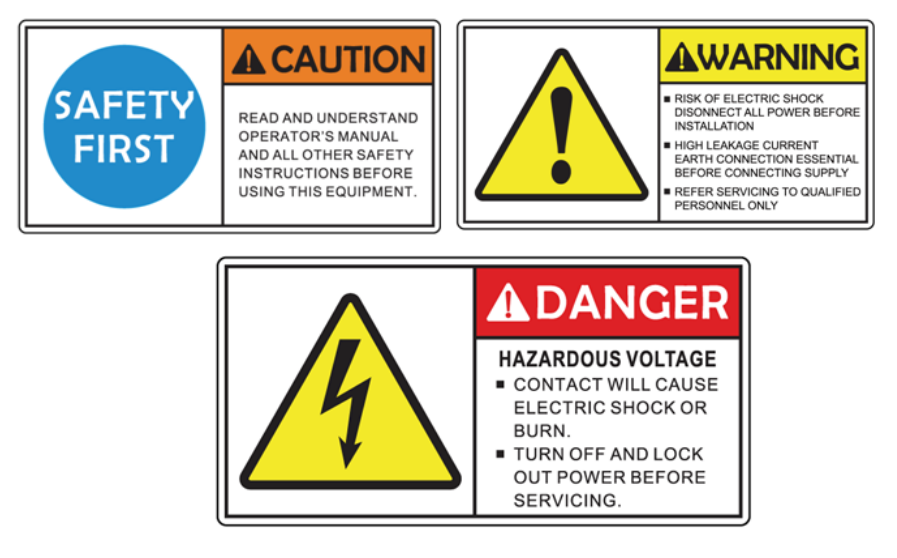

#### 1) **BEFORE APPLYING POWER**

Verify that the equipment is set to match with the power line input.

#### 2) **PROTECTIVE GROUNDING**

Make sure to connect the equipment to the protective ground to prevent an electric shock before turning on the power.

#### 3) NECESSITY OF PROTECTIVE GROUNDING

Never cut off the internal or external protective grounding wire, or disconnect the wiring of protective grounding terminal. Doing so will cause a potential shock hazard that may bring injury to a person.

#### 4) DO NOT OPERATE IN AN EXPLOSIVE ATMOSPHERE

Do not operate the equipment in the presence of flammable gases or fumes.

#### 5) DO NOT REMOVE THE COVER OF THE EQUIPMENT

Hazardous voltages may be present when the covers are removed. Component replacement and internal adjustment can be done only by qualified service personnel.

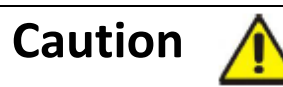

LETHAL VOLTAGES. Depending on configuration, this equipment can supply 310Vac L-N or 400Vac L-N or 600V L-N at its output. DEATH on contact may result if either the output terminals or the circuits connected to the output are touched when the power is applied.

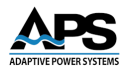

#### **3 Product Overview**

This chapter provides an overview of the APS APF Series programmable, AC power sources. It introduces the reader to general operating characteristics of these power sources. Operational information and menu navigation details are provided in Section 6, "Front Panel Operation".

#### **3.1 General Description**

The APF series is a high power programmable AC power source utilizing advanced PWM technology to deliver power with THD ≤0.5% and up to 100kVA. Available output frequency range configurations options are 45~500Hz (type A), 45-120Hz (type B) with accuracy of ± 0.02%, or 300-840Hz (type C) expanded frequency. The APF series is ideal to simulate different region's power grid voltage and frequency conditions, and can cover a wide range of applications such as renewable energy, EV charger, motor, medical equipment, and EMC laboratory.

The APF series features STEP and RAMP programmable functions to easily simulate single or continuous output changes. Three phase independent adjustment, optional remote sensing and optional phase angle adjustment all provide convenient control to simulate different types of line disturbance. These features are ideal for test applications in R&D design verification, quality assurance and production test. For remote control, the APF series has a standard RS-232/RS-422/RS-485/Ethernet interface combination card and optional USB, GPIB and Analog interfaces for easy setup and programming.

The standard dual AC Voltage ranges (High and Low) support maximum RMS current for loads with power factors of 0.775 or less. For loads with power factors greater than 0.775 through 1.0, maximum available RMS current derated from 120Vac/240Vac to max. voltage on each voltage range as shown in the figure below.

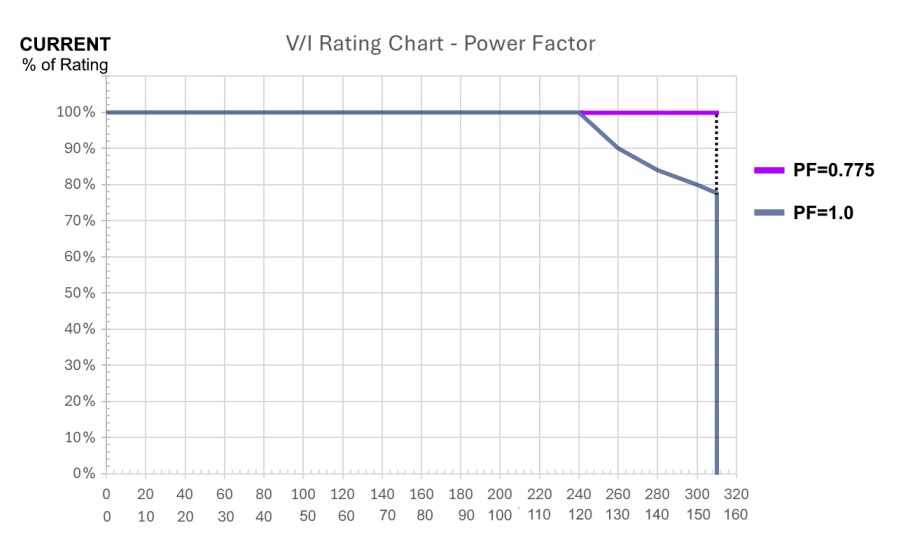

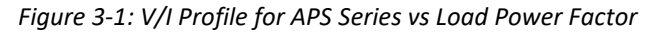

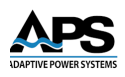

#### 3.2 Key Product Features

#### **1 User Control**

- a) Local front panel operation using large color touch screen on front panel
- b) Remote control using RS485, RS422, RS232 serial, Ethernet LAN or optional USB, GPIB or analog I/O controls.
- c) Protection against Over Voltage (OVP), Over Current (OCP), Over Power (OPP), Over Temperature (OTP) and AC input voltage low line (Vin LVP).

#### 2. Input / Output Voltage and Frequency

- a) Selective output voltage range with HIGH range 0-310V or LOW range 0-155V.
- b) Input voltage is 380V±15% and customized input voltage is available.
- c) Output voltage 0-310VAC (L-N)
- d) Output Frequency Models:

A version: 45-500Hz, B version: 45-120Hz, C version: 300-840Hz.

- e) Precise Meter Measurement
- f) Single phase output: V/F/I/VA/W/PF
- g) Three phase output: V(L-N) /I(L-N)/P(L-N)/VA/W/PF/Σ of three phases (for threephase balanced only)
- h) Output frequency B version 45-120Hz characteristic chart

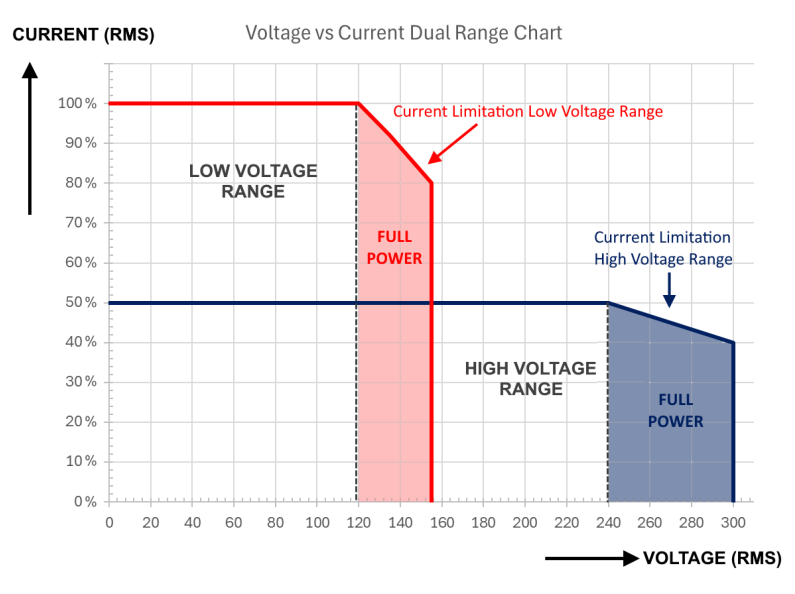

Figure 3-2: Output Voltage Current Charts -B Version 45-120 Hz

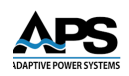

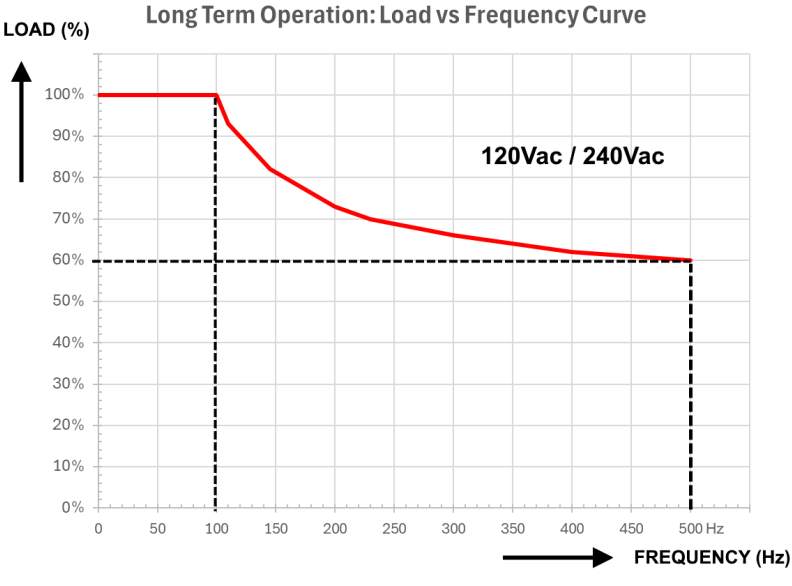

#### i) Output frequency A version 45-120Hz characteristic chart

Figure 3-3: Output Load Rating vs Frequency Curve -A Version 45-500 Hz

**Note:** The short term operation time versus frequency setting under 100% rated load is shown in the Figure below. When choosing version A series output frequency 45-500 Hz, the output power will be influenced per the information here (Figures Figure 3-3 and Figure 3-4). It is suggested the user selects the optimal model to meet their needs or a higher output power model to circumvent this limitation.

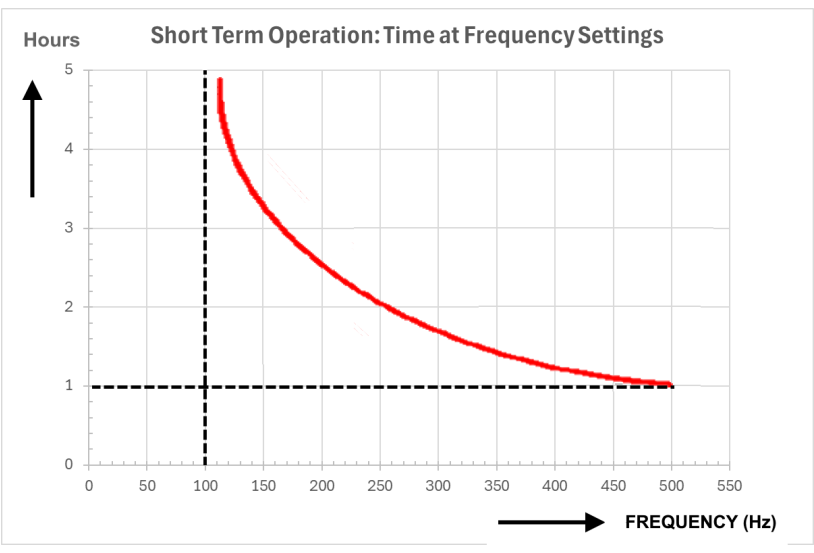

Figure 3-4: Short Term Operation Output Time vs Frequency Setting

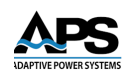

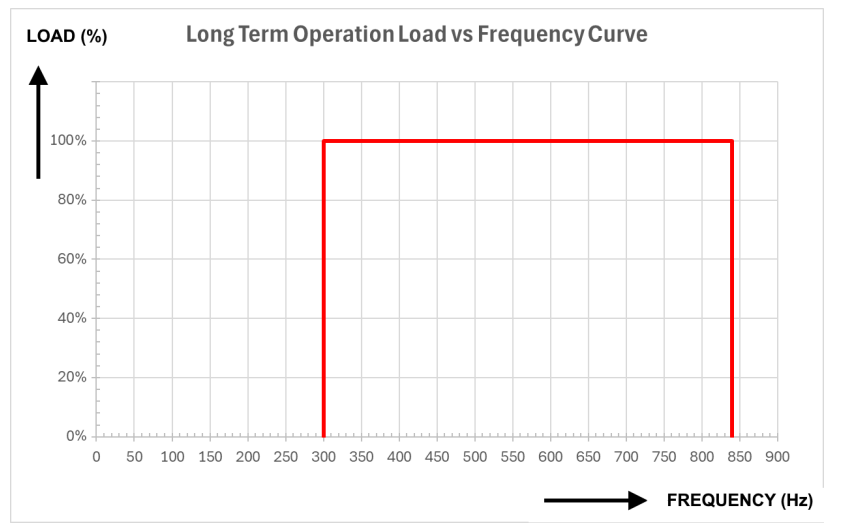

j) Output frequency A version 45-120Hz characteristic chart

Figure 3-5: Output Load vs Frequency Curve C Version

#### **3.3 Available Models**

The table below lists the available APF Series Models, Output Phase Modes, Power Levels and 3 Phase AC input power options.

| Model   | Rated Power<br>(KVA) | Frequency<br>Range options | Output              | Input Voltage<br>Specified at time of order |
|---------|----------------------|----------------------------|---------------------|---------------------------------------------|
| APF1010 | 10                   |                            | Single Phase Output | -208 / -480 Va 3ø                           |
| APF1020 | 20                   |                            | Single Phase Output | -208 / -480 Va 3ø                           |
| APF1045 | 45                   |                            | Single Phase Output | -480 Va 3ø                                  |
| APF3015 | 15                   |                            | Three Phase Output  | -208 / -480 Va 3ø                           |
| APF3030 | 30                   | A:45-500 Hz                | Three Phase Output  | -480 Va 3ø                                  |
| APF3045 | 45                   | C: 300-840 Hz              | Three Phase Output  | -480 Va 3ø                                  |
| APF3060 | 60                   |                            | Three Phase Output  | -480 Va 3ø                                  |
| APF3075 | 75                   |                            | Three Phase Output  | -480 Va 3ø                                  |
| APF3100 | 100                  |                            | Three Phase Output  | -480 Va 3ø                                  |
| APF3150 | 150                  |                            | Three Phase Output  | -480 Va 3ø                                  |

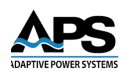

#### **3.4 Available Options**

There are several optional features that can be fitted on the APF Series models. These options are **not retrofittable** however so **must** be specified at the time or order

| Options: |                                                                                           |  |  |  |  |
|----------|-------------------------------------------------------------------------------------------|--|--|--|--|
| Α        | Type A: Output Frequency 45-500Hz*3. Changes "B" postfix to A                             |  |  |  |  |
| В        | Type B: Output Frequency 45-120Hz*3. No Charge.                                           |  |  |  |  |
| С        | Type C : Output Frequency 300-840Hz*1*3 Changes "B" postfix to C                          |  |  |  |  |
| -200     | Input Voltage 200V*3                                                                      |  |  |  |  |
| -208     | Input Voltage 208V*3                                                                      |  |  |  |  |
| -240     | Input Voltage 240V*3                                                                      |  |  |  |  |
| -400     | Input Voltage 400V                                                                        |  |  |  |  |
| -480     | Input Voltage 480V                                                                        |  |  |  |  |
| PS       | Programmable Start Angle 0-359°*3                                                         |  |  |  |  |
| OL       | Overload Capability 200% 2 sec, 150% 5 sec, 125% 15 sec*3                                 |  |  |  |  |
| FV       | Fast Voltage Response Option (with Time Setting Resolution 0.01S)*2                       |  |  |  |  |
| 10       | Analog Control Interface                                                                  |  |  |  |  |
| G        | GPIB Interface                                                                            |  |  |  |  |
| Р3       | Three Phase Angle Adjustment (3 Phase Models only)                                        |  |  |  |  |
| V400     | Output Voltage 0-400V (L-N)                                                               |  |  |  |  |
| V600     | Output Voltage 0-600V (L-N)                                                               |  |  |  |  |
| U        | Interface Card (Ethernet/RS-232&RS-485/USB) Replaces standard<br>Ethernet / RS232 / RS485 |  |  |  |  |

The list of available options is shown below.

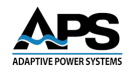

#### 4 **Technical Specifications**

Technical specifications shown here apply at an ambient temperature of  $25^{\circ}$  C ± 5°.

#### 4.1 Single Phase Output Models – 10kVA to 45kVA

| Model                        | :                | APF1010                                                                    | APF1020                    | APF1045              |  |
|------------------------------|------------------|----------------------------------------------------------------------------|----------------------------|----------------------|--|
| AC Output                    |                  |                                                                            |                            |                      |  |
| Power (kVA / kW)             |                  | 10                                                                         | 20                         | 45                   |  |
| Phase Mode                   |                  | Single Phase, 2 Wire + Ground                                              |                            |                      |  |
| Voltage Range                | Low              |                                                                            | 0 ~ 155 V L-N              |                      |  |
|                              | High             |                                                                            | 0 ~ 310 V L-N              |                      |  |
| Resolution                   |                  |                                                                            | 0.1 V                      |                      |  |
| Accuracy                     |                  | 0.5% F.S. + 4 Counts                                                       |                            |                      |  |
| Frequency Range <sup>1</sup> |                  | A version: 45~500H                                                         | Hz, B version: 45~120Hz, ( | C version: 300~840Hz |  |
| Resolution                   |                  |                                                                            | 0.1 Hz                     |                      |  |
| Accuracy                     |                  |                                                                            | ± 0.02% F.S.               |                      |  |
| Current RMS max.             | Low Vrange       | 83.3 A                                                                     | 166.7 A                    | 375.0 A              |  |
|                              | High Vrange      | 41.7 A                                                                     | 83.3 A                     | 187.5 A              |  |
| Line Regulation              |                  |                                                                            | < 0.5 %                    |                      |  |
| Load Regulation              |                  |                                                                            | ≤ 0.5% (Resistive Load)    |                      |  |
| Voltage Distortion           | THD <sup>2</sup> |                                                                            | ≤ 0.5% (Resistive Load)    |                      |  |
| Response Time                | V change         |                                                                            | ≤ 1 msec                   |                      |  |
| Crest Factor                 | Current          | ≥ 3:1                                                                      |                            |                      |  |
| Measurements                 | ·                |                                                                            |                            |                      |  |
|                              |                  | Range                                                                      | Resolution:                | Accuracy:            |  |
| Voltage                      | Vrms             | 0~310V                                                                     | 0.1 V                      | 0.5% F.S. + 4 counts |  |
| Frequency                    | Hz               | 45.0 ~ 840 Hz                                                              | 0.01 Hz                    | ±0.02% F.S.          |  |
| Current                      | Arms             | See Current Spec.                                                          | 0.1 A                      | 0.5% F.S. + 4 counts |  |
| Power                        | KWatt            | See kVA Spec.                                                              | 0.1 kW                     | 1.0% F.S + 6 counts  |  |
| AC Input Mains               |                  |                                                                            |                            |                      |  |
| Frequency Line               |                  | 47 Hz ~ 63 Hz                                                              |                            |                      |  |
| Phase Mode                   |                  | 3 Phase / 3 Wire + Ground                                                  |                            |                      |  |
| Input Voltage <sup>3</sup>   | -208             |                                                                            | 208Vac ± 10%               |                      |  |
| Line Current                 | Max <sup>4</sup> | 40                                                                         | 80                         | 181                  |  |
| Input Voltage <sup>3</sup>   | -480             |                                                                            | 480Vac ± 10%               |                      |  |
| Line Current                 | Max <sup>4</sup> | 17                                                                         | 35                         | 78                   |  |
| Input Power Factor           |                  |                                                                            | ≥ 0.9 @ Max. Power         |                      |  |
| General Specification        | ons              |                                                                            |                            |                      |  |
| Efficiency                   |                  | > 90% at Max. Power                                                        |                            |                      |  |
| User Interface               |                  | 7" Color Touch Screen                                                      |                            |                      |  |
| Program Modes                |                  | STEP : 24 sets / 255 cycles. (Volt./Freq./Time)                            |                            |                      |  |
|                              |                  | RAMP : 12 sets / 255 cycles. (Volt./Freq./Time)                            |                            |                      |  |
| Soft Start                   | Setting : Rated  | d Volt. / Rated Freq. / Start Volt. / Start Freq. / Delay Time / Ramp Time |                            |                      |  |
|                              |                  |                                                                            |                            |                      |  |

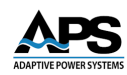

| Model                   | :                                                                   | APF1010         | APF1020         | APF1045         |
|-------------------------|---------------------------------------------------------------------|-----------------|-----------------|-----------------|
| Protections             | Input : Input No Fuse Breaker (N.F.B), Over Voltage, Under Voltage, |                 |                 |                 |
|                         | Output : Over Voltage, Over Current, Over Temperature               |                 |                 |                 |
|                         | Unit will display the error code and give a warning sound.          |                 |                 |                 |
| Remote Control          | Standard: RS-232/RS-422/RS-485/Ethernet                             |                 |                 |                 |
|                         | Available Options: GPIB, Analog, USB                                |                 |                 |                 |
| Temperature             | 0° ~ 45° operating                                                  |                 |                 |                 |
| Humidity                | 0 ~ 90%, non-condensing                                             |                 |                 |                 |
| Mechanical              |                                                                     |                 |                 |                 |
| Dimensions <sup>5</sup> | H x W x D                                                           | 1045x628x840 mm | 1440x628x840 mm | 1645x828x840 mm |
| (Including wheels)      |                                                                     | 41.2"x24.7"x33" | 56.7"x24.7"x33" | 64.8"x32.6"x33" |
| Weight⁵                 | Kg / lbs                                                            | 230 / 507       | 320 / 705.5     | 580 / 1278.7    |

Notes: All specifications are subject to change without notice.

- 1. For type A(45-500Hz) and models with output power of 20kVA and higher, the available output power will be as shown in the frequency characteristic curve in section 3.2.
- THD shown is for the output frequency from 45 to 65Hz and output voltage setting from 90 140Vac on Low voltage range or 180 - 280Vac on High voltage range and with a resistive load. THD for type C 300-840Hz frequency range models is ≤ 2%,
- 3. Please contact Adaptive Power Systems for other available input voltage specifications options.
- 4. The max. input current is calculated at stated AC input voltage nominal 15% (low line)
- 5. Dimensions and weight are for input voltage 208V or 480V AC standard unit. Please contact us for dimensions and weight for other input voltage.

Entire Contents Copyright © 2025 by Adaptive Power Systems, Inc. (APS) • All Rights Reserved • No reproduction without written authorization from APS.

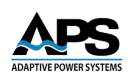

| Model                        | :                                               | APF3015                                                                                  | APF3030                     | APF3045              |  |  |  |  |
|------------------------------|-------------------------------------------------|------------------------------------------------------------------------------------------|-----------------------------|----------------------|--|--|--|--|
| AC Output                    |                                                 |                                                                                          |                             |                      |  |  |  |  |
| Power (kVA / kW              |                                                 | 15                                                                                       | 30                          | 45                   |  |  |  |  |
| Phase Mode                   |                                                 | Three Phase, 4 Wire + Ground                                                             |                             |                      |  |  |  |  |
| Voltage Range                | Low                                             |                                                                                          | 0 ~ 155 V L-N               |                      |  |  |  |  |
|                              | High                                            |                                                                                          | 0 ~ 310 V L-N               |                      |  |  |  |  |
| Resolution                   |                                                 |                                                                                          | 0.1 V                       |                      |  |  |  |  |
| Accuracy                     |                                                 |                                                                                          | 0.5% F.S. + 4 Counts        |                      |  |  |  |  |
| Frequency Range <sup>1</sup> |                                                 | A version: 45~500H                                                                       | Hz, B version: 45~120Hz, 0  | C version: 300~840Hz |  |  |  |  |
| Resolution                   |                                                 |                                                                                          | 0.1 Hz                      |                      |  |  |  |  |
| Accuracy                     |                                                 |                                                                                          | ± 0.02% F.S.                |                      |  |  |  |  |
| Current RMS max.             | Low Vrange                                      | 41.7 A                                                                                   | 83.3 A                      | 125.0 A              |  |  |  |  |
|                              | High Vrange                                     | 20.8 A                                                                                   | 41.7 A                      | 62.5 A               |  |  |  |  |
| Line Regulation              |                                                 |                                                                                          | < 0.5 %                     |                      |  |  |  |  |
| Load Regulation              |                                                 |                                                                                          | ≤ 0.5% (Resistive Load)     |                      |  |  |  |  |
| Voltage Distortion           | THD <sup>2</sup>                                |                                                                                          | ≤ 0.5% (Resistive Load)     |                      |  |  |  |  |
| Response Time                | V change                                        |                                                                                          | ≤ 1 msec                    |                      |  |  |  |  |
| Crest Factor                 | Current                                         |                                                                                          | ≥ 3:1                       |                      |  |  |  |  |
| Measurements                 |                                                 |                                                                                          |                             |                      |  |  |  |  |
|                              |                                                 | Range                                                                                    | Resolution:                 | Accuracy:            |  |  |  |  |
| Voltage                      | Vrms                                            | 0~310V                                                                                   | 0.1 V                       | 0.5% F.S. + 4 counts |  |  |  |  |
| Frequency                    | Hz                                              | 45.0 ~ 840 Hz                                                                            | 0.01 Hz                     | ±0.02% F.S.          |  |  |  |  |
| Current                      | Arms                                            | See Current Spec.                                                                        | 0.1 A                       | 0.5% F.S. + 4 counts |  |  |  |  |
| Power                        | KWatt                                           | See kVA Spec.                                                                            | 0.1 kW                      | 1.0% F.S + 6 counts  |  |  |  |  |
| AC Input Mains               |                                                 |                                                                                          |                             |                      |  |  |  |  |
| Frequency Line               |                                                 |                                                                                          | 47 Hz ~ 63 Hz               |                      |  |  |  |  |
| Phase Mode                   |                                                 |                                                                                          | 3 Phase / 3 Wire + Grour    | nd                   |  |  |  |  |
| Input Voltage <sup>3</sup>   | -208                                            |                                                                                          | 208Vac ± 10%                |                      |  |  |  |  |
| Line Current                 | Max <sup>4</sup>                                | 60                                                                                       | 121                         | 181                  |  |  |  |  |
| Input Voltage <sup>3</sup>   | -480                                            |                                                                                          | 480Vac ± 10%                |                      |  |  |  |  |
| Line Current                 | Max <sup>4</sup>                                | 26                                                                                       | 52                          | 78                   |  |  |  |  |
| Input Power Factor           |                                                 |                                                                                          | ≥0.9 @ Max. Power           |                      |  |  |  |  |
| General Specification        | ons                                             |                                                                                          |                             |                      |  |  |  |  |
| Efficiency                   |                                                 | > 90%                                                                                    | 6 at Max. Power             |                      |  |  |  |  |
| User Interface               |                                                 | 7" Co                                                                                    | lor Touch Screen            |                      |  |  |  |  |
| Program Modes                |                                                 | STEP : 24 sets / 2                                                                       | 55 cycles. (Volt./Freq./Tin | ne)                  |  |  |  |  |
|                              | RAMP : 12 sets / 255 cycles. (Volt./Freq./Time) |                                                                                          |                             |                      |  |  |  |  |
| Soft Start                   | Setting : Rated                                 | Setting : Rated Volt. / Rated Freq. / Start Volt. / Start Freq. / Delay Time / Ramp Time |                             |                      |  |  |  |  |
|                              |                                                 |                                                                                          |                             |                      |  |  |  |  |
| Protections                  | Input                                           | : Input No Fuse Breake                                                                   | er (N.F.B), Over Voltage, U | Inder Voltage,       |  |  |  |  |
|                              |                                                 | Output : Over Voltage,                                                                   | Over Current, Over Temp     | perature             |  |  |  |  |
|                              | ι                                               | Jnit will display the err                                                                | or code and give a warnir   | ng sound.            |  |  |  |  |
| Remote Control               |                                                 | Standard: RS-23                                                                          | 2/RS-422/RS-485/Etherne     | et                   |  |  |  |  |
|                              |                                                 | Available Options: GPIB. Analog. USB                                                     |                             |                      |  |  |  |  |

#### 4.2 Three Phase Output Models – 15kVA to 45kVA

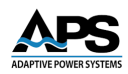

| Model                   | :         | APF3015                                                     | APF3030             | APF3045             |  |  |  |
|-------------------------|-----------|-------------------------------------------------------------|---------------------|---------------------|--|--|--|
| Temperature             |           | 0° ~ 45° operating                                          |                     |                     |  |  |  |
| Humidity                |           | 0 ~ 90%                                                     | 6, non-condensing   |                     |  |  |  |
| Mechanical              |           |                                                             |                     |                     |  |  |  |
| Dimensions <sup>5</sup> | H x W x D | 1440x628x840 mm                                             | 1440 x 628 x 840 mm | 1645 x 828 x 840 mm |  |  |  |
| (Including wheels)      |           | 56.7" x 24.7" x 33" 56.7" x 24.7" x 33" 64.8" x 32.6" x 33" |                     |                     |  |  |  |
| Weight <sup>5</sup>     | Kg / lbs  | 305 / 672.4                                                 | 400 / 882           | 560 / 1234.6        |  |  |  |

Notes: All specifications are subject to change without notice.

- 1. For type A(45-500Hz) and models with output power of 20kVA and higher, the available output power will be as shown in the frequency characteristic curve in section 3.2.
- THD shown is for the output frequency from 45 to 65Hz and output voltage setting from 90 140Vac on Low voltage range or 180 - 280Vac on High voltage range and with a resistive load. THD for type C 300-840Hz frequency range models is ≤ 2%,
- 3. Please contact Adaptive Power Systems for other available input voltage specifications options.
- 4. The max. input current is calculated at stated AC input voltage nominal 15% (low line)
- 5. Dimensions and weight are for input voltage 208V or 480V AC standard unit. Please contact us for dimensions and weight for other input voltage.

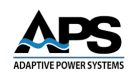

#### 4.3 Three Phase Output Models – 60kVA to 150kVA

| Model:                       | APF3060 APF3075 APF3100 APF315                             |                       |                                    |                       |                 |  |  |  |
|------------------------------|------------------------------------------------------------|-----------------------|------------------------------------|-----------------------|-----------------|--|--|--|
| AC Output                    |                                                            |                       |                                    |                       |                 |  |  |  |
| Power (kVA / kW              |                                                            | 60                    | 60 75 100 150                      |                       |                 |  |  |  |
| Phase Mode                   |                                                            |                       | Three Phase, 4                     | Wire + Ground         |                 |  |  |  |
| Voltage Range                | Low                                                        |                       | 0~15                               | 5 V L-N               |                 |  |  |  |
|                              | High                                                       |                       | 0~310                              | DVL-N                 |                 |  |  |  |
| Resolution                   |                                                            |                       | 0.1                                | LV                    |                 |  |  |  |
| Accuracy                     |                                                            |                       | 0.5% F.S                           | + 4 Counts            |                 |  |  |  |
| Frequency Range <sup>1</sup> |                                                            | A version: 45         | ~500Hz, B version:                 | 45~120Hz, C versior   | n: 300~840Hz    |  |  |  |
| Resolution                   |                                                            |                       | 0.1                                | Hz                    |                 |  |  |  |
| Accuracy                     |                                                            |                       | ± 0.02                             | % F.S.                |                 |  |  |  |
| Current RMS max.             | Low                                                        | 166.7 A               | 208.3 A                            | 277.8 A               | 416.7 A         |  |  |  |
|                              | High                                                       | 83.3 A                | 104.2 A                            | 138.9 A               | 208.3 A         |  |  |  |
| Line Regulation              |                                                            |                       | < 0.                               | 5 %                   |                 |  |  |  |
| Load Regulation              |                                                            |                       | ≤ 0.5% (Res                        | istive Load)          |                 |  |  |  |
| Voltage Distortion           | THD <sup>2</sup>                                           |                       | ≤ 0.5% (Res                        | istive Load)          |                 |  |  |  |
| Response Time                | V change                                                   |                       | ≤ 1 r                              | nsec                  |                 |  |  |  |
| Crest Factor                 | Current                                                    |                       | ≥ 3                                | 3:1                   |                 |  |  |  |
| Measurements                 |                                                            |                       |                                    |                       |                 |  |  |  |
|                              |                                                            | Range                 | Resolution:                        | Accuracy:             |                 |  |  |  |
| Voltage                      | Vrms                                                       | 0~310V                | 0.1 V                              | 0.5% F.S. + 4 cou     | ints            |  |  |  |
| Frequency                    | Hz                                                         | 45.0 ~ 840 Hz         | 0.01 Hz                            | ±0.02% F.S.           |                 |  |  |  |
| Current                      | Arms                                                       | See Current           | 0.1 A                              | 0.5% F.S. + 4 cou     | ints            |  |  |  |
| Power                        | KWatt                                                      | See kVA Spec.         | 0.1 kW                             | 1.0% F.S + 6 cou      | nts             |  |  |  |
| AC Input Mains               |                                                            |                       |                                    |                       |                 |  |  |  |
| Frequency Line               |                                                            |                       | 47 Hz <sup>-</sup>                 | ~ 63 Hz               |                 |  |  |  |
| Phase Mode                   |                                                            |                       | 3 Phase / 3 W                      | /ire + Ground         |                 |  |  |  |
| Input Voltage <sup>3</sup>   | -480                                                       |                       | 480Va                              | c ± 10%               |                 |  |  |  |
| Line Current                 | Max <sup>4</sup>                                           | 105                   | 131                                | 184                   | 350             |  |  |  |
| Input Power Factor           |                                                            |                       | ≥ 0.9 @ M                          | lax. Power            |                 |  |  |  |
| General Specification        | ons                                                        |                       |                                    |                       |                 |  |  |  |
| Efficiency                   |                                                            |                       | > 90% at Max. Pc                   | ower                  |                 |  |  |  |
| User Interface               |                                                            |                       | 7" Color Touch Sc                  | reen                  |                 |  |  |  |
| Program Modes                |                                                            | STEP : 24 s           | sets / 255 cycles. (V              | olt./Freq./Time)      |                 |  |  |  |
|                              |                                                            | RAMP : 12             | sets / 255 cycles. (               | Volt./Freq./Time)     |                 |  |  |  |
| Soft Start                   | Setting : R                                                | ated Volt. / Rated F  | req. / Start Volt. / S             | tart Freq. / Delay Ti | ime / Ramp Time |  |  |  |
|                              |                                                            |                       |                                    |                       |                 |  |  |  |
| Protections                  | In                                                         | put : Input No Fuse   | Breaker (N.F.B), O                 | ver Voltage, Under '  | Voltage,        |  |  |  |
|                              | Output : Over Voltage, Over Current, Over Temperature      |                       |                                    |                       |                 |  |  |  |
|                              | Unit will display the error code and give a warning sound. |                       |                                    |                       |                 |  |  |  |
| Remote Control               |                                                            | Standard              | I: RS-232/RS-422/R                 | S-485/Ethernet        |                 |  |  |  |
|                              |                                                            | Availa                | ble Options: GPIR                  | Analog, USB           |                 |  |  |  |
| Temperature                  |                                                            | ,                     | $0^{\circ} \sim 45^{\circ}$ onerat | ting                  |                 |  |  |  |
| Humidity                     |                                                            |                       | 0 ~ 90%, non-cond                  | ensing                |                 |  |  |  |
|                              |                                                            | 0 30%, non-condensing |                                    |                       |                 |  |  |  |

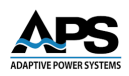

| Model:                  |           | APF3060               | APF3075 APF3100       |               | APF3150       |  |  |
|-------------------------|-----------|-----------------------|-----------------------|---------------|---------------|--|--|
| Mechanical              |           |                       |                       |               |               |  |  |
| Dimensions <sup>5</sup> | H x W x D | 1645 x 828 x 840 mm   | 1900 x 1178 x 1200 mm |               |               |  |  |
| (Including wheels)      |           | 64.8" x 32.6" x 33.1" | 74.8" x 46.4" x 47.2" |               |               |  |  |
| Weight <sup>5</sup>     | Kg / lbs  | 670 / 1477.1          | 960 / 2116.4          | 1170 / 2579.4 | 1835 / 4045.4 |  |  |

Notes: All specifications are subject to change without notice.

- 1. For type A(45-500Hz) and models with output power of 20kVA and higher, the available output power will be as shown in the frequency characteristic curve in section 3.2.
- THD shown is for the output frequency from 45 to 65Hz and output voltage setting from 90 140Vac on Low voltage range or 180 - 280Vac on High voltage range and with a resistive load. THD for type C 300-840Hz frequency range models is ≤ 2%,
- 3. Please contact Adaptive Power Systems for other available input voltage specifications options.
- 4. The max. input current is calculated at stated AC input voltage nominal 15% (low line)
- 5. Dimensions and weight are for input voltage 208V or 480V AC standard unit. Please contact us for dimensions and weight for other input voltage.

#### 4.4 Safety & Regulatory

Refer to Declaration of Conformity sheet in Section 11, "CE MARK Declaration of Conformity" at the end of this manual.

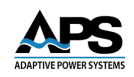

#### 4.5 Cabinet Dimensions

| Models                                | Height                       | Width   | Depth   | Chassis No. |
|---------------------------------------|------------------------------|---------|---------|-------------|
| APF1010                               | 945 mm<br>1045 incl casters  | 628 mm  | 840 mm  | 1           |
| AFP1015, APF3015,<br>APF3020, APF3030 | 1340 mm<br>1440 incl casters | 628 mm  | 840 mm  | 2           |
| APF1045, APF3045,<br>APF3060          | 1545 mm<br>1645 incl casters | 828 mm  | 840 mm  | 3           |
| APF3075, APF3100.<br>APF3150          | 1900 mm                      | 1178 mm | 1200 mm | 4           |

Cabinet dimensions and weights by model are shown in the table below.

Table 4-1: Cabinet dimensions by Model

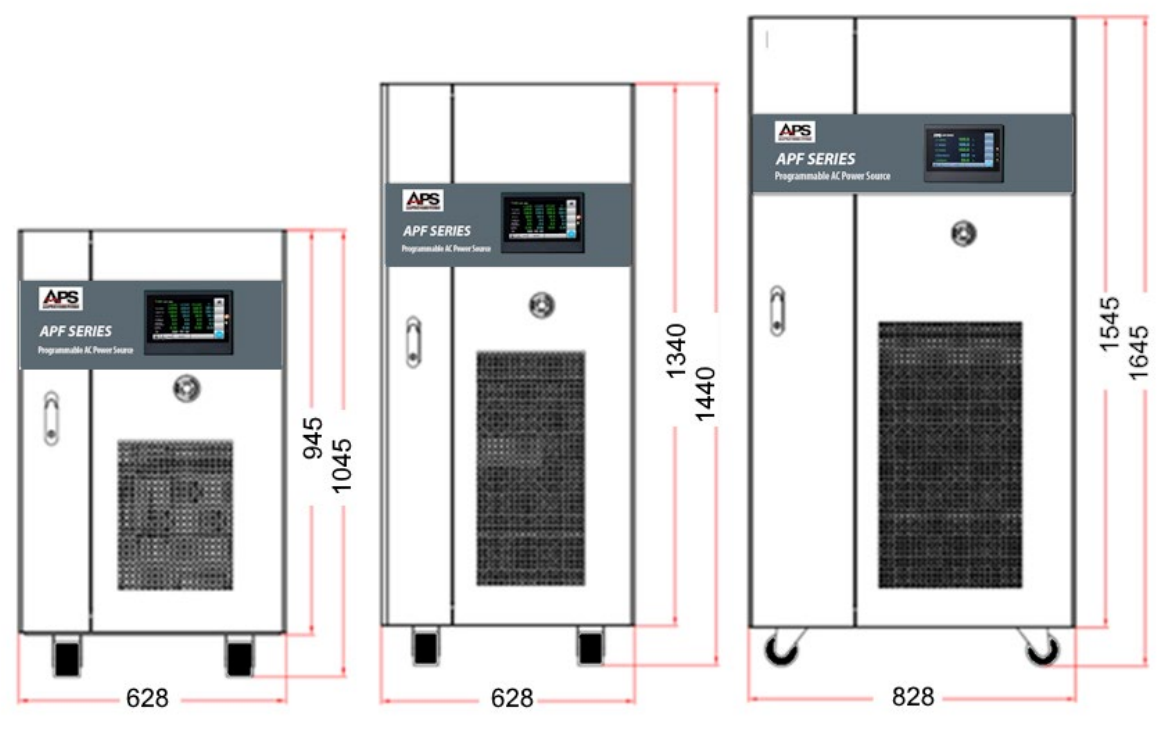

Figure 4-1: Cabinet Types 1, 2 & 3 Dimensions

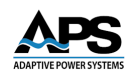

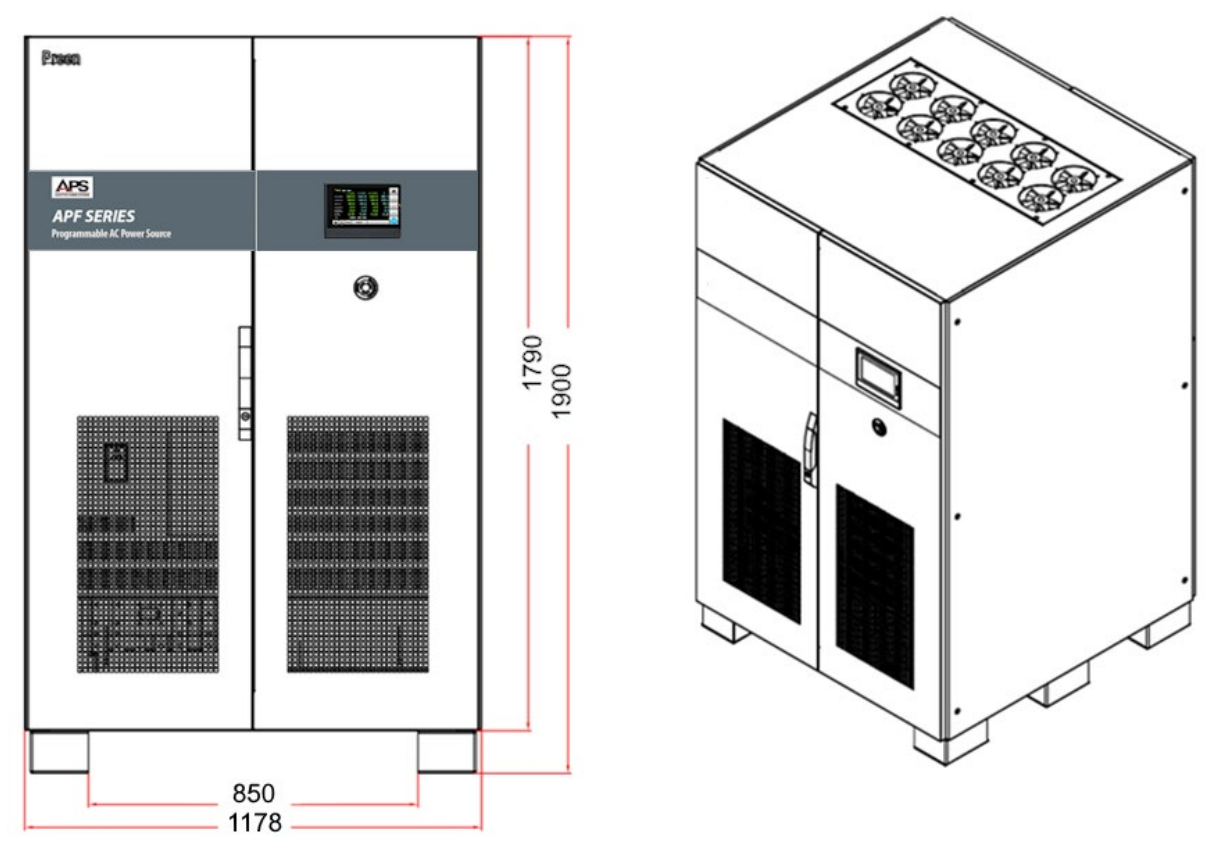

Figure 4-2: Cabinet Type 4 Dimensions

#### 4.6 Location of Controls and Terminal Blocks

Controls and terminal blocks for connection of AC input and AC output wires can be found inside the cabinet by opening the front door. This should always be done while the unit is disconnected from mains input power and is fully de-energized.

The locations for cabinet sizes 1 through 3 is shown on the next page. The table calls out the location numbers from the illustration and describes the purpose of each.

| No. | Name               | Description                                                                            |
|-----|--------------------|----------------------------------------------------------------------------------------|
| 1   | Touch Screen       | Input programming data or options by the touch screen.                                 |
| 2   | Emergency Stop     | When the user presses the emergency stop button, the output will shut down immediately |
| 3   | Interfaces         | RS-232/RS-485/ Ethernet communication ports                                            |
| 4   | Input Switch       | Switch to turn on/ turn off the product.                                               |
| 5   | AC Input Terminal  | R,S,T,G ( from left to right )                                                         |
| 6   | AC Output Terminal | U,V,W,N,G ( from left to right )                                                       |

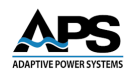

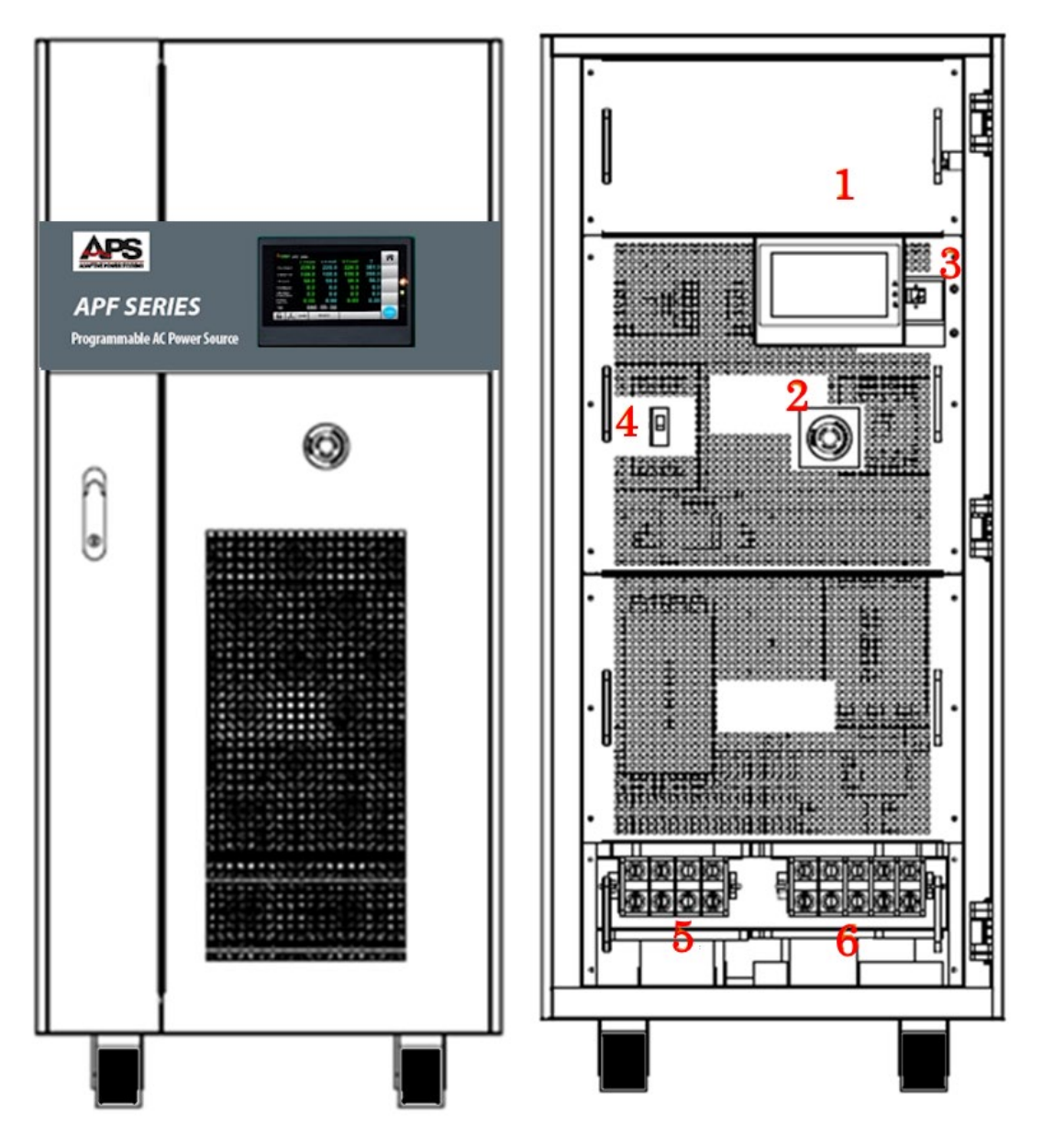

Figure 4-3: Cabinet Types 1, 2 & 3 Controls & Terminals

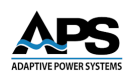

The locations for cabinet size 4 is shown on the next page. The table calls out the location numbers from the illustration and describes the purpose of each.

| No. | Name               | Description                                                                            |
|-----|--------------------|----------------------------------------------------------------------------------------|
| 1   | Touch Screen       | Input programming data or options by the touch screen.                                 |
| 2   | Emergency Stop     | When the user presses the emergency stop button, the output will shut down immediately |
| 3   | Interfaces         | RS-232/RS-485/ Ethernet communication ports                                            |
| 4   | Input Switch       | Switch to turn on/ turn off the product.                                               |
| 5   | AC Input Terminal  | R,S,T,G ( from left to right )                                                         |
| 6   | AC Output Terminal | U,V,W,N,G ( from left to right )                                                       |

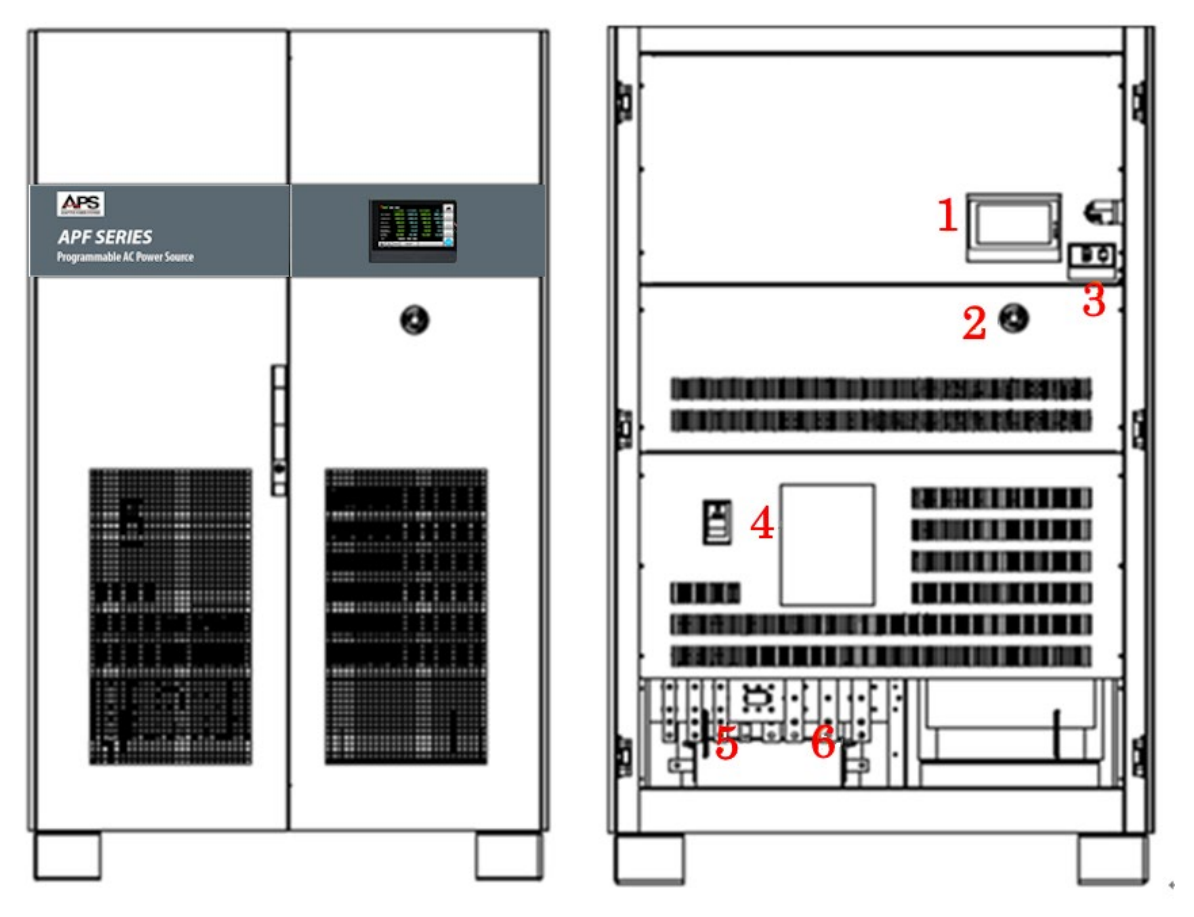

Figure 4-4: Cabinet Type 4 Controls and Terminals

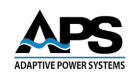

#### 4.7 Remote Control Interfaces

APF units come standard with serial and LAN remote control interfaces. Optional interfaces available are USB and GPIB.

#### 4.7.1 Series Control Interfaces

To remotely control the power source output via one of the serial interfaces - RS-232 / RS-485 / RS-422 - connect a computer via the 9-pin D-type connector according to the following instructions.

The definition for the pins of the RS-232 / RS-485 / RS-422 9-pin D-type female connector is given as follows:

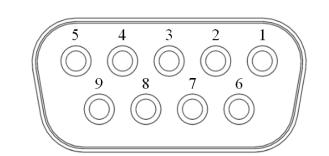

Figure 4-5: RS232/RS485/RS422 DB9 Female Connector

| Pin No. | Signal          | RS232         | RS485  | RS422A       |
|---------|-----------------|---------------|--------|--------------|
| 1       | RX-(B)          |               | RS485B | Receive Data |
| 2       | RXD             | Receive Data  |        |              |
| 3       | TXD             | Send Data     |        |              |
| 4       | TX-             |               |        | Send Data    |
| 5       | SG              | Signal Ground |        |              |
| 6       | RX⁺A            |               |        | Receive Data |
| 7       | NC              | Delete Send   |        |              |
| 8       | NC              | Request Send  |        |              |
| 9       | TX <sup>+</sup> |               |        | Send Data    |

Table 4-2: Serial Interface Signal pin assignments

#### 4.7.2 LAN Control Interface

The LAN interface RJ45 socket is located to the right of the LCD touch screen (See area #3 in Section 4.6) and can be connected when the front panel door is open. Make sure power to the unit is OFF when connecting the unit to a local Ethernet.

Entire Contents Copyright @ 2025 by Adaptive Power Systems, Inc. (APS) • All Rights Reserved • No reproduction without written authorization from APS.

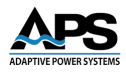

#### 5 Unpacking and Installation

#### 5.1 Unpacking & Inspection

The APF Series power sources are shipped in a crate box with protective foam inserts. Use proper equipment to open the shipping crate and remove the unit from its packaging before use.

**Removal Steps:** 

- 1. Remove crate panels.
- 2. Use a forklift to carefully remove the unit from its crate.

The APF Series of power sources are carefully inspected before shipment. Every reasonable precaution is taken to ensure that the product is not damaged before shipping, however some damage may occur on the product during shipping. Please inspect the product carefully after unpacking and save all packing materials until an inspection is complete. If damage has occurred during transport, please inform the shipping company and Adaptive Power Systems' nearest sales and service office or representative. Do not return the product to the factory without obtaining a Return Merchandise Authorization from Adaptive Power Source.

#### 5.2 User Preparation

Be sure the power source is connected to the correct power line input voltage that meets the models AC input specifications. The device must be installed in an area with good aircirculation, so that the fans built-in are able to ventilate the heat generated by internal components properly. The ambient temperature in the area where the unit is placed should be controlled within 40° C max.

#### 5.2.1 Installation Information

- 1. The device must be installed on a horizontal surface rated to support the unit's weight and should be located as close to the load as possible so that the power connections are as short as possible.
- 2. Leave sufficient space around the device for ventilation and maintenance access (refer to Figure 5-1). Do not block the cooling fan opening in case of internal temperature gets too high and has a negative impact on product life.
- 3. The device should be located in an area with proper ventilation. Ambient temperature and humidity should not be high. Keep the unit away from any liquids, flammable gases, corrosive substance, heat sources or direct sunlight. Keep the vent openings free from dust.
- 4. The operating environment should be free from dust, volatile organic compounds, high salinity or any corrosive substances.
- 5. Do not operate the unit outdoors.

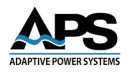

6. Use correct cable type and gauge and a proper power clearance and positioning to ensure the safety of the device and the operator.

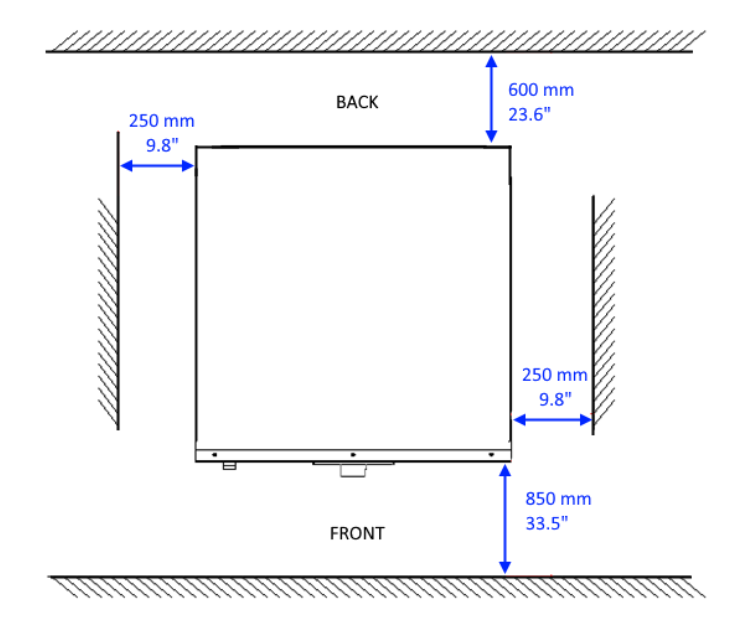

Figure 5-1: Required Clearance Placement

#### 5.2.2 Ship Kits

All units are shipped with a ship kit that may contain several items. Ship kits can vary by model so check the contents of the ship kit you received against the relevant table below. If any items appear to be missing, contact Adaptive Power Systems customer service. (<a href="mailto:support@adaptivepower.com">support@adaptivepower.com</a> ).

| Item | Description                 | APD Series                    |
|------|-----------------------------|-------------------------------|
| 1    | User Manual Download<br>PDF | https://tr.adaptivepower.com/ |
| 2    | Calibration Certificate     |                               |

The following accessories are included with each APF power source.

Table 5-1: APF Series Included Accessories Ship Kit

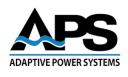

#### 5.3 Grounding Requirements

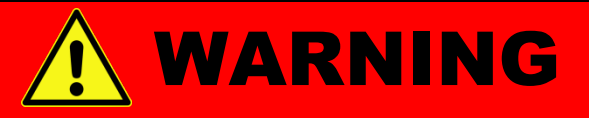

Before connecting power to this instrument, the protective ground (earth) terminals of this instrument must be connected to the protective conductor of the line (mains)

The chassis must be grounded. A proper Earth Ground connection must be used at all times. Correct grounding of your electrical system infrastructure according to applicable national standards must be observed.

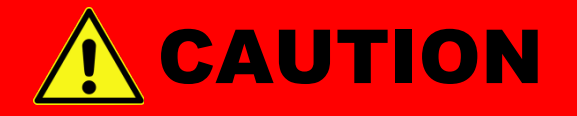

## Always check the AC Voltage Rating of the Power Source to make sure it matches the local grid voltage.

**Input Voltage:** APF models are available with 208Vac or 480Vac 3 Phase Delta Grid Inputs. Optional alternative input voltage models may be ordered if needed. Check the Model/Serial tag of the unit before connecting to AC mains to make sure the AC input voltage rating matches the local utility voltage.

It is strongly recommended to check the actual line voltage using a suitable multimeter to verify it is within range of the AC input voltage specification of the unit as shown on the Model/Serial tag. The unit could be damaged if it exceed the indicated input voltage range.

**Input Frequency:** AC input frequency range is 47 Hz through 63 Hz.

**Line Current:** Refer to Sections 4.1, 4.2 or 4.3 – Technical Specifications, depending on the model at hand.

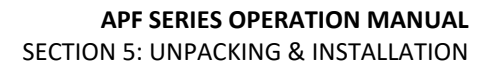

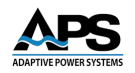

#### 5.4 **Input & Output Wiring Diagrams**

Please do not turn on the unit before connecting the input and output cables per the information below.

#### 5.4.1 Three Phase Input / Single Phase Output Models APS10xx

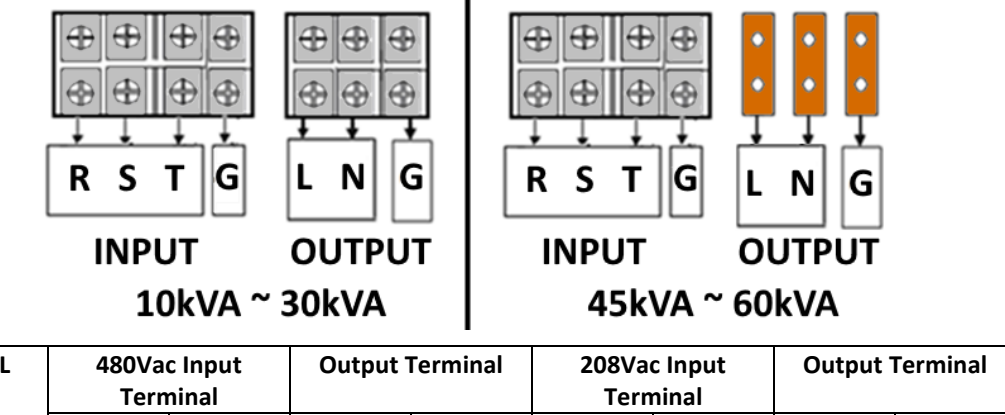

| MODEL | 480Vac Input<br>Terminal |       | Output <sup>-</sup> | Output Terminal |        | 208Vac Input<br>Terminal |         | Output Terminal |  |
|-------|--------------------------|-------|---------------------|-----------------|--------|--------------------------|---------|-----------------|--|
|       | Rating                   | Screw | Rating              | Screw           | Rating | Screw                    | Rating  | Screw           |  |
|       |                          | Size  |                     | Size            |        | Size                     |         | Size            |  |
| 1015  | 30A                      | M4    | 200A                | M10             | 100A   | M8                       | 200A    | M10             |  |
| 1020  | 60A                      | M6    | 200A                | M10             | 100A   | M10                      | 200A    | M10             |  |
| 1045  | 100A                     | M8    | Bus bar             | M10             | 200A   | M10                      | Bus bar | M10             |  |

Table 5-2: Currents Single Phase Output Models 480V & 208V

#### 5.4.1 Three Phase Input / Three Phase Output Models APS30xx - 15kVA~60kVA

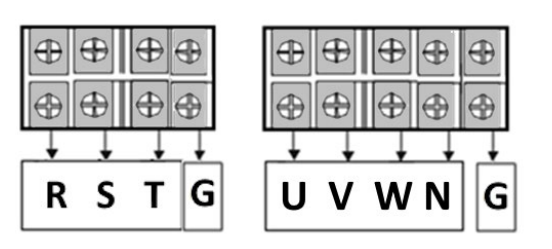

INPUT

10kVA ~ 60kVA

OUTPUT

| MODEL | 480Vac Input |       | Output Terminal |       | 208Vac Input |       | Output Terminal |       |
|-------|--------------|-------|-----------------|-------|--------------|-------|-----------------|-------|
|       | Terminal     |       |                 |       | Terminal     |       |                 |       |
|       | Rating       | Screw | Rating          | Screw | Rating       | Screw | Rating          | Screw |
|       |              | Size  |                 | Size  |              | Size  |                 | Size  |
| 3015  | 30A          | M4    | 60A             | M6    | 100A         | M8    | 60A             | M6    |
| 3030  | 60A          | M6    | 100A            | M8    | 200A         | M10   | 100A            | M8    |
| 3045  | 100A         | M8    | 200A            | M10   | 200A         | M10   | 200A            | M10   |
| 3060  | 100A         | M8    | 200A            | M10   | 300A         | M10   | 200A            | M10   |

Table 5-3: Currents Three Phase Output Models 480V & 208V, 15kVA~60KVA

Entire Contents Copyright © 2025 by Adaptive Power Systems, Inc. (APS) • All Rights Reserved • No reproduction without written authorization from APS.

## 5.4.2 Three Phase Input / Three Phase Output Models APS30xx – 75kVA~100kVA

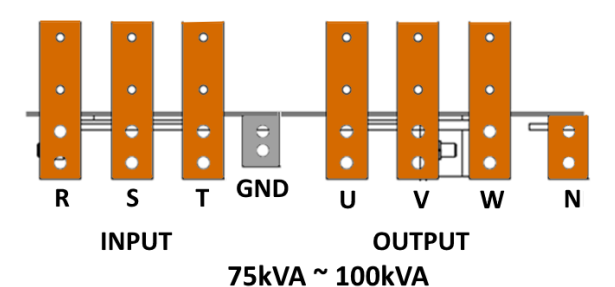

| MODEL | 480Vac Input<br>Terminal |               | Output 1 | Ferminal      | 208Vac Input<br>Terminal |               | Output Terminal |               |
|-------|--------------------------|---------------|----------|---------------|--------------------------|---------------|-----------------|---------------|
|       | Туре                     | Screw<br>Size | Rating   | Screw<br>Size | Rating                   | Screw<br>Size | Rating          | Screw<br>Size |
| 3075  | Bus Bar                  | M10           | Bus Bar  | M10           | Bus Bar                  | M10           | Bus Bar         | M10           |
| 3100  | Bus Bar                  | M10           | Bus Bar  | M10           | Bus Bar                  | M10           | Bus Bar         | M10           |

Table 5-4: Currents Three Phase Output Models 480V & 208V, 75kVA~100KVA

#### 5.5 Recommended Wire Sizes – Input / Output

Care must be taken to properly select wire size for the input and output of APF series according to model number. Refer to Table 5-2, Table 5-3 and Table 5-4.

For input/output connections, please remove the front of the cabinet enclosure which is fixed via screws. Please refer to section Table 5-5and Table 5-6 to connect the terminals of AC input and AC output which are inside behind the front panel with the cables. For safety requirement, ensure that the product and the DUT are switched off before connection, and reinstall and screw the front panel back after all connections are completed.

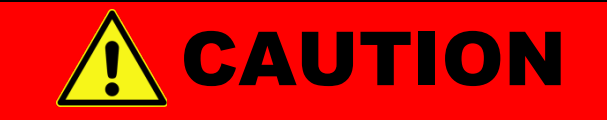

# The front cabinet front MUST remain installed at all times when using this equipment

For 480V input models:

|            | Input Current | inals               | Ground              |                     |                     |
|------------|---------------|---------------------|---------------------|---------------------|---------------------|
| AFFINIOUEI | input current | R                   | S                   | т                   | Ground              |
| 1010       | 16.5A         | 2.5 mm <sup>2</sup> | 2.5 mm <sup>2</sup> | 2.5 mm <sup>2</sup> | 2.5 mm <sup>2</sup> |
| 1020       | 33A           | 4 mm <sup>2</sup>   | 4 mm <sup>2</sup>   | 4 mm <sup>2</sup>   | 4 mm <sup>2</sup>   |
| 1045       | 75A           | 25 mm <sup>2</sup>  | 25 mm <sup>2</sup>  | 25 mm <sup>2</sup>  | 25 mm <sup>2</sup>  |
| 3015       | 24.8A         | 2.5 mm <sup>2</sup> | 2.5 mm <sup>2</sup> | 2.5 mm <sup>2</sup> | 2.5 mm <sup>2</sup> |
| 3030       | 49.5A         | 25 mm <sup>2</sup>  | 25 mm <sup>2</sup>  | 25 mm <sup>2</sup>  | 25 mm <sup>2</sup>  |

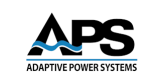

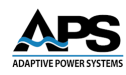

|           |               | AC Ir              | Crownd             |                    |                    |
|-----------|---------------|--------------------|--------------------|--------------------|--------------------|
| APF WODEI | input current | R                  | S                  | т                  | Ground             |
| 3045      | 74.3A         | 25 mm <sup>2</sup> | 25 mm <sup>2</sup> | 25 mm <sup>2</sup> | 25 mm <sup>2</sup> |
| 3060      | 99A           | 35 mm <sup>2</sup> | 35 mm <sup>2</sup> | 35 mm <sup>2</sup> | 35 mm <sup>2</sup> |
| 3075      | 123.8A        | 50 mm <sup>2</sup> | 50 mm <sup>2</sup> | 50 mm <sup>2</sup> | 50 mm <sup>2</sup> |
| 3100      | 174.8A        | 70 mm <sup>2</sup> | 70 mm <sup>2</sup> | 70 mm <sup>2</sup> | 70 mm <sup>2</sup> |

Table 5-5: AC Input Wire Sizes 480V input

#### For 208V input models:

|           | Input Current | Ground             |                    |                    |                    |
|-----------|---------------|--------------------|--------------------|--------------------|--------------------|
| APP WOULD | input current | R                  | S                  | т                  | Ground             |
| 1010      | 40A           | 25 mm <sup>2</sup> | 25 mm <sup>2</sup> | 25 mm <sup>2</sup> | 25 mm <sup>2</sup> |
| 1020      | 75A           | 25 mm²             | 25 mm <sup>2</sup> | 25 mm <sup>2</sup> | 25 mm <sup>2</sup> |
| 1045      | 200A          | 70 mm <sup>2</sup> | 70 mm <sup>2</sup> | 70 mm <sup>2</sup> | 70 mm <sup>2</sup> |
| 3015      | 60A           | 25 mm <sup>2</sup> | 25 mm <sup>2</sup> | 25 mm <sup>2</sup> | 25 mm <sup>2</sup> |
| 3030      | 121A          | 50 mm <sup>2</sup> | 50 mm <sup>2</sup> | 50 mm <sup>2</sup> | 50 mm <sup>2</sup> |
| 3045      | 135A          | 70 mm <sup>2</sup> | 70 mm <sup>2</sup> | 70 mm <sup>2</sup> | 70 mm <sup>2</sup> |

Table 5-6: AC Input Wire Sizes 208V input

#### **Output Cable Sizes**

|           | Max     | Output Terminals    |                     |                     | Neutral             | Cround              |
|-----------|---------|---------------------|---------------------|---------------------|---------------------|---------------------|
| APP WOULD | Current | U                   | V                   | W                   | Neutrai             | Ground              |
| 1010      | 83.3A   | 25 mm <sup>2</sup>  |                     |                     | 25 mm <sup>2</sup>  | 25 mm <sup>2</sup>  |
| 1020      | 125A    | 70 mm <sup>2</sup>  |                     |                     | 70 mm <sup>2</sup>  | 70 mm <sup>2</sup>  |
| 1045      | 375A    | 150 mm <sup>2</sup> |                     |                     | 150 mm <sup>2</sup> | 150 mm <sup>2</sup> |
| 3015      | 41.7A   | 10 mm <sup>2</sup>  | 10 mm²              | 10 mm <sup>2</sup>  | 10 mm <sup>2</sup>  | 10 mm <sup>2</sup>  |
| 3030      | 83.3A   | 25 mm <sup>2</sup>  | 25 mm <sup>2</sup>  | 25 mm <sup>2</sup>  | 25 mm <sup>2</sup>  | 25 mm <sup>2</sup>  |
| 3045      | 125A    | 50 mm <sup>2</sup>  | 50 mm <sup>2</sup>  | 50 mm <sup>2</sup>  | 50 mm <sup>2</sup>  | 50 mm <sup>2</sup>  |
| 3060      | 166.7A  | 70 mm <sup>2</sup>  | 70 mm <sup>2</sup>  | 70 mm <sup>2</sup>  | 70 mm <sup>2</sup>  | 70 mm <sup>2</sup>  |
| 3075      | 166.7A  | 120 mm <sup>2</sup> | 120 mm <sup>2</sup> | 120 mm <sup>2</sup> | 120 mm <sup>2</sup> | 120 mm <sup>2</sup> |
| 3100      | 277.8A  | 150 mm <sup>2</sup> | 150 mm <sup>2</sup> | 150 mm <sup>2</sup> | 150 mm <sup>2</sup> | 150 mm <sup>2</sup> |

Table 5-7: AC Output Wire Sizes

#### American Wire Gauge vs Current Rating:

| AWG | Current Rating | AWG        | Current Rating |
|-----|----------------|------------|----------------|
| 18  | 10A            | 4          | 100A           |
| 16  | 15A            | 2          | 130A           |
| 14  | 25A            | 1          | 145A           |
| 12  | 30A            | 0 (1/0)    | 170A           |
| 10  | 40A            | 00 (2/0)   | 195A           |
| 8   | 55A            | 000 (3/0)  | 225A           |
| 6   | 80A            | 0000 (4/0) | 260A           |

Table 5-8: American Wire Guage vs Current Ratings

**Note:** The recommended wire sizes are based on an ambient temperature below 35°C, and for a temperature rating of conductor wire insulation of at least 60°C.

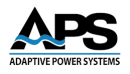

**Note:** The tables above provide minimum recommended cable sizes. These recommendations are for multi core flexible copper cables and are for reference only. The user can select different cables according to the actual input and output conditions. When the length of cabling is more than 20 meters 65 feet, the cable gauge should be doubled.

#### 5.6 AC Input Connections

To connect the AC grid power input wiring, open the front chassis door and remove the button front panel of the product enclosure which is fixed using screws. There you will find the input terminal block as shown in Figure 5-2 below. The input power cord must be rated at least for a temperature of 85°C. The input power cord must also have a current rating current which is greater than or equal to the maximum rated input current of the product. See Section 4 for ratings by model.

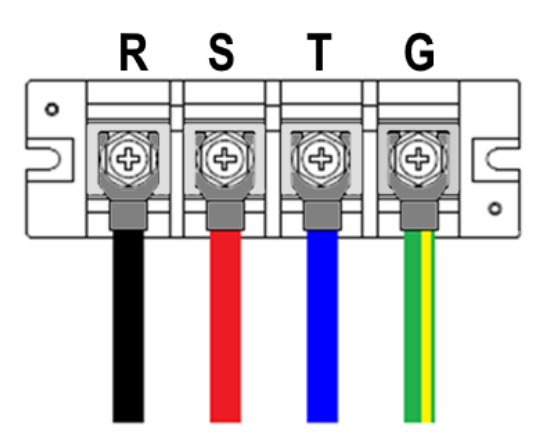

Figure 5-2: Three Phase AC Grid Power Input Terminal

Referring to Figure 5-2, follow the steps outlined here:

- 1. Open the front chassis door.
- 2. Remove the bottom front panel.
- 3. Remove the safety cover on the input terminal and screw the power cord tightly to the input terminals of the product as follows,
- 4. Connect the Ground wire to the terminal "G" of the input terminals;
- 5. Connect the A cable wire to the terminal "R" of the input terminals;
- 6. Connect the B cable wire to the terminal "S" of the input terminals;
- 7. Connect the C cable wire to the terminal "T" of the input terminals.
- 8. Slip the safety cover over the input terminals.

#### Notes:

Three Phase may also be referred to as A / B / C, U / V / W, R / S / T or L1 / L2 / L3.
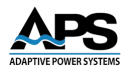

In different countries, different colors may be used to represent three phase wires and cables. The information below for provided for reference:

| Region | Wire Colors                                                                                   |
|--------|-----------------------------------------------------------------------------------------------|
| USA    | A (Black) / B (Red) / C (Blue) / N (White or Gray) / G (Green or Green with<br>Yellow Stripe) |
| EU     | A (Brown) / B (Black) / C (Gray) / N (Blue) / G (Green)                                       |
| China  | A (Yellow) / B (Green) / C (Red) / N(Blue) / G (Green with Yellow Stripe)                     |
| Taiwan | A (Red) / B (White) / C (Black or Blue) / (White) / G (Green with Yellow<br>Stripe)           |

Other regions may use different designations and / or colors.

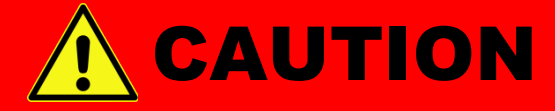

Protective Grounding. To protect users, the wire connected to terminal "G" (that is GND) must be connected to the earth ground. Under no circumstances shall this product be operated without an adequate protective grounding connection.

# 5.7 AC Output (Load) Connections

For Output connections, open the front chassis door and remove the button front panel which is secured using screws, then you will find the output terminal as shown in Figure 5-3 below. Please connect the output wires to the input of the DUT and ensure the wires to the DUT must be sufficiently large gauges, so they will not over-heat while carrying the output current.

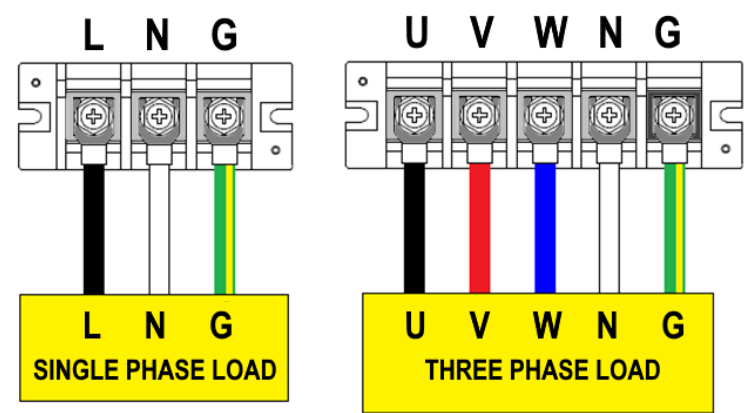

Figure 5-3: Single & Three Phase Output Terminals

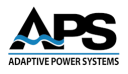

# 5.8 Remote Voltage Sense Connections

The APF Series AC Power Sources supports Remote Voltage Sensing functions, monitoring the voltage at the point of load instead of at the output terminals of the power source. This ensures the load programmed output voltage is present at the load terminals by automatically compensating for any output voltage drop due to output connection cable impedance.

### 5.8.1 Disabling the Remote Voltage Sense Function if appropriate.

If the power supply and the load are in proximity of each other, the Remote Sensing function can be disabled by locally shorting the Vsense connections to the output of the power source. . Refer to 12 for bypassing the Remote Sensing function.

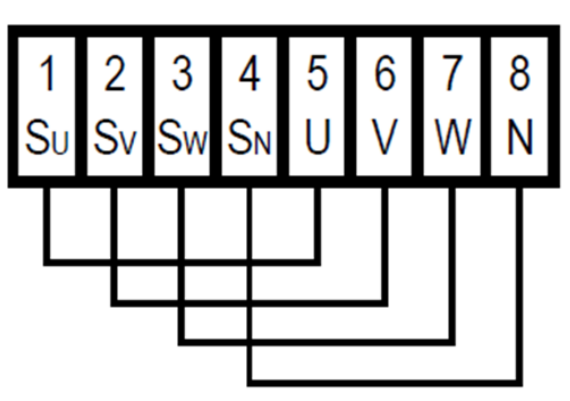

#### DISABLING REMOTE SENSING

Figure 5-4: Disabling Remote Sensing

#### 5.8.2 Enabling the Remote Voltage Sense Function

When the power supply and the load are a certain distance apart and need long connecting cable, Remote Sensing can be enabled to compensate for the output voltage drop caused by the load cable impedance. Refer to Figure 5-5 for Remote Sensing Connection use. Remove any shorting jumpers that may be installed on the Remote Sensing connector (see prior section) and connect the remote sensing connector SU\SV\SW\SN using sense wires to the corresponding load terminals U\V\W\N at point of load, as shown in Figure 5-5.

Entire Contents Copyright © 2025 by Adaptive Power Systems, Inc. (APS) • All Rights Reserved • No reproduction without written authorization from APS.

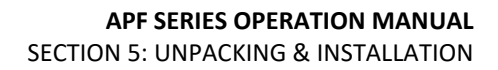

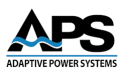

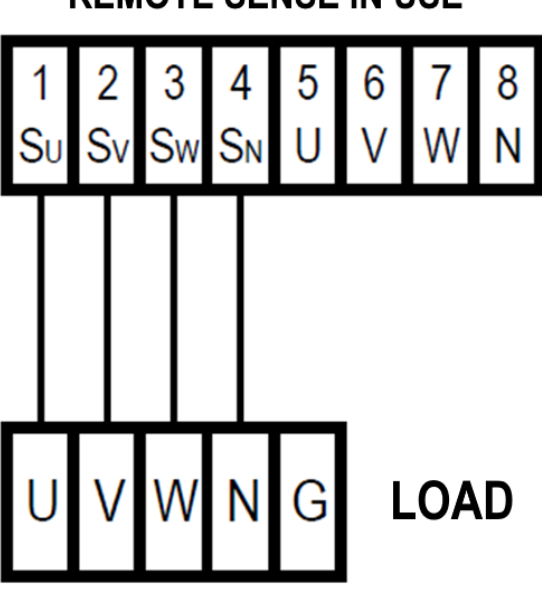

**REMOTE SENSE IN USE** 

Figure 5-5: Enabling Remote Voltage Sense

### 5.9 Power On Procedure

After the installation of the APF Series high power AC source and closing the front of the unit, apply mains power and switch on the input circuit breaker to turn on the power source. The fan in the unit will start to operate, and the touch screen on the front panel will light up and enter the POWER-ON page (refer to Figure 5-6) for initialization self-check.

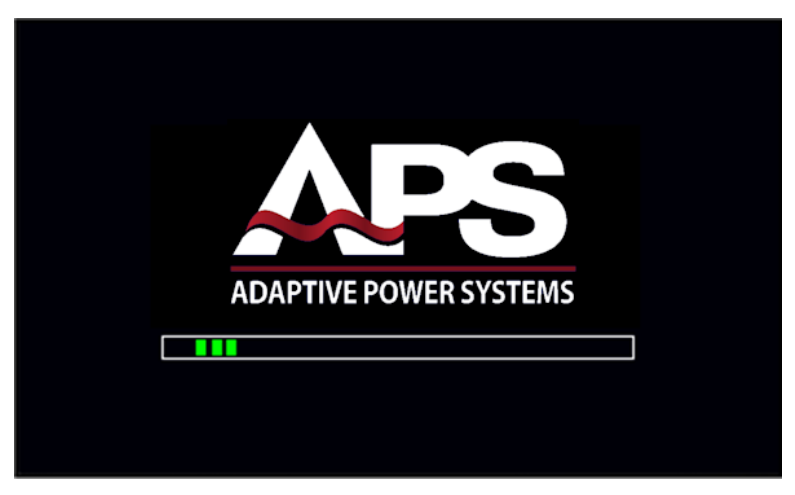

Figure 5-6: Power ON Page Screen

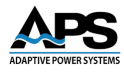

# 6 Front Panel Operation

This Chapter provides an overview of front panel operation for the APF Series power sources. The APF Series supports local operation via touch screen on the front panel, and remote operation via communication interface: standard RS-485/RS-232/RS-422/ Ethernet, optional GPIB, Analog and USB. For remote control operation, refer to Section 8, Remote Control Programming on page 79 of this manual for an overview of available programming commands.

# 6.1 Powering On

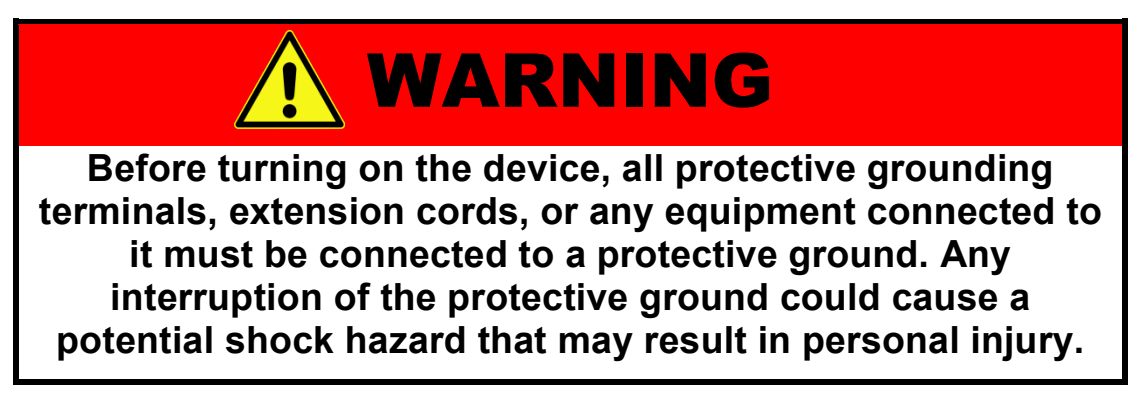

After the installation of the APF Series high power AC source, apply power and switch on the input circuit breaker to turn on the device. The fan in the device will start to operate, and the touch screen on the front panel will light up and enter the POWER-ON page (refer to Figure 6-1) for initializing check. An initial screen animation will appear as shown below.

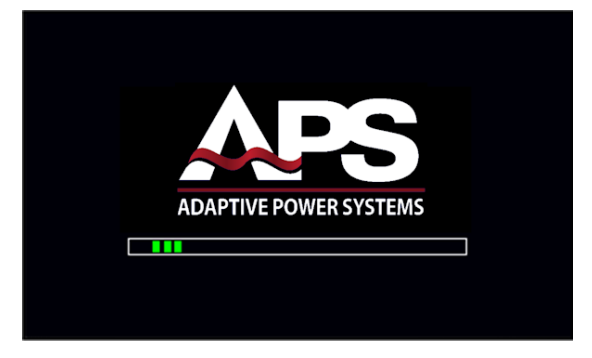

Figure 6-1: POWER ON screen

After the POWER-ON page, the touch screen will enter the MAIN page (refer to Figure 6-2). Users can input programming data or set up configurations by pressing the touch screen.

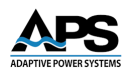

| APF Series<br>U PHASE<br>V PHASE | 300.0<br>300.0 | v<br>v | MENU<br>METER | APF Series<br>VOLTAGE | 150.0 | V  | MENU<br>METER |
|----------------------------------|----------------|--------|---------------|-----------------------|-------|----|---------------|
| W PHASE                          | 300.0          | v      | PGM.          | FREQUENCY             | 50.0  | Hz | PGM.          |
| FREQUENCY                        | 50.0           | Hz     | SOFT<br>START | CURRENT               | 0.0   | A  | SOFT<br>START |
|                                  | READY          | A      | OUTPUT        | НІGН                  | READY |    | OUTPUT        |

Figure 6-2: Main Screen - Three Phase (left) or Single Phase (right)

# 6.2 Touch Screen Operation

The APF Series provides an intuitive touch screen Human Machine Interface (HMI) for easy operation and data display. Manipulate the touch screen to enter output programming data or control options by pressing the items or icons shown on the screen directly.

Use a virtual numeric keyboard to set parameter values: select the parameter for numeric value entry and the keyboard will pop up.

For example, press the output measurement in the red square on the MAIN page (refer to Figure 6-3) and the numeric keyboard will display. The maximum and minimum value of the parameter is marked on it. Use the numeric keyboard to set parameter values and press

to confirm the entry. Press DEL to delete the last digit. Press to return to the previous page.

| APF Series | 200.0 | _  | MENU   | APF Series | 450.0 |    | MENU   |
|------------|-------|----|--------|------------|-------|----|--------|
| U PHASE    | 300.0 | V  | METER  | VOLTAGE    | 150.0 | V  | METER  |
| V PHASE    | 300.0 | V  | METER  |            |       |    | METER  |
| W PHASE    | 300.0 | v  | PGM.   | FREQUENCY  | 50.0  | Hz | PGM.   |
| FREQUENCY  | 50.0  | Hz | SOFT   |            | 0.0   |    | SOFT   |
| CURRENT    | 0.0   | Α  |        | CURRENT    | 0.0   | Α  |        |
| 🔓 🙏 нідн   | READY |    | OUTPUT | нідн       | READY | _  | OUTPUT |

Figure 6-3: Numeric Value Entry on Three Phase or Single Phase models

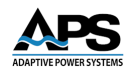

| APF Series |                       |   |       | LOW        | AP | F Series  |                       |   |       | HIGH  |
|------------|-----------------------|---|-------|------------|----|-----------|-----------------------|---|-------|-------|
| U VOLTAGE  | MAX:300.0<br>MIN: 0.0 |   | 200.0 | <b>+</b> 5 | RA | TED VOLT. | MAX:300.0<br>MIN: 0.0 |   | 220.0 | ÷     |
|            | 1                     | 2 | 3     | _          |    |           | 1                     | 2 | 3     | _     |
|            | 4                     | 5 | 6     | CLR        |    |           | 4                     | 5 | 6     | CLR   |
|            | 7                     | 8 | 9     |            |    |           | 7                     | 8 | 9     |       |
|            | C                     | ) |       | DEL        |    |           | C                     | ) |       | DEL   |
|            |                       |   |       |            |    |           |                       |   |       |       |
| E 👗 LOW    | READY                 |   |       | ENTER      |    | READ      | Y                     |   |       | ENTER |

Figure 6-4: Virtual numeric keyboard - Three-Phase (left) or Single Phase (right)

# 6.3 MAIN Screen

When users turn on the power switch, the touch screen displays the MAIN page (refer to Section 3.3.1) after the power-on procedures. MAIN page shows the output settings and the measurement readings of the device output. Users can set output value by using the touch screen, and then press the Output & Reset Button on the touch screen to enable the device output. The touch screen will switch to Meter page (refer to Section 3.8) automatically once the device output is enabled.

| APF Series |       |    | MENU   | APF Series |       |    | MENU   |
|------------|-------|----|--------|------------|-------|----|--------|
| U PHASE    | 300.0 | V  |        | VOLTAGE    | 150.0 | V  |        |
| V PHASE    | 300.0 | V  | METER  |            |       |    | METER  |
| W PHASE    | 300.0 | v  | PGM.   | FREQUENCY  | 50.0  | Hz | PGM.   |
| FREQUENCY  | 50.0  | Hz | SOFT   |            | • •   |    | SOFT   |
| CURRENT    | 0.0   | Α  | START  | CURRENT    | 0.0   | Α  | START  |
| 🔓 🙏 нідн   | READY |    | OUTPUT | нідн       | READY |    | OUTPUT |

Figure 6-5: MAIN page display with Output OFF - Three-Phase (left) or Single Phase (right)

| VOLTAGE <b>150.0</b> V | Press to set output voltage (L-N).                                                                                                    |
|------------------------|----------------------------------------------------------------------------------------------------|
| FREQUENCY 50.0 Hz      | Press to set output frequency.                                                                                                    |
| CURRENT <b>0.0</b> A   | Press to set output current high limit (Note: this item will<br>only be shown when the CURRENT LIMIT function in<br>SETTING page is turned ON) |
| OUTFUT RESET           | Output/Reset button: press over 1 second, and the button will change from grey to blue which indicates that the status of output is ON.        |

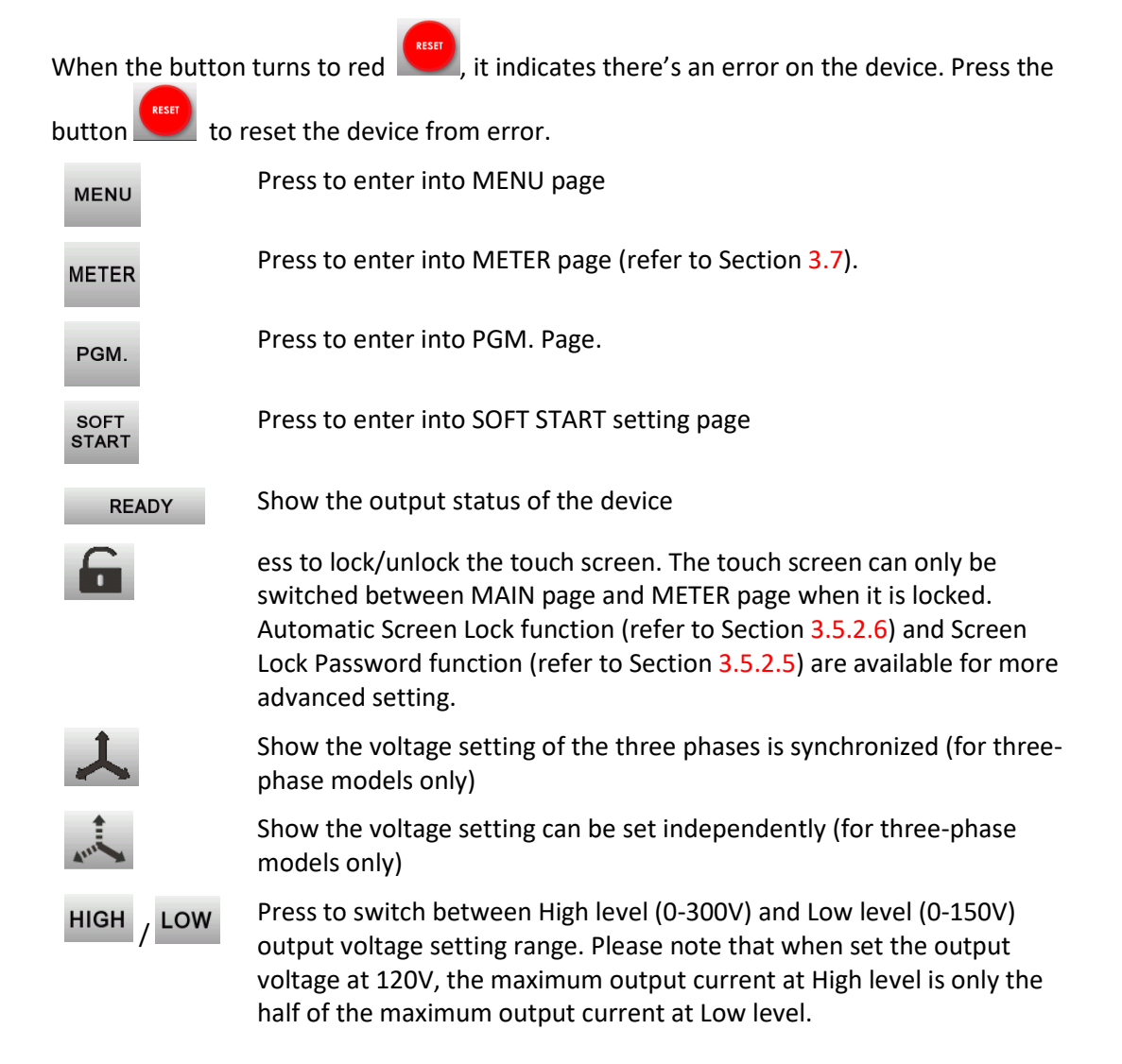

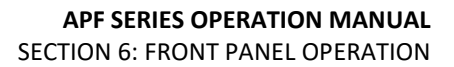

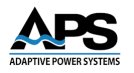

#### 6.3.1 Output Voltage Setting

On the MAIN page, press the item **VOLTAGE** to select the output voltage setting page (refer to Figure 6-6). Users can see the set voltage and change it by using the keypad for different testing conditions. The output voltage setting page also shows the maximum and minimum

set values for the output voltage. Press **ENTER** to confirm and finish setting. Press **CLR** to clear all the input value or press **DEL** to modify setting.

| APF Series |                       |   |      | LOW | APF Series  |                       |   |       | HIGH  |
|------------|-----------------------|---|------|-----|-------------|-----------------------|---|-------|-------|
| U VOLTAGE  | MAX:150.0<br>MIN: 0.0 |   | 80.0 | +∋  | RATED VOLT. | MAX:300.0<br>MIN: 0.0 |   | 220.0 | +     |
|            | 1                     | 2 | 3    |     |             | 1                     | 2 | 3     | _     |
|            | 4                     | 5 | 6    | CLR |             | 4                     | 5 | 6     | CLR   |
|            | 7                     | 8 | 9    |     |             | 7                     | 8 | 9     |       |
|            | (                     | ) |      | DEL |             | (                     | ) |       | DEL   |
|            |                       |   |      |     |             |                       |   |       |       |
| E 👗 LOW    | READY                 |   |      |     | READ        | Y                     | _ |       | ENTER |

Figure 6-6: Output Voltage Settings Screen - Three-Phase (left) or Single Phase (right)

The APF Series provides two output voltage ranges, High Range and Low Range. High Range allows the maximum output voltage setting to be 0~310V. The Low Range supports setting from 0 to 155V rms. Please note that when setting the output voltage to 120V while on the high voltage range, the maximum available output current is only the half that of the maximum output current on the Low Range.

#### **Phase Voltage Setting Coupling**

For three-phase models, when this icon is shown on the bottom left of the MAIN page, each phase's output voltage setting is synchronized with each other. As any of the U, V, or W phase's voltage changes, the other two phase voltages changes accordingly as well

(Coupled mode). When this icon is shown, each phase's output voltage can be set independently, thus U, V, or W phase voltage setting can be different from each other (Uncoupled mode). To switch between coupled and uncoupled phase voltage modes, press

the 📥 icon or 📩 icon to switch in between two different settings.

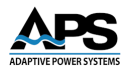

## 6.3.2 Output Frequency Setting

On the MAIN page, press the item **FREQUENCY** to enter the output frequency setting page (refer to Figure 6-7). The user can see the set frequency and change it by using the keypad for different testing requirements. The output frequency setting page also shows the maximum (MAX) and minimum (MIN) available setting values for the output frequency.

Press ENTER to confirm and finish setting. Press CLR to clear all the input value or press

DEL to modify setting.

| APF Series |                       |   |      | HIGH  |
|------------|-----------------------|---|------|-------|
| FREQUENCY  | MAX:65.0<br>MIN: 45.0 |   | 50.0 | Ð     |
|            | 1                     | 2 | 3    |       |
|            | 4                     | 5 | 6    | CLR   |
|            | 7                     | 8 | 9    |       |
|            | (                     | ) |      | DEL   |
| НІGН       | READY                 |   |      | ENTER |

Figure 6-7: Output Frequency Setting Screen

#### 6.3.3 Output Current Limit Setting

On the MAIN page, press the item **CURRENT** to enter the output current limit setting page (refer to Figure 6-8). Users can see the current limit set point and change it by using the keypad for different testing requirements. This setting page also shows the maximum and

minimum available set value for the output current limit. Press **ENTER** to confirm and finish setting. Press **CLR** to clear all the input value or press **DEL** to modify setting.

| APF Series |                     |   |     | LOW    |
|------------|---------------------|---|-----|--------|
| CURRENT    | MAX:0.0<br>MIN: 0.0 |   | 0.0 | •      |
|            | 1                   | 2 | 3   | _      |
|            | 4                   | 5 | 6   | CLR    |
|            | 7                   | 8 | 9   |        |
|            | (                   | ) |     | DEL    |
|            |                     |   |     | ENTER  |
|            | READY               |   |     | LINIER |

Figure 6-8: Output Current Setting Screen

**Note:** The output current limit setting is not available on the default MAIN page. To enable this setting, please refer to Section 6.3.5.1.1, Current High Limit Setting.

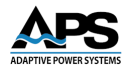

#### 6.3.4 Menu Screen Functions

From the MAIN page screen, the user can press Figure 6-9

to enter into MENU page. Refer to

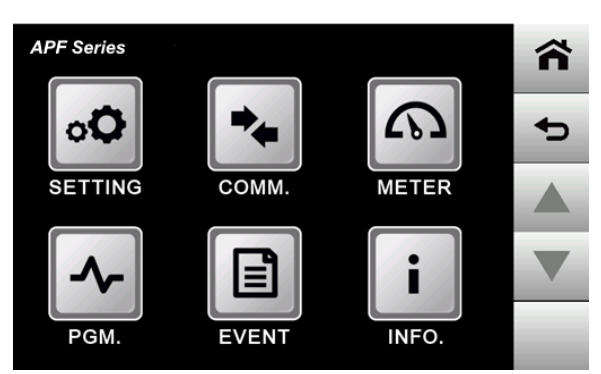

Figure 6-9: MENU Screen

The descriptions for the various icons in the MAIN screen above are as follows.

| Qo  | Press to enter the SETTING screen       |
|-----|-----------------------------------------|
| -~- | Press to enter the PGM screen           |
| +   | Press to enter the COMMUNICATION screen |
|     | Press to enter the EVENT screen         |
| 6   | Press to enter the METER screen         |
| i   | Press to enter the INFORMATION screen   |
| Â   | Press to enter the MAIN screen          |
| Ð   | Press to return to the previous screen  |
|     | Press to move to the previous screen    |
| •   | Press to enter move to the next screen  |

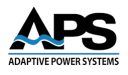

#### 6.3.5 Setting Screen

With the MAIN screen displayed on the screen, press L The SETTING screen includes two subpages:

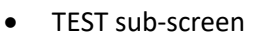

• SYSTEM sub-screen

#### 6.3.5.1 Test Sub Screen

When entering the SETTING screen, the TEST sub-screen will be displayed on the screen. Refer to Figure 6-10.

| AP        | F Series |         | TEST  | SYSTEM |  |
|-----------|----------|---------|-------|--------|--|
| С         | URRENT   |         | ON    |        |  |
| so        | FT START | SE      | TTING |        |  |
| PHASE SET |          | SETTING |       |        |  |
|           |          |         |       |        |  |
|           | RI       | EADY    |       |        |  |

Figure 6-10: TEST sub-screen

The descriptions for the items in the above figure are given as follows.

| CURRENT<br>LIMIT | OFF     | Press to activate/deactivate the CURRENT HIGH LIMIT function. |
|------------------|---------|---------------------------------------------------------------|
| SOFT START       | SETTING | Press to activate the SOFT START function                     |
| PHASE SET        | SETTING | Press to activate the PHASE ANGLE CONTROL (OPTION).           |

Entire Contents Copyright @ 2025 by Adaptive Power Systems, Inc. (APS) • All Rights Reserved • No reproduction without written authorization from APS.

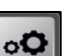

to enter the SETTING screen.

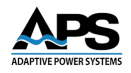

CURRENT OFF

# 6.3.5.1.1 Current High Limit Setting

The CURRENT HIGH LIMIT function allows the product to shut down the output, if the load current exceeds the set value of CURRENT LIMIT. The condition "Over Current" will be displayed on the screen.

To activate the CURRENT HIGH LIMIT function, the user can press the item

| to switch the CURRENT LIMIT state from OFF to ON. |         |  |                  |      |       |   |  |
|---------------------------------------------------|---------|--|------------------|------|-------|---|--|
| APF Series                                        | TEST    |  | APF Series       |      | TEST  | ~ |  |
| CURRENT<br>LIMIT                                  | OFF     |  | CURRENT<br>LIMIT |      | ON    |   |  |
| SOFT START                                        | SETTING |  | SOFT START       | SE   | TTING |   |  |
|                                                   |         |  |                  |      |       |   |  |
|                                                   |         |  |                  |      |       |   |  |
| RI                                                | EADY    |  | RI               | EADY |       |   |  |

Figure 6-11: CUURENT LIMIT Screens

**Note:** When the CURRENT HIGH LIMIT function is activated, the MAIN screen will indicate this as shown in display as ON or OFF. The red square indicates that the CURRENT HIGH LIMIT function is activated and if it set to OFF (No current limit setting) or ON (current limit setting shown).

| APF Series |                  |            | MENU      | APF Series     |                   |      | MENU   |
|------------|------------------|------------|-----------|----------------|-------------------|------|--------|
| U PHASE    | 220.0            | v          |           | U PHASE        | 220.0             | v    |        |
| V PHASE    | 220.0            | v          | METER     | V PHASE        | 220.0             | v    | METER  |
| W PHASE    | 220.0            | v          | PGM.      | W PHASE        | 220.0             | v    | PGM.   |
| FREQUENCY  | 50.0             | Hz         | SOFT      | FREQUENCY      | 50.0              | Hz   | SOFT   |
|            |                  |            | START     | CURRENT        | 100.0             | Α    | JAN I  |
| П 👗 нісн   | READY            | _          | OUTPUT    | Б 👗 нісн       | READY             |      | OUTPUT |
|            | Figure 6 12. Thr | oo Dhaco M | Indola Cu | mant limit OFF | (laft) ar ON (ria | (h+) |        |

Figure 6-12: Three Phase Models Current Limit – OFF (left) or ON (right)

| APF Series |                | MENU          | APF Series |       |    | MENU   |
|------------|----------------|---------------|------------|-------|----|--------|
| VOLTAGE    | <b>150.0</b> v | METER         | VOLTAGE    | 150.0 | V  | METER  |
| FREQUENCY  | 50.0 Hz        | PGM.          | FREQUENCY  | 50.0  | Hz | PGM.   |
|            |                | SOFT<br>START | CURRENT    | 0.0   | A  | SOFT   |
| HIGH       | READY          | OUTPUT        | нідн       | READY | _  | OUTPUT |

Figure 6-13: Single Phase Models Current Limit – OFF (left) or ON (right)

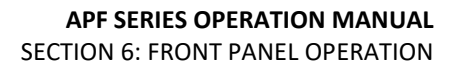

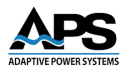

## 6.3.5.1.2 SOFT START Setting

The user can set the SOFT START function on the TEST subpage. This feature can be applied to test loads that require large start-up currents, such as motors. The inrush current of this kind of load can be high at startup and will typically drop down after startup. To prevent the load from being unable to start by the power source due to high inrush current demand, the user can set a lower START VOLT and START FREQ, then set a DELAY TIME and a RAMP TIME to allow the load to reach its RATED VOLT and RATED FREQ operation.

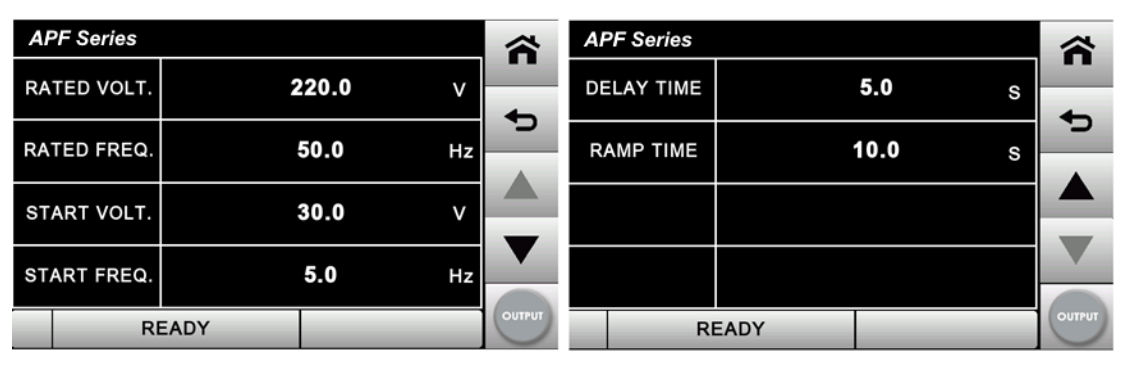

Press the to enter the SOFT START setting screen.

Figure 6-14: SOFT START setting screen

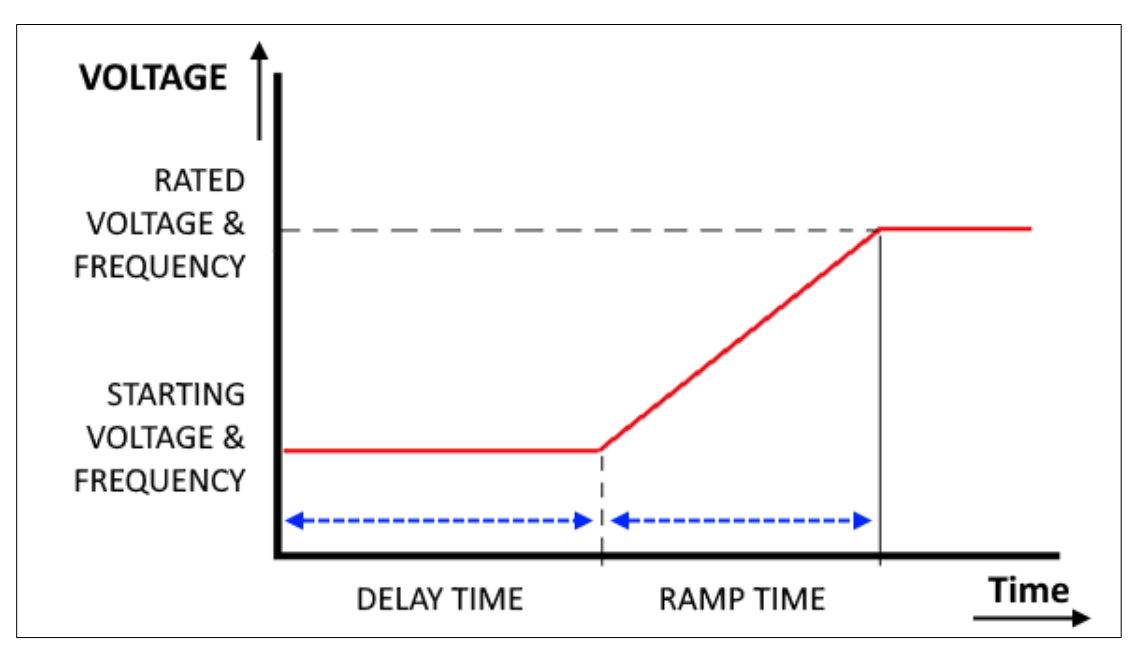

Figure 6-15: SOFT START Operation Mode

Entire Contents Copyright © 2025 by Adaptive Power Systems, Inc. (APS) • All Rights Reserved • No reproduction without written authorization from APS.

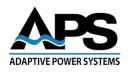

The following icons define the operation of the SOFT START mode.

RATED VOLT. 220.0 V

Press the value field to set the rated voltage value.

Refer to Figure 6-16 for the SOFT START RATED VOLT. setting. The setting screen also shows the maximum and minimum set value for the rated voltage. Press **ENTER** to confirm and finish setting. Press **CLR** to clear all the input values or press **DEL** to modify this setting.

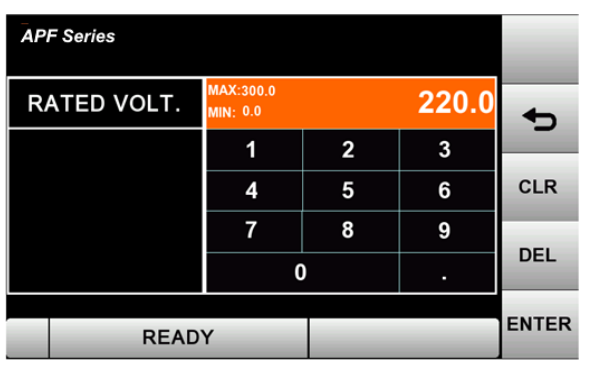

Figure 6-16: SOFT START RATED VOLT. Setting

RATED FREQ. 50.0 Hz

Press the value to set rated frequency.

Please refer to Figure 6-17for the SOFT START RATED FREQ. setting. The setting screen also shows the maximum and minimum set value for the rated frequency. Press **ENTER** to confirm and finish setting. Press **CLR** to clear all the input values or press **DEL** to modify this setting.

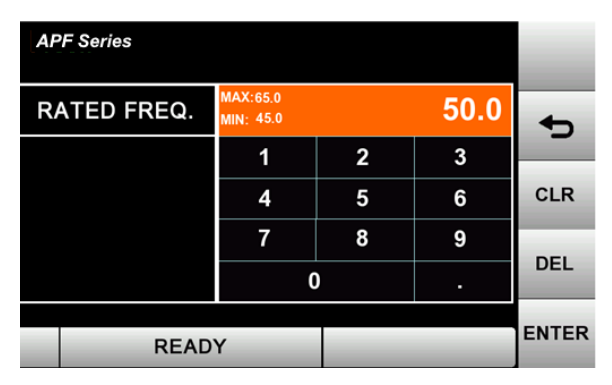

Figure 6-17: SOFT START RATED FREQ. Setting

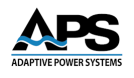

#### START VOLT. 30.0

v

Press the value to set start voltage.

Please refer to Figure 6-18 for SOFT START START VOLT. setting. The setting screen also shows the maximum and minimum of set value for the start voltage. Press to confirm and finish setting. Press CLR to clear all the input values or press DEL to modify this setting.

| APF Series  |                      |       |      |            |
|-------------|----------------------|-------|------|------------|
| START VOLT. | MAX:30.0<br>MIN: 0.0 |       | 30.0 | <b>*</b> 5 |
|             | 1                    | 2     | 3    |            |
|             | 4                    | 5     | 6    | CLR        |
|             | 7                    | 8     | 9    | DEL        |
|             | (                    | D     |      | DEL        |
| READ        |                      | ENTER |      |            |

Figure 6-18: SOFT START START VOLT. setting

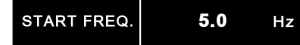

Press the value to set start frequency.

Please refer to Figure 6-19 for SOFT START - START FREQ. setting. The setting screen also shows the maximum and minimum of set value for the start frequency. Press **ENTER** to confirm and finish setting. Press **CLR** to clear all the input values or press **DEL** to modify

this setting.

| APF Series  |                      |   |     |            |
|-------------|----------------------|---|-----|------------|
| START FREQ. | MAX:50.0<br>MIN: 5.0 |   | 5.0 | <b>4</b> 0 |
|             | 1                    | 2 | 3   |            |
|             | 4                    | 5 | 6   | CLR        |
|             | 7                    | 8 | 9   |            |
|             | C                    | ) |     | DEL        |
| READ        | Y                    |   |     | ENTER      |

Figure 6-19: SOFT START - START FREQ. setting

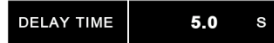

Press the value to set delay time.

Please refer to Figure 6-20 for SOFT START DELAY TIME setting. The setting screen also shows the maximum and minimum of set value for the delay time. Press to confirm

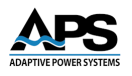

and finish setting. Press CLR to clear all the input values or press DEL to modify this setting. The setting range for delay time is  $0.0 \sim 99.0$  seconds, the default is 0.3 seconds.

| APF Series |                      |   |     | _     |
|------------|----------------------|---|-----|-------|
| DELAY TIME | MAX:99.0<br>MIN: 0.0 |   | 2.0 | •     |
|            | 1                    | 2 | 3   | _     |
|            | 4                    | 5 | 6   | CLR   |
|            | 7                    | 8 | 9   |       |
|            | (                    | ) |     | DEL   |
| READ       | READY                |   |     | ENTER |

Figure 6-20: SOFT START DELAY TIME setting

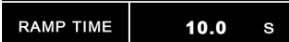

Press the value to set delay time.

Please refer to figure 3.18 for the SOFT START RAMP TIME setting. This setting screen also

shows the maximum and minimum of the set value for the ramp time. Press ENTER to

confirm and finish setting. Press **CLR** to clear all the input values or press **DEL** to modify this setting. The setting range for ramp time is 0.0 ~ 99.0 seconds, the default is 0.3 seconds.

| APF Series |                      |   |     |       |
|------------|----------------------|---|-----|-------|
| RAMP TIME  | MAX:99.0<br>MIN: 0.0 |   | 5.0 | •     |
|            | 1                    | 2 | 3   |       |
|            | 4                    | 5 | 6   | CLR   |
|            | 7                    | 8 | 9   |       |
|            |                      | 0 |     | DEL   |
| READY      |                      |   |     | ENTER |

Figure 6-21: SOFT START RAMP TIME setting

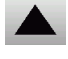

Press to move to the previous screen of current screen.

 $\mathbf{\nabla}$ 

Press to move to the next screen of current screen.

**Note:** In the SOFT START settings, the setting range of the START VOLT. and the START FREQ. will vary depending on the settings for RATED VOLT. and RATED FREQ.

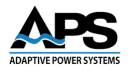

# 6.3.5.1.3 Phase Angle Control Setting (Option -P3)

SETTING

For three-phase models configured with the P3 option, the user can set phase angle between three phases at TEST subpage. The setting range is 0° to 359°. This feature can be applied to simulate phase shifts for different power conditions.

PHASE SET

to enter the phase angle control setting screen.

| APF Series       |      |          |
|------------------|------|----------|
| U START<br>PHASE | 0 .  |          |
| U-V PHASE        | 240° | <u>,</u> |
| U-W PHASE        | 120° |          |
|                  |      |          |
|                  |      |          |

Figure 6-22: PHASE ANGLE CONTROL screen

The descriptions for the icons in the above screen image are as follows:

| U START<br>PHASE 0 ·   | The starting position of the U phase always defaults to 0° and is not editable.       |
|------------------------|---------------------------------------------------------------------------------------|
| U-V PHASE <b>240</b> * | Press the value to the phase angle between U phase and V phase to change the V phase. |

Please refer to Figure 6-23 for the phase angle setting between U phase and V phase. The setting page also shows the maximum and minimum of set value for the phase angle. Press

to confirm and finish setting. Press to clear all the input value or press to modify setting.

| APF Series |                   |   |     |            |
|------------|-------------------|---|-----|------------|
| U-V PHASE  | MAX:360<br>MIN: 0 |   | 240 | <b>•</b> > |
|            | 1                 | 2 | 3   | _          |
|            | 4                 | 5 | 6   | CLR        |
|            | 7                 | 8 | 9   | DEL        |
|            | (                 | ) |     | DEL        |
|            |                   |   |     | ENTER      |

Figure 6-23: U to V Phase Angle Setting

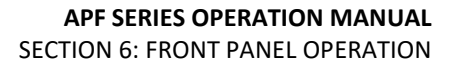

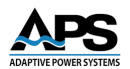

| E. |                |                                                          |                              |
|----|----------------|----------------------------------------------------------|------------------------------|
|    | U-W PHASE 120° | Press the value to the phase angle between U phase and W |                              |
|    |                |                                                          | phase to change the V phase. |

Please refer to Figure 6-24 for the phase angle setting between U phase and V phase. The setting page also shows the maximum and minimum of set value for the phase angle. Press

to confirm and finish setting. Press **CLR** to clear all the input value or press **DEL** to modify setting.

| APF Series |                   |   |     | _          |
|------------|-------------------|---|-----|------------|
| U-W PHASE  | MAX:360<br>MIN: 0 |   | 120 | <b>4</b> 0 |
|            | 1                 | 2 | 3   | _          |
|            | 4                 | 5 | 6   | CLR        |
|            | 7                 | 8 | 9   |            |
|            |                   | 0 |     | DEL        |
|            |                   |   |     | ENTER      |
|            | _                 |   |     |            |

Figure 6-24: U to W Phase Angle Setting

#### 6.3.5.2 SYSTEM Page

Press SYSTEM in the SETTING screen to enter into the SYSTEM sub screen. Refer to

| APF Series  |      |    | TEST  |   | SYSTEM |    | PF Series           |           | TEST   | SYSTEM | ~ |
|-------------|------|----|-------|---|--------|----|---------------------|-----------|--------|--------|---|
| LANGUAGE    |      | E١ | IGLIS | H |        |    | HMI IP              | 192 . 168 | 3.1    | . 182  |   |
| TOUCH SOUND |      |    | OFF   |   |        | P/ | LOCK<br>ASSWORD     | ***       | ****** |        |   |
| DATE        | 2018 | /  | 11    | / | 2      |    | UTO KEY<br>OCK TIME |           | 0      | Sec.   |   |
| TIME        | 17   | :  | 20    | : | 14     |    | SYSTEM              | RESET 1   | O DEF  | AULT   |   |
| RI          | EADY |    |       |   |        |    | R                   | EADY      |        | _      |   |

Figure 6-25: SYSTEM sub screens

The descriptions for the items and the icons in the above screens are defined as follows.

| LANGUAGE ENGLISH    | Press to set the operational language: English /<br>Traditional Chinese (繁體中文) / Simplified Chinese (<br>簡體中文) |
|---------------------|----------------------------------------------------------------------------------------------------|
| TOUCH SOUND OFF     | Press to set the touch sound: ON/OFF.                                                                          |
| DATE 2018 / 10 / 20 | Press to set the date: yyyy/mm/dd.                                                                             |

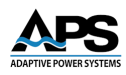

| TIME 10 : 41 : 28            | Press to set the time: hours/ minutes/ seconds                                                                                                    |
|------------------------------|----------------------------------------------------------------------------------------------------|
| HMI IP 192 . 168 . 1 . 182   | Press to set the human machine interface LAN address (HMI IP).                                                                                                    |
| LOCK<br>PASSWORD             | Press to set the screen lock PASSWORD function.<br>When a user sets up for the first time, enter the<br>password directly. The maximum password length is<br>9 characters.<br>When a user needs to edit the password, enter the<br>original password first. |
| AUTO KEY<br>LOCK TIME 0 Sec. | Press to set the AUTOMATIC SCREEN LOCK time (0-65535S, 0=OFF).                                                                                                    |
| SYSTEM RESET TO DEFAULT      | Press to restore the power source to the factory default settings.                                                                                                    |

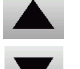

Press to move to the previous screen of current screen.

Press to move to the next screen of current screen.

## 6.3.5.2.1 System Language Setting

The user can set the system language on the SYSTEM screen. Available settings are English / Traditional Chinese (繁體中文) / Simplified Chinese (簡體中文).

To set the language, press the item **ENGLISH** to select the desired language.

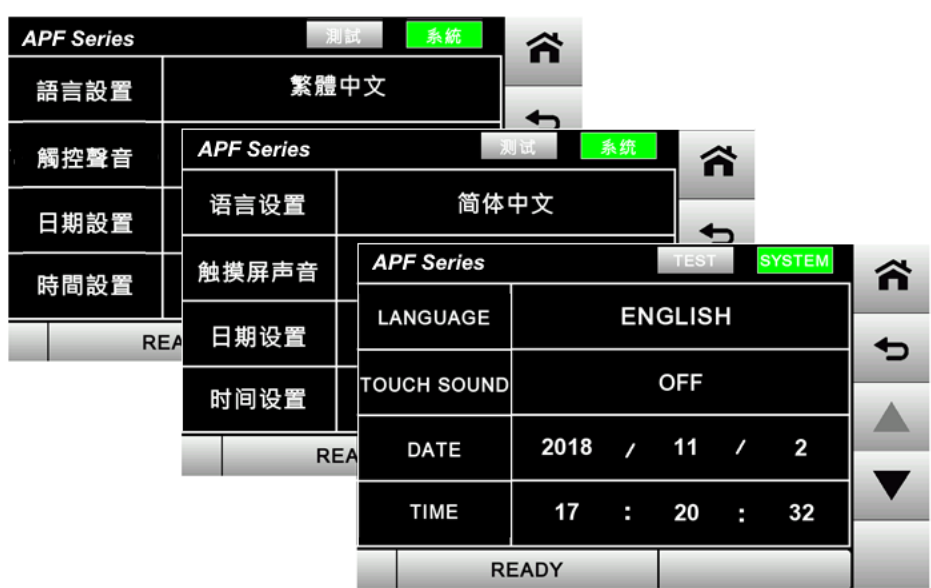

Figure 6-26: System Language Setting Screens

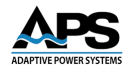

# 6.3.5.2.2 Touch Sound Setting

The user can set the touch sound ON/OFF from the SYSTEM screen. The default is OFF.

To set the touch sound, press the item **TOUCH SOUND OFF** to toggle the sound ON or OFF.

### 6.3.5.2.3 Date Setting

DATE

The user can set the date from the SYSTEM screen. Press each figure on item

| 20' | 2018 / 10 / 20 to set year/month/day individually. |            |      |                 |              |                  |      |       |   |          |  |
|-----|----------------------------------------------------|------------|------|-----------------|--------------|------------------|------|-------|---|----------|--|
| API | APF Series TEST SYSTEM                             |            |      |                 |              |                  |      |       |   |          |  |
|     | ΥE                                                 | AR         |      | MAX:2<br>MIN: 2 | 037<br>000   |                  | 201  | 18 🖌  | > |          |  |
|     | AP                                                 | F Se       | ries |                 |              | TE               | ST S | YSTEM |   |          |  |
|     |                                                    | MC         | ONTH |                 | MAX:<br>MIN: | 12<br>1          |      | 11    | • | <b>D</b> |  |
|     |                                                    | APF Series |      |                 |              |                  | TEST | SYSTE | M |          |  |
|     |                                                    |            | DA   | Y               |              | MAX:31<br>MIN: 1 |      |       | 2 | •        |  |
|     |                                                    |            |      |                 |              | 1                | 2    | 3     |   |          |  |
|     |                                                    |            |      |                 |              | 4                | 5    | 6     |   | CLR      |  |
|     |                                                    |            |      |                 |              | 7                | 8    | 9     |   |          |  |
|     |                                                    |            |      |                 |              |                  | 0    |       |   | DEL      |  |
|     |                                                    |            |      | R               | EAD          | Y                |      |       |   | ENTER    |  |

Figure 6-27: Date Setting Screens

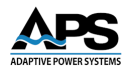

D

CLR

DEL

ENTER

# 6.3.5.2.4 Time Setting

The user can set the time from the SYSTEM screen. Press each figure on item

| ATE | 2018 / 1 | 10 / 20<br>to set | hours/m          | ninutes/         | seconds | individually. |      |   |
|-----|----------|-------------------|------------------|------------------|---------|---------------|------|---|
|     | APF Se   | ries              |                  | Т                | EST     | SYSTEM        | -    | L |
|     | SEC      | OND               | MAX:59<br>MIN: 0 |                  |         | 38            | ÷    | 1 |
|     | APF      | Series            |                  |                  | TEST    | SYSTE         | M    | Ì |
|     | Ν        | MINUTE            | MAX<br>MIN:      | :59<br>0         |         |               | 21   | ь |
|     | /        | APF Series        |                  |                  | Ť       | EST SY        | STEM |   |
| 1   |          | HOUF              | २                | MAX:23<br>MIN: 0 |         |               | 17   |   |

Figure 6-28: Time Setting Screens

READY

1

4

7

2

5

8

0

3

6

9

## 6.3.5.2.5 Screen Lock Setting

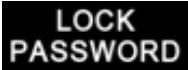

The user can set the SCREEN LOCK function from the SYSTEM screen. When setting up for the first time, enter the password directly. The maximum password length is 9 characters. To change a previously set password or edit the current password, enter the original password first. To disable the SCREEN LOCK function entirely, enter the password "0000".

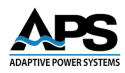

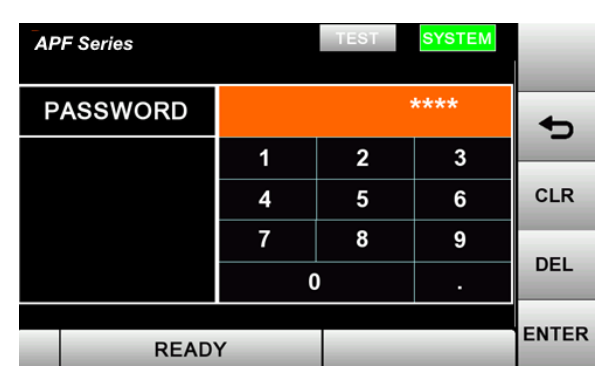

Figure 6-29: Screen Lock Setting Screen

**Note:** If the user forgot the password and wants to unlock the screen, enter password 8888 to unlock. If the user wants to reset the password or disable the lock function, please go to:

Setting  $\rightarrow$  System subpage  $\rightarrow$  Lock Password  $\rightarrow$  enter 8888  $\rightarrow$  enter new password (max. 9 characters) or enter 0000 to disable the function.

#### 6.3.5.2.6 Automatic Screen Lock Setting

### AUTO KEY LOCK TIME

The user may set a time delay for AUTOMATIC SCREEN LOCK

function. The time can be set from 0 to 65,535 seconds or enter 0 to disable the function. The screen will be locked automatically according to the time setting. The time to lock is based on the idle time of the touch screen, i.e. no operator activity).

| APF Seri     | es            |                     | TEST | SYSTEM | -     |
|--------------|---------------|---------------------|------|--------|-------|
| AUTO K<br>TI | EY LOCK<br>ME | MAX:65535<br>MIN: 0 |      | 0      | +     |
|              |               | 1                   | 2    | 3      |       |
|              |               | 4                   | 5    | 6      | CLR   |
|              |               | 7                   | 8    | 9      |       |
|              |               |                     | 0    |        | DEL   |
|              |               |                     |      |        | ENTER |
|              | READ          | Y                   |      |        |       |

Figure 6-30: Automatic Screen Lock Setting

When the screen is automatically locked, press the screen lock icon on the bottom left corner of main screen and enter the screen lock password to unlock it.

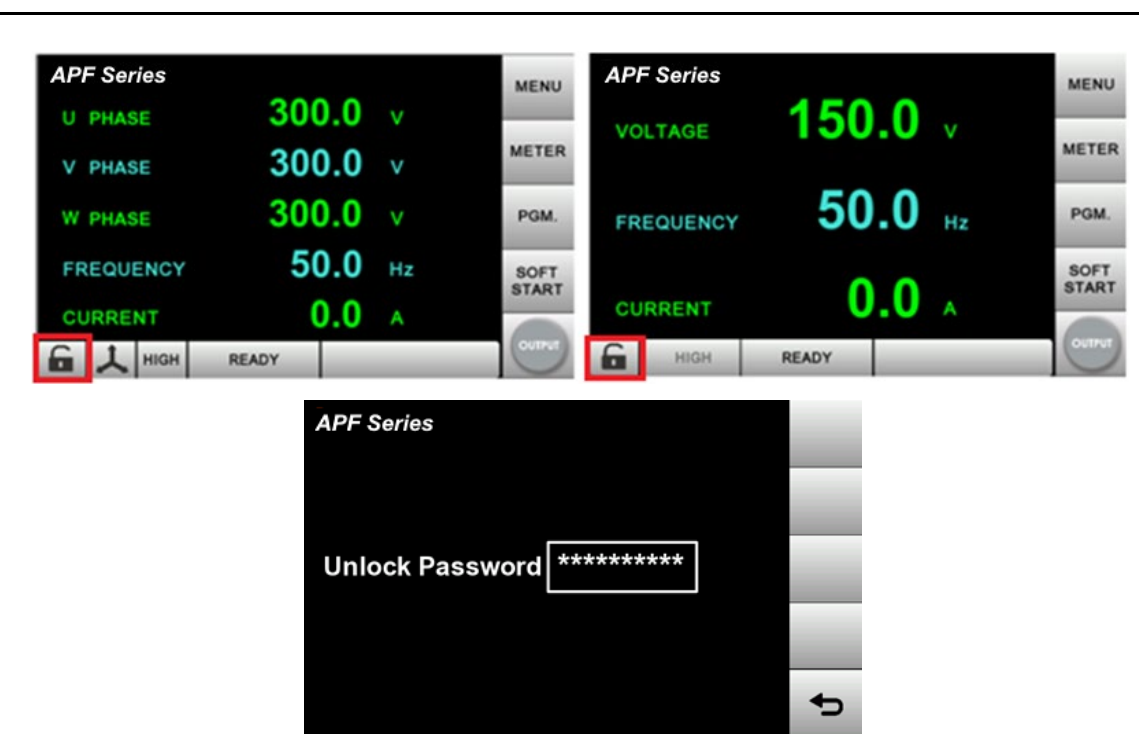

Figure 6-31: Unlock password entry screens

**Note:** If the user forgot the password and wants to unlock the screen, enter password 8888 to unlock.

## 6.3.5.2.7 System Reset

Users can reset the power source to the factory default settings. Press the item

and the screen will display as figure 3.19 asking user to confirm the system reset. Pressing and the screen will display a notification: "Factory reset will start at power on". System reset will be completed after restarting the product

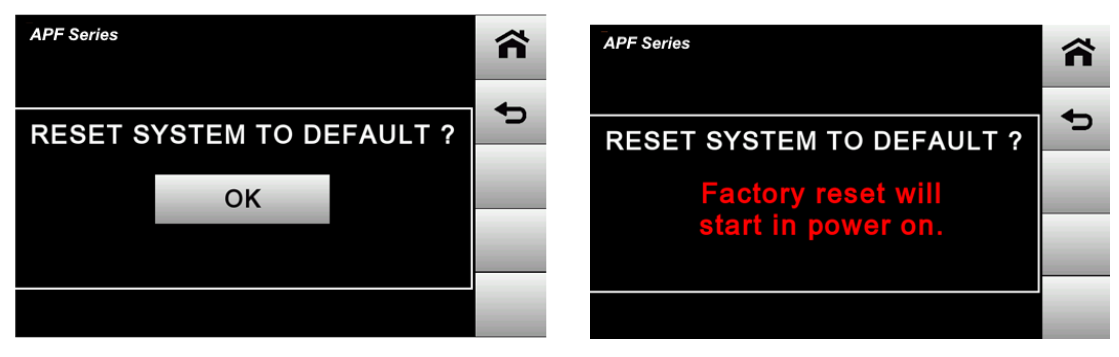

Figure 6-32: Confirm System Reset Screen

Figure 6-33: System Reset after Power ON

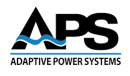

### 6.3.6 PGM (PROGRAM) Screen

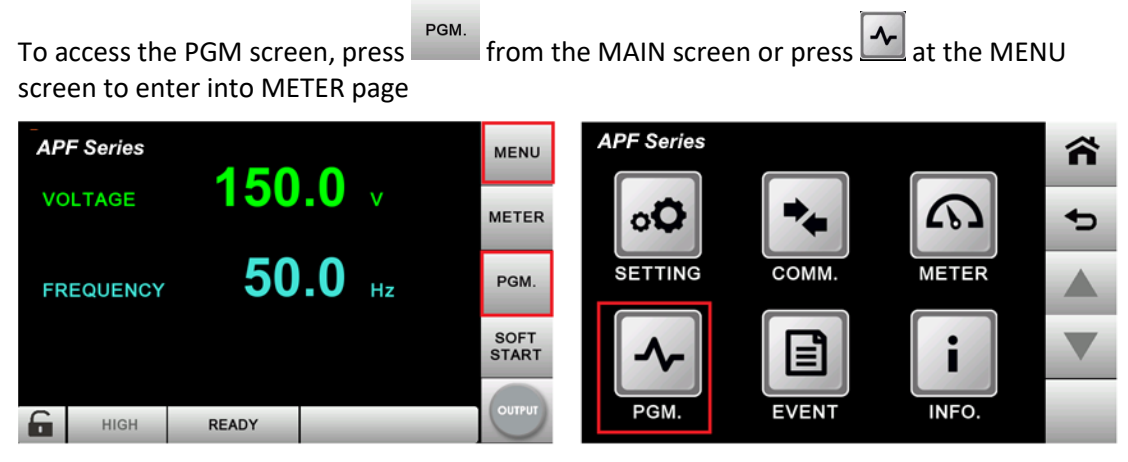

Figure 6-34: Item PGM on MAIN Screen (left) and MENU page (right)

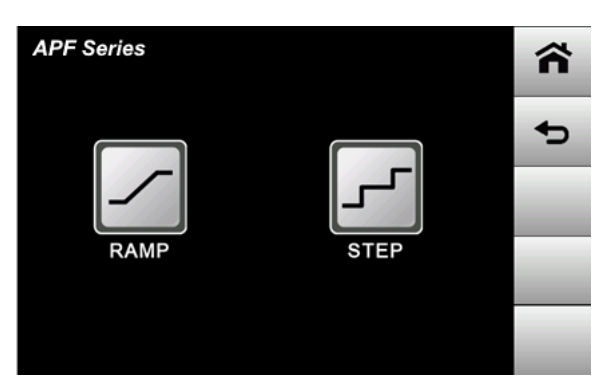

Figure 6-35: PRM (Program) Setting Screen

The descriptions for the items and icons in the above figure are given as follows.

~

**RAMP:** Sets the start and end output voltage/frequency, dwell time of ramp mode. The number of Ramps is up to 12 sets. The number of times the entire set can be repeated is 1-255.

**STEP:** Sets output voltage/frequency, dwell time of step mode. The number of Steps is up to 24 sets. The numbers of times the entire set can be repeated is 1-255.

**Note:** The minimum time unit is 1 second. When set to 0 seconds, the system will automatically change to 1 second.

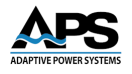

#### 6.3.6.1 RAMP Settings

When the MAIN page is displayed on the screen, the user can press 🗹 to enter the RAMP page.

| APF Series |      |                   |                 |      |     |        |   |   |   |    |  |        |
|------------|------|-------------------|-----------------|------|-----|--------|---|---|---|----|--|--------|
|            | 0.   | VOLT.(V)          | T.(V) FREQ.(Hz) |      | lz) | H: M:S |   |   |   |    |  |        |
| 4          | S.   | 220.0             |                 | 50.0 |     | 0      |   | 0 |   | 10 |  | •      |
|            | E.   | 220.0             |                 | 50.0 |     | U      |   | U |   | 10 |  | _      |
| •          | S.   | 220.0             |                 | 50.0 |     | ^      |   | ^ |   | 10 |  |        |
| 2          | Ε.   | 220.0             |                 | 50.0 |     | U      | • | U | • | 10 |  | _      |
| 2          | S.   | 220.0             |                 | 50.0 |     | 0      |   | • |   | 10 |  |        |
| 3          | Ε.   | 220.0             |                 | 50.0 |     | •      | • | 0 | • | 10 |  |        |
| 5          | STAR | T:1 END:12 LOOP:1 | 1               |      | _   |        |   |   |   |    |  | OUTPUT |

Figure 6-36: RAMP Setting Screen

The descriptions for the items and icons in the above figure are given as follows.

|                                       | S. | 220.0 | 50.0 | 0 . 0 . 10 |                     |
|---------------------------------------|----|-------|------|------------|---------------------|
| Press the corresponding value on item | E. | 220.0 | 50.0 | 0:0:10     | of each ramp set to |
|                                       |    |       |      |            |                     |

set start and end output voltage/frequency and dwell time. When the setup is completed, press **ENTER** to confirm. To edit an entry, Press **CLR** to clear all digits or press **DEL** to

press to confirm. To edit an entry, Press to clear all digits or press delete the last digit for editing.

| APF Series         |                       |   |       | HIGH     | APF Series          |                       |   |      | HIGH  |
|--------------------|-----------------------|---|-------|----------|---------------------|-----------------------|---|------|-------|
| VOLTAGE            | MAX:300.0<br>MIN: 0.0 |   | 150.0 | <b>•</b> | FREQUENCY           | MAX:65.0<br>MIN: 45.0 |   | 50.0 | •     |
|                    | 1                     | 2 | 3     | _        |                     | 1                     | 2 | 3    | _     |
|                    | 4                     | 5 | 6     | CLR      |                     | 4                     | 5 | 6    | CLR   |
|                    | 7                     | 8 | 9     |          |                     | 7                     | 8 | 9    |       |
|                    | (                     | ) |       | DEL      |                     | (                     | ) |      | DEL   |
| START:1 END:12 LOO | P:1                   |   |       | ENTER    | START:1 END:12 LOOP | P:1                   |   |      | ENTER |

Figure 6-37: Start/End output voltage and frequency setting screens

**Note:** In PGM mode, the RAMP output voltage range will be fixed to the high voltage range for a wide setting range.

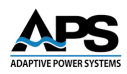

| APF Series |                 |                  |   |   |          |  |  |  |  |
|------------|-----------------|------------------|---|---|----------|--|--|--|--|
| SECOND     |                 |                  |   |   |          |  |  |  |  |
| APF Series |                 |                  |   |   |          |  |  |  |  |
| MINUTE     | MAX:5<br>MIN: 0 | 59<br>)          |   | 0 | <b>_</b> |  |  |  |  |
| APF Series |                 | 1                | 2 | 3 | Ē.       |  |  |  |  |
| HOUR       |                 | MAX:99<br>MIN: 0 |   | 0 | •        |  |  |  |  |
|            |                 | 1                | 2 | 3 |          |  |  |  |  |
|            |                 | 4                | 5 | 6 | CLR      |  |  |  |  |
|            |                 | 7                | 8 | 9 | DEL      |  |  |  |  |
|            |                 |                  | 0 |   | DEL      |  |  |  |  |
| START:1 EN | D:12 LOO        | P:1              |   |   | ENTER    |  |  |  |  |

Figure 6-38: Dwell Time Setting Screens

Press item to set start and end number of Ramp set and the number of times the entire sets is repeated. When the setup is completed, press **ENTER** to confirm. To edit and entry, press **CLR** to clear all digits or press **DEL** to delete the last digit for editing.

| APF Series     | S        |   |
|----------------|----------|---|
| START NO.      | 1        | + |
| END NO.        | 12       |   |
| LOOPS          | 1        |   |
|                |          |   |
| START: 1 END:1 | 2 LOOP:1 |   |

Figure 6-39: Ramp Start Group/End Group/Cycle times screen

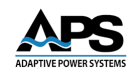

| APF Series          |                  |   |    |            | APF Series          |                  |   |    |       |
|---------------------|------------------|---|----|------------|---------------------|------------------|---|----|-------|
| START NO.           | MAX:12<br>MIN: 1 |   | 12 | <b>*</b> 5 | END NO.             | MAX:12<br>MIN: 1 |   | 12 | •     |
|                     | 1                | 2 | 3  |            |                     | 1                | 2 | 3  | _     |
|                     | 4                | 5 | 6  | CLR        |                     | 4                | 5 | 6  | CLR   |
|                     | 7                | 8 | 9  |            |                     | 7                | 8 | 9  |       |
|                     | (                | 0 |    | DEL        |                     | (                | 0 |    | DEL   |
|                     |                  |   |    | ENTER      |                     |                  |   |    | ENTED |
| START: 1 END:12 LOO | DP:1             |   | _  |            | START: 1 END:12 LOC | P:1              |   |    | ENTER |

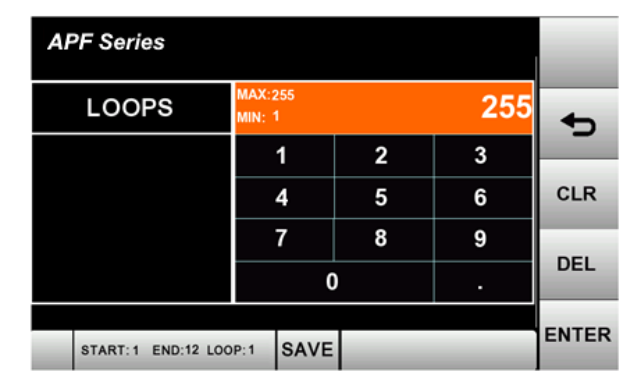

Figure 6-40: Ramp Start Group/End Group/Cycle times setting screens

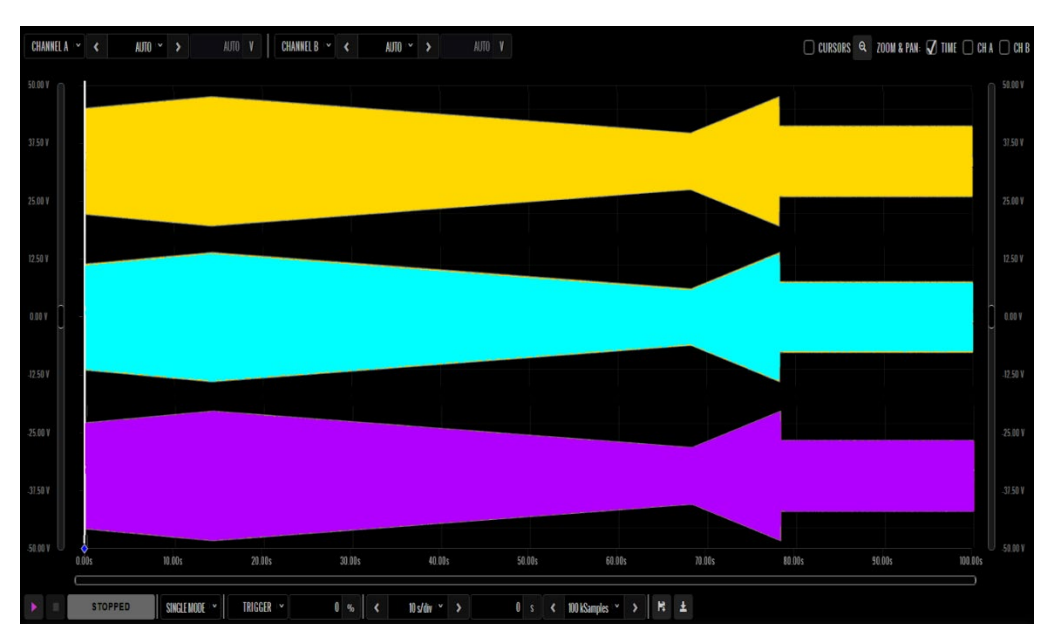

Figure 41: RAMP Mode 3 Phase Execution Sample

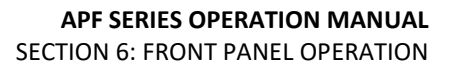

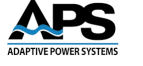

#### 6.3.6.2 STEP Settings

| When MAIN page displa | ays on  | the screen        | i, users can | press      | to enter the RAMP screen. |
|-----------------------|---------|-------------------|--------------|------------|---------------------------|
|                       | APF Ser | ies               |              |            | METER                     |
|                       | NO.     | VOLT.(V)          | FREQ.(Hz)    | H: M:S     |                           |
|                       | 1       | 220.0             | 50.0         | 0 : 0 : 10 | <b>4</b> 5                |
|                       | 2       | 220.0             | 50.0         | 0 : 0 : 10 |                           |
|                       | 3       | 220.0             | 50.0         | 0 : 0 : 10 |                           |
|                       | 4       | 220.0             | 50.0         | 0 : 0 : 10 |                           |
|                       | 5       | 220.0             | 50.0         | 0 : 0 : 10 |                           |
|                       | 6       | 220.0             | 50.0         | 0 : 0 : 10 |                           |
|                       | STAR    | T:1 END:24 LOOP:1 | 1            |            | OUTPUT                    |

Figure 6-42: STEP Setting Screen

The descriptions for the items and icons in the above figure are given as follows.

Press the corresponding value on the item 220.0 50.0 0 : 0 : 10 of each step set to set the start and end output voltage/frequency values and dwell time. When this setup is completed, press ENTER to confirm. To edit an entry, press CLR to clear all digits or press DEL to delete the last digit.

| APF Series                |                       |   |        | HIGH                | APF Series |                       |   |       | HIGH       |
|---------------------------|-----------------------|---|--------|---------------------|------------|-----------------------|---|-------|------------|
| VOLTAGE                   | MAX:300.0<br>MIN: 0.0 |   | 150.0  | +                   | FREQUENCY  | MAX:65.0<br>MIN: 45.0 |   | 50.0  | <b>+</b> 5 |
|                           | 1                     | 2 | 3      | _                   |            | 1                     | 2 | 3     | _          |
|                           | 4                     | 5 | 6      | CLR                 |            | 4                     | 5 | 6     | CLR        |
|                           | 7                     | 8 | 9      |                     |            | 7                     | 8 | 9     |            |
|                           |                       | ) |        | DEL                 |            | C                     | ) |       | DEL        |
|                           |                       |   | ENTER  |                     |            |                       |   | ENTER |            |
| START: 1 END:24 LOOP: 255 |                       |   | LINIER | START: 1 END:24 LOO | P:255      |                       | _ | ENTER |            |

Figure 6-43: STEP Voltage and Frequency Setting Screens

**Note:** In PGM mode, the STEP output voltage range will be fixed to the high voltage range for a wide setting range.

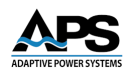

| APF Se | ries       |                  |             |             |   |   |   |   |       |
|--------|------------|------------------|-------------|-------------|---|---|---|---|-------|
| SEC    | COND       | MAX:59<br>MIN: 1 |             |             |   | 1 | 0 | _ |       |
| APF    | Series     |                  |             |             |   |   |   |   |       |
|        | MINUTE     | MA)<br>MIN       | (:59<br>: 0 |             |   |   | 0 | + | 5     |
|        | APF Series |                  |             |             | 2 | 3 | 3 |   |       |
|        | HOU        | R                | MA)<br>MIN  | (:99<br>: 0 |   |   |   | 0 | Ð     |
|        |            |                  |             | 1           | 2 |   | 3 |   | _     |
|        |            |                  |             | 4           | 5 |   | 6 |   | CLR   |
| _      |            |                  |             | 7           | 8 |   | 9 |   |       |
|        |            |                  |             |             | 0 |   |   |   | DEL   |
|        | START: 1   | END:24 LO        | OOP:1       |             |   |   |   |   | ENTER |

Figure 6-44:STEP Dwell Time Setting Screens

Press the item **START: 1 END:24 LOOP: 1** to set start and end number of Step set and the number of times the entire sets is repeated. When setup is completed, press **ENTER** to confirm. To edit an entry, Press **CLR** to clear all digits or press **DEL** to delete the last digit.

| APF Series    |          |   |
|---------------|----------|---|
| START NO.     | 1        | 4 |
| END NO.       | 24       |   |
| LOOPS         | 1        |   |
|               |          |   |
| START:1 END:2 | 4 LOOP:1 |   |

Figure 6-45: Step Start Group/End Group/Cycle Times Screen

#### APF SERIES OPERATION MANUAL SECTION 6: FRONT PANEL OPERATION

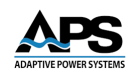

| APF Series                   |                  |   |    |       | APF Series         |                  |   |    |       |
|------------------------------|------------------|---|----|-------|--------------------|------------------|---|----|-------|
| START NO.                    | MAX:24<br>MIN: 1 |   | 24 | •     | END NO.            | MAX:24<br>MIN: 1 |   | 24 | •     |
|                              | 1                | 2 | 3  |       |                    | 1                | 2 | 3  |       |
|                              | 4                | 5 | 6  | CLR   |                    | 4                | 5 | 6  | CLR   |
|                              | 7                | 8 | 9  |       |                    | 7                | 8 | 9  |       |
|                              | (                | ) |    | DEL   |                    | 0.               |   |    | DEL   |
| START:1 END:24 LOOP:255 SAVE |                  |   |    | ENTER | START: 1 END:24 LO | OP:255 SAVE      |   |    | ENTER |

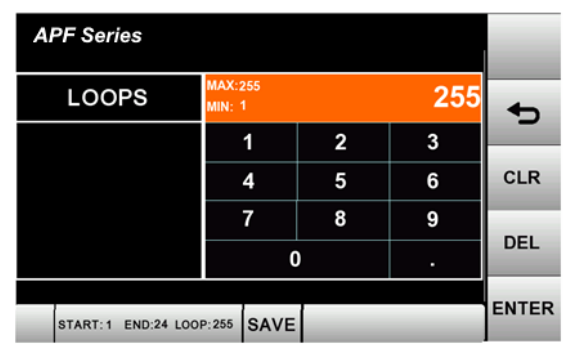

Figure 6-46: Start Group/End Group/Cycle Times Setting Screens

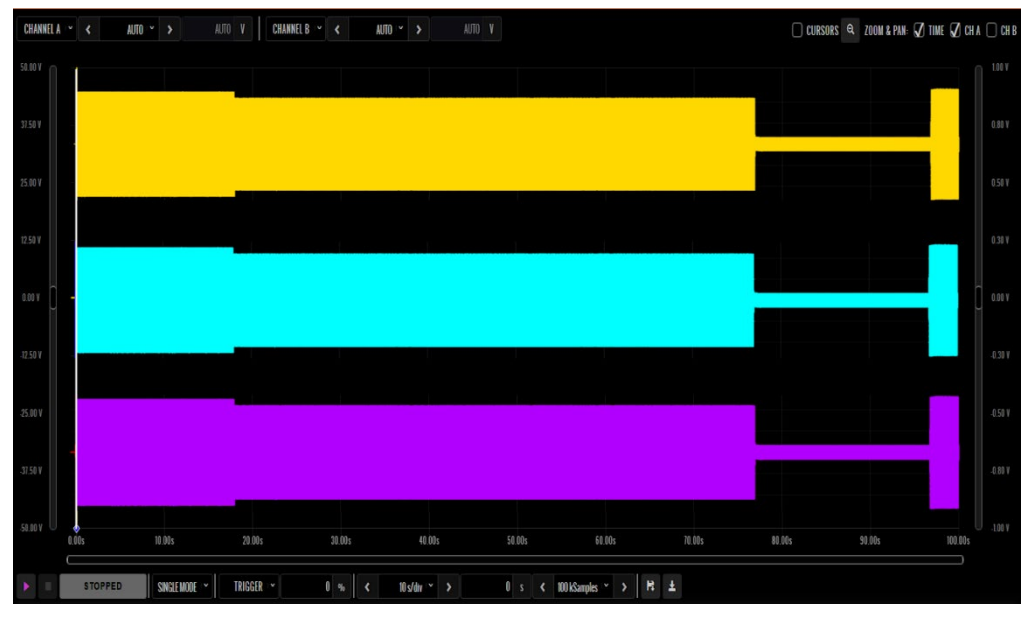

Figure 47: STEP Mode 3 Phase Execution Sample

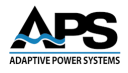

### 6.3.7 Communications Screen

Press the icon to enter the Communication screen from the MENU screen.

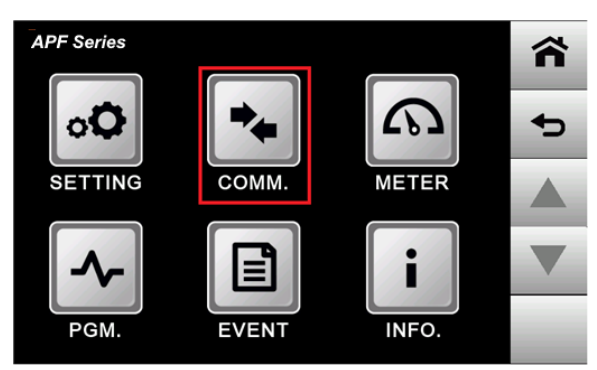

Figure 6-48: The COMM. Icon location on the MENU Screen

#### 6.3.7.1 RS-485 Setting Screen

| Press the item | COMM TYPE<br>Need restart SYS | RS485    | to swite    | h the com    | municatio | on inter | face to R | S485. |
|----------------|-------------------------------|----------|-------------|--------------|-----------|----------|-----------|-------|
|                | AP                            | F Series |             |              |           | *        |           |       |
|                | CO<br>Net                     | MM TYPE  | R           | S485         |           | -        |           |       |
|                | PF                            | ROTOCOL  | МС          | DBUS         |           |          |           |       |
|                |                               | ADDR.    |             | 2            |           |          |           |       |
|                |                               |          |             |              |           |          |           |       |
|                |                               | RE       | ADY         |              |           |          |           |       |
|                |                               | Figure   | C 10, DC 10 | E Cotting Co | ***       |          |           |       |

Figure 6-49: RS-485 Setting Screen

The descriptions for the items and the icons in the above figure are given as follows.

| COMM TYPE<br>Need restart SYS | RS485  | Switch the communication interface to RS-485.                                             |
|-------------------------------|--------|-------------------------------------------------------------------------------------------|
| PROTOCOL                      | MODBUS | The protocol is fixed by default to MODBUS.                                               |
| ADDR.                         | 2      | The communication address can be set within the range of 1-32. Refer to the figure below. |

Entire Contents Copyright @ 2025 by Adaptive Power Systems, Inc. (APS) • All Rights Reserved • No reproduction without written authorization from APS.

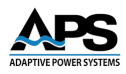

| APF Series |                  |   |   |          |
|------------|------------------|---|---|----------|
| ADDR.      | MAX:32<br>MIN: 1 |   | 2 | <b>•</b> |
|            | 1                | 2 | 3 |          |
|            | 4                | 5 | 6 | CLR      |
|            | 7                | 8 | 9 |          |
|            | 0                |   |   | DEL      |
| READ       | Y                |   |   | ENTER    |

Figure 6-50: Communication Address Setting Screen

#### 6.3.7.2 RS-232 / GPIB Setting Screen

Press the item Need restart SYS RS232/GPIB to switch the communication interface to RS-232/GPIB.

| APF Series                    |            |         |  |  |  |
|-------------------------------|------------|---------|--|--|--|
| COMM TYPE<br>Need restart SYS | RS232/GPIB |         |  |  |  |
| PROTOCOL                      | SCPI       | ر.<br>م |  |  |  |
| ADDR.                         | 2          |         |  |  |  |
|                               |            |         |  |  |  |
| READY                         |            |         |  |  |  |

Figure 6-51: RS=232 / GPIB Setting Screen

The descriptions for the items and the icons in the above figure are given as follows.

| COMM TYPE<br>Need restart SYS | RS232/GPIB | Switch the communication interface to RS-232 / GPIB.                                       |
|-------------------------------|------------|--------------------------------------------------------------------------------------------|
| PROTOCOL                      | SCPI       | The protocol is fixed by default to SCPI (Standard Commands for Programmable Instruments). |
| ADDR.                         | 2          | The communication address can be set within the range of 1-32. Refer to the figure below.  |

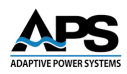

| APF Series |                  |   |   |          |
|------------|------------------|---|---|----------|
| ADDR.      | MAX:32<br>MIN: 1 |   | 2 | <b>•</b> |
|            | 1                | 2 | 3 |          |
|            | 4                | 5 | 6 | CLR      |
|            | 7                | 8 | 9 |          |
|            | (                | ) |   | DEL      |
| READ       | Y                |   |   | ENTER    |

Figure 6-52: Communication Address Setting Screen

**RS422** 

### 6.3.7.3 RS-422 Setting Screen

Press the item Need restart SYS

to switch the communication interface to RS422.

| APF Series                    |        |  |
|-------------------------------|--------|--|
| COMM TYPE<br>Need restart SYS | RS422  |  |
| PROTOCOL                      | MODBUS |  |
| ADDR.                         | 2      |  |
|                               |        |  |
| RI                            | EADY   |  |

Figure 6-53: RS-422 Setting Screen

The descriptions for the items and the icons in the above figure are given as follows.

| COMM TYPE<br>Need restart SYS | RS422  | Switch the communication interface to RS-422.                                             |
|-------------------------------|--------|-------------------------------------------------------------------------------------------|
| PROTOCOL                      | MODBUS | The protocol is fixed by default to MODBUS.                                               |
| ADDR.                         | 2      | The communication address can be set within the range of 1-32. Refer to the figure below. |

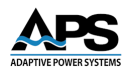

| APF Series |                  |   |   |       |  |
|------------|------------------|---|---|-------|--|
| ADDR.      | MAX:32<br>MIN: 1 |   | 2 | ÷     |  |
|            | 1                | 2 | 3 |       |  |
|            | 4                | 5 | 6 | CLR   |  |
|            | 7                | 8 | 9 |       |  |
|            | 0                |   |   | DEL   |  |
| READ       | Y                |   |   | ENTER |  |

Figure 6-54: Communication Address Setting Screen

#### 6.3.7.4 Ethernet Setting Screen

Press the item **COMM TYPE LAN** to switch the communication interface to RS422.

| APF Series                    |                     | ~ |  |  |
|-------------------------------|---------------------|---|--|--|
| COMM TYPE<br>Need restart SYS | LAN                 | • |  |  |
| PROTOCOL                      | SCPI                |   |  |  |
| ADDR.                         | 192 . 168 . 1 . 128 |   |  |  |
| PORT                          | 8888                |   |  |  |
| R                             | READY               |   |  |  |

Figure 6-55: Ethernet / LAN Setting Screen

The descriptions for the items and the icons in the above figure are given as follows.

| COMM TYPE<br>Need restart SYS | LAN           | Switch the communication interface to Ethernet.                                                            |
|-------------------------------|---------------|----------------------------------------------------------------------------------------------------|
| PROTOCOL                      | SCPI          | The protocol is fixed by default to SCPI.                                                                  |
| ADDR.                         | 192 168 1 128 | Communication address setting. For the settings on the PC, refer to the instructions below.                |
|                               |               | The communication port is user-defined.                                                                    |
| PORT                          | 8888          | After editing, users need to restart the device<br>to complete the update. The default setting<br>is 8888. |

Here are the Ethernet settings for the controlling PC:

Entire Contents Copyright © 2025 by Adaptive Power Systems, Inc. (APS) • All Rights Reserved • No reproduction without written authorization from APS.

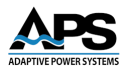

1. Open the Ethernet setting. Select Internet Protocol Version 4 and click Properties. Refer to the figure below.

| Ethernet Properties                                                                                                    | < |  |  |  |  |
|----------------------------------------------------------------------------------------------------|---|--|--|--|--|
| Networking Authentication                                                                                                    | _ |  |  |  |  |
| Connect using:                                                                                                    |   |  |  |  |  |
| Intel(R) 82567LF Gigabit Network Connection                                                                                                    |   |  |  |  |  |
| Configure                                                                                                    |   |  |  |  |  |
| This connection uses the following items:                                                                                                    |   |  |  |  |  |
| <ul> <li>Client for Microsoft Networks</li> <li>File and Printer Sharing for Microsoft Networks</li> <li>QoS Packet Scheduler</li> <li>Internet Protocol Version 4 (TCP/IPv4)</li> <li>Microsoft Network Adapter Multiplexor Protocol</li> <li>Microsoft LLDP Protocol Driver</li> <li>Internet Protocol Version 6 (TCP/IPv6)</li> </ul> |   |  |  |  |  |
| < >>                                                                                                    |   |  |  |  |  |
| Install Uninstall Properties                                                                                                    |   |  |  |  |  |
| Description                                                                                                    |   |  |  |  |  |
| Transmission Control Protocol/Internet Protocol. The default<br>wide area network protocol that provides communication<br>across diverse interconnected networks.                                                                                                    |   |  |  |  |  |
|                                                                                                    |   |  |  |  |  |

Figure 6-56: Ethernet Setting Page on Windows PC

2. Set the IP address to be the same as the device's communication address and the last set of numbers should be set to different value, ranging from 0-255.

| Internet Protocol Version 4 (TCP/IPv4) Properties                                                                                                    |                                                                               |  |  |
|----------------------------------------------------------------------------------------------------|-------------------------------------------------------------------------------|--|--|
| General                                                                                                    |                                                                               |  |  |
| You can get IP settings assigned autor<br>this capability. Otherwise, you need to<br>for the appropriate IP settings.<br>Obtain an IP address automatica<br>Use the following IP address: | matically if your network supports<br>o ask your network administrator<br>Ily |  |  |
| IP address:                                                                                                    | 192.168.0.210                                                                 |  |  |
| Subnet mask:                                                                                                    | 255.255.255.0                                                                 |  |  |
| Default gateway:                                                                                                    |                                                                               |  |  |
| Obtain DNS server address autor                                                                                                    | matically                                                                     |  |  |
| • Use the following DNS server add                                                                                                    | dresses:                                                                      |  |  |
| Preferred DNS server:                                                                                                    | · · ·                                                                         |  |  |
| Alternate DNS server:                                                                                                    |                                                                               |  |  |
| Validate settings upon exit                                                                                                    | Advanced                                                                      |  |  |
|                                                                                                    | OK Cancel                                                                     |  |  |

Figure 6-57: LAN IP Address Setting Screen on Windows PC

#### 6.3.8 METER Screens

| Press at   | the MAIN pag | ge or pres | s na   | t the MENU p | age to ent | er int | O METER | screen |
|------------|--------------|------------|--------|--------------|------------|--------|---------|--------|
| APF Series |              |            | MENU   | APF Series   |            |        |         | MENU   |
| U PHASE    | 300.0        | V          |        |              | 150        | 0      |         |        |
| V PHASE    | 300.0        | v          | METER  | VOLTAGE      |            | •••    | V       | METER  |
| W 011405   | 300.0        |            | RCM    |              | 50         | Λ      |         | PCM    |
| W PHASE    | 500.0        | v          | PGM.   | FREQUENCY    | 50         | .0     | Hz      | POM.   |
| FREQUENCY  | 50.0         | Hz         | SOFT   |              | •          | •      |         | SOFT   |
| CURRENT    | 0.0          | A          |        | CURRENT      | U          | .0     | Α       | OTAKT  |
| 🔓 🙏 нідн   | READY        | _          | OUTPUT | нідн         | READY      |        |         | OUTPUT |

Figure 6-58: METER screens at MAIN for Three Phase (left) or Single Phase (right) models
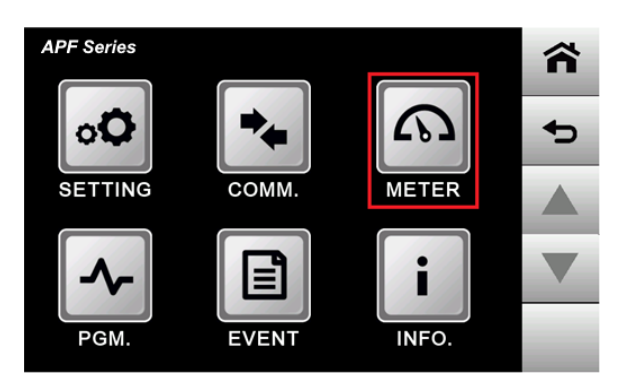

Figure 6-59: METER icon location on MENU Screen

| APF Ser                | ies     |         |         | ~      | APF Series    |          |                        |      |        |
|------------------------|---------|---------|---------|--------|---------------|----------|------------------------|------|--------|
|                        | U PHASE | V PHASE | W PHASE | Σ      |               |          |                        |      |        |
| VOLTAGE(V)             | 220.0   | 220.0   | 220.0   | 381.0  | VOLTAGE(V)    | 150.0    | POWER(kW)              | 0.0  |        |
| CURRENT(A)             | 100.0   | 100.0   | 100.0   | 300.0  |               |          |                        |      |        |
| FREQ.(Hz)              | 50.0    | 50.0    | 50.0    | 50.0   | CURRENT(A)    | 0.0      | APPARENT<br>POWER(kVA) | 0.0  | _      |
| POWER(kW)              | 0.0     | 0.0     | 0.0     | 0.0    |               |          |                        |      |        |
| APPARENT<br>POWER(kVA) | 0.0     | 0.0     | 0.0     | 0.0    | FREQUENCY(Hz) | 50.0     | POWER<br>FACTOR        | 0.00 |        |
| POWER                  | 0.00    | 0.00    | 0.00    | 0.00   |               |          |                        |      |        |
| TIME                   | 000     | :00:00  |         |        | TIME 000      | : 00: 00 |                        |      |        |
| <b>6 X</b>             | нідн    | READY   | _       | OUTPUT | нідн          | READ     | Y                      |      | OUTPUT |

Figure 6-60 METER screens at Output Three Phase (left) or Single Phase (right) models

The **three**-phase METER screen shown in the figure below is explained here.

| APF            | Serie        | es   |     |                |         |       |        |
|----------------|--------------|------|-----|----------------|---------|-------|--------|
|                |              | U PH | ASE | <b>V PHASE</b> | W PHASE | Σ     |        |
| VOLTA          | GE(V)        | 120  | 0.0 | 120.0          | 120.0   | 207.8 |        |
| CURREN         | NT(A)        | C    | 0.0 | 0.0            | 0.0     | 0.0   |        |
| FREQ.(         | Hz)          | 45.  | 00  | 45.00          | 45.00   | 45.00 |        |
| POWER          | (kW)         | 0    | 0.0 | 0.0            | 0.0     | 0.0   |        |
| APPARE         | ENT<br>(KVA) | 0    | 0.0 | 0.0            | 0.0     | 0.0   |        |
| POWER<br>FACTO | R            | 0.   | 00  | 0.00           | 0.00    | 0.00  |        |
| TIME           |              | 0    | 000 | :00:15         |         |       |        |
| 6              | Y            | LOW  | F   | UNNING         |         |       | OUTPUT |

Figure 6-61: Three Phase APF Series Models METER screen

| U PHASE V PHASE W PHASE<br>voltage(v) 120.0 120.0 120.0                                                                                                    | Displays measurement of the output voltage for each phase in volts.                           |
|----------------------------------------------------------------------------------------------------|-----------------------------------------------------------------------------------------------|
| Σ<br>207.8                                                                                                    | Displays measurement of synchronized three-<br>phase, for example (120V+120V+120V)/3*1.732.   |
| $\begin{array}{c c} & \text{U PHASE} & \text{V PHASE} & \text{W PHASE} & \\ \hline \\ \text{current(a)} & \textbf{0.0} & \textbf{0.0} & \textbf{0.0} & \textbf{0.0} \end{array}$ | Displays measurement of the output current of each phase and the sum of total output current. |

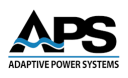

| FREQ.(Hz)              | U PHASE V PHASE W PHASE Σ<br>45.00 45.00 45.00 45                                                                                                    | .00 | Displays measurement of the output frequency of each phase and the sum of total output frequency. |
|------------------------|----------------------------------------------------------------------------------------------------|-----|---------------------------------------------------------------------------------------------------|
| POWER(kW)              | U PHASE         V PHASE         W PHASE         Σ           0.0         0.0         0.0         0.0         0.0         0.0         0.0         0.0         0.0         0.0         0.0         0.0         0.0         0.0         0.0         0.0         0.0         0.0         0.0         0.0         0.0         0.0         0.0         0.0         0.0         0.0         0.0         0.0         0.0         0.0         0.0         0.0         0.0         0.0         0.0         0.0         0.0         0.0         0.0         0.0         0.0         0.0         0.0         0.0         0.0         0.0         0.0         0.0         0.0         0.0         0.0         0.0         0.0         0.0         0.0         0.0         0.0         0.0         0.0         0.0         0.0         0.0         0.0         0.0         0.0         0.0         0.0         0.0         0.0         0.0         0.0         0.0         0.0         0.0         0.0         0.0         0.0         0.0         0.0         0.0         0.0         0.0         0.0         0.0         0.0         0.0         0.0         0.0         0.0         0.0         0.0 <t< td=""><td>.0</td><td>Displays measurement of the output power (W) of each phase and the sum of total output power.</td></t<> | .0  | Displays measurement of the output power (W) of each phase and the sum of total output power.     |
| APPARENT<br>POWER(kVA) | U PHASE V PHASE W PHASE Σ<br>0.0 0.0 0.0 0.0 0                                                                                                    | 0.0 | Displays measurement of the apparent power(VA) of each phase and the sum of total output VA.      |
| POWER<br>FACTOR        | $\begin{array}{c c} \text{U PHASE} & \text{V PHASE} & \text{W PHASE} & \boldsymbol{\Sigma} \\ \hline \textbf{0.00} & \textbf{0.00} & \textbf{0.00} & \textbf{0.} \end{array}$                                                                                                    | 00  | Displays measurement of the output power factor of each phase and the total output power factor.  |
| TIME                   | 000:00:15                                                                                                    |     | Displays run time (hours/minutes/seconds)                                                         |

The **single**-phase METER screen shown in the figure below is explained here.

| APF Series       |                 |                        |      | ñ      |
|------------------|-----------------|------------------------|------|--------|
| VOLTAGE(V)       | 150.0           | POWER(kW)              | 0.0  |        |
| CURRENT(A)       | 0.0             | APPARENT<br>POWER(kVA) | 0.0  |        |
| FREQUENCY(H      | z) <b>50.00</b> | POWER<br>FACTOR        | 0.00 |        |
| тіме 000: 00: 00 |                 |                        |      |        |
| ні               | H RUNNII        | NG                     |      | OUTPUT |

Figure 6-62: Single Phase APF Series Models METER Screen

| VOLTAGE(V) <b>150.0</b> | Displays measurement of the output voltage.      |
|-------------------------|--------------------------------------------------|
| CURRENT(A) <b>0.0</b>   | Displays measurement of the output current.      |
| FREQUENCY(Hz) 50.00     | Displays measurement of the output frequency.    |
| POWER(kW) <b>0.0</b>    | Displays measurement of the output power (W).    |
| APPARENT<br>POWER(kVA)  | Displays measurement of the apparent power (VA). |
| POWER FACTOR 0.00       | Displays measurement of the output power factor. |
| тіме 000: 00: 00        | Displays run time (hours/minutes/seconds).       |

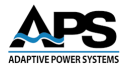

#### 6.3.9 **Event Screen**

Press at MENU page to enter into the EVENT screen.

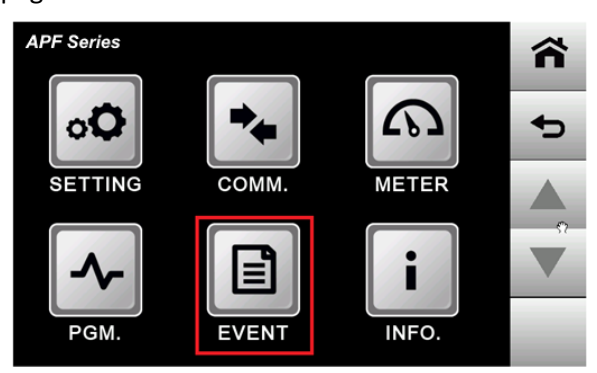

Figure 6-63: EVENT Icon location in MENU Screen

The Event page records error information that occurs during local operation, including the date, time of the error event.

| AP | F Series |       |                     | ~ |
|----|----------|-------|---------------------|---|
| 4  | 10/19    | 16:27 | U Overload!         |   |
| 3  | 10/19    | 16:26 | U Overload!         |   |
| 2  | 10/19    | 16:12 | Input Volt. Under!  | • |
| 1  | 10/19    | 15:55 | DC Bus Volt. Under! |   |
| 0  | 10/19    | 15:55 | Input Volt. Under!  |   |
|    |          |       |                     |   |
|    |          |       |                     | ▼ |
|    | CI       | EAR E | /ENT                |   |

Figure 6-64: Error EVENT Screen

### 6.3.10 Product Information Screen

Press in on the MENU page to enter the PRODUCT INFORMATION page.

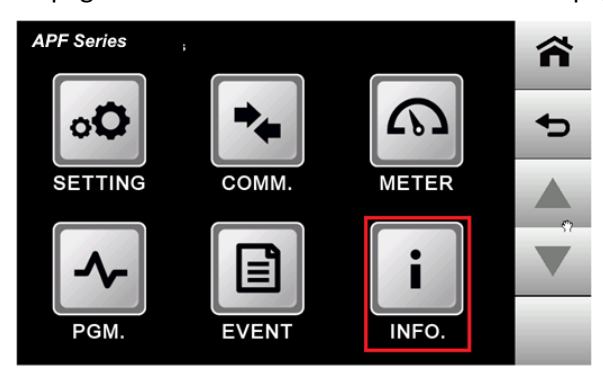

Figure 6-65: INFO. Icon location in MENU Screen

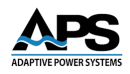

APF Series

PRODUCER

ADAPTIVE POWER SYSTEMS

HMI

1.00.00

Image: Constraint of the system of the system of

The product information screen will be displayed.

Figure 6-66: Product Information Display Screen

The following items are shown in this screen:

| PRODUCER | ADAPTIVE POWER SYSTEMS | Displays the Power Source's Brand.                                      |
|----------|------------------------|-------------------------------------------------------------------------|
| НМІ      | 1.00.00                | Displays the Human Machine Interface (HMI_ version of the power source. |

### 6.3.11 Error Log Screen

The APF Series has extensive protection functions. When any of these protections is triggered, the unit will shut down the output and display the corresponding error event on the screen.

Please note that if any protection is triggered, the user should eliminate the cause of the error event according to table below before resuming using the device. Once the cause of the protection is eliminated, press the OUTPUT & RESET buttons simultaneously to unlock the protection state and restart the output.

The descriptions of each protection's error code, possible cause and corresponding potential resolution are shown in the table below.

| Err No. | Message            | Potential Cause | Possible Solution | Error Description |
|---------|--------------------|-----------------|-------------------|-------------------|
| 1       | U-phase IGBT1 Over | U-phase IGBT    | Check and replace |                   |
|         | current fault      | broken          | IGBT              |                   |
| 2       | U-phase IGBT2 Over | U-phase IGBT    | Check and replace |                   |
|         | current fault      | broken          | IGBT              |                   |
| 3       | U-phase IGBT3 Over | U-phase IGBT    | Check and replace |                   |
|         | current fault      | broken          | IGBT              |                   |
| 4       | U-phase IGBT4 Over | U-phase IGBT    | Check and replace |                   |
|         | current fault      | broken          | IGBT              |                   |
| 5       | V-phase IGBT1 Over | V-phase IGBT    | Check and replace |                   |
|         | current fault      | broken          | IGBT              |                   |
| 6       | V-phase IGBT2 Over | V-phase IGBT    | Check and replace |                   |
|         | current fault      | broken          | IGBT              |                   |

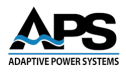

| Err No. | Message              | Potential Cause    | Possible Solution   | Error Description      |
|---------|----------------------|--------------------|---------------------|------------------------|
| 7       | V-phase IGBT3 Over   | V-phase IGBT       | Check and replace   |                        |
|         | current fault        | broken             | IGBT                |                        |
| 8       | V-phase IGBT4 Over   | V-phase IGBT       | Check and replace   |                        |
|         | current fault        | broken             | IGBT                |                        |
| 9       | W-phase IGBT1 Over   | W-phase IGBT       | Check and replace   |                        |
|         | current fault        | broken             | IGBT                |                        |
| 10      | W-phase IGBT2 Over   | W-phase IGBT       | Check and replace   |                        |
|         | current fault        | broken             | IGBT                |                        |
| 11      | W-phase IGBT3 Over   | W-phase IGBT       | Check and replace   |                        |
|         | current fault        | broken             | IGBT                |                        |
| 12      | W-phase IGBT4 Over   | W-phase IGBT       | Check and replace   |                        |
| 40      | current fault        | broken<br>Fan aman | IGB1                | 00°C hast sink sugar   |
| 13      | Heat SINK OVEr-      | Fan error          | Спесктап            | >90°C, neat sink over- |
| 1.4     |                      | Ean orror          | Chock fan           | temperature            |
| 14      | temperature          | Fallenoi           |                     |                        |
| 15      | Emergency Ston       | Emergency Stop is  | Check Emergency     |                        |
| 15      | Emergency stop       | pressed            | Stop                |                        |
| 16      | Fuse 1 open          | Fuse burned        | Check and replace   |                        |
|         |                      |                    | fuse                |                        |
| 17      | Fuse 2 open          | Fuse burned        | Check and replace   |                        |
|         |                      |                    | fuse                |                        |
| 18      | Fuse 3 open          | Fuse burned        | Check and replace   |                        |
|         |                      |                    | fuse                |                        |
| 19      | IGBT 1 over-         | Fan error          | Check fan           | >90°C,heat sink over-  |
|         | temperature          |                    |                     | temperature            |
| 20      | IGBT 2 over-         | Fan error          | Check fan           | >90°C,heat sink over-  |
|         | temperature          |                    |                     | temperature            |
| 21      | Input under-voltage  | Input voltage too  | Check input voltage | <0.85*rated voltage,   |
|         | Tault                | IOW                |                     | foult                  |
| 22      | Input over veltage   | Input voltage tee  | Chack input voltage | Iduit                  |
| 22      | fault                | high               | Check input voitage | input over-voltage     |
|         | laun                 | mgn                |                     | fault                  |
| 23      | DC voltage too low   | Input voltage too  | Check input voltage | <390V. DC voltage too  |
|         |                      | low                |                     | low                    |
| 24      | DC voltage too high  | Input voltage too  | Check input voltage | >650V, DC voltage too  |
|         |                      | high               |                     | high                   |
| 25      | U-phase overload     | U-phase overload   | Check load          |                        |
| 26      | V-phase overload     | V-phase overload   | Check load          |                        |
| 27      | W-phase overload     | W-phase overload   | Check load          |                        |
| 28      | Output under-voltage | Output voltage too | Check output        | <0V, output under-     |
|         | fault                | low                | voltage             | voltage fault          |
| 29      | Output over-voltage  | Output voltage too | Check output        | >300V, output over-    |
|         | fault                | high               | voltage             | voltage fault          |
| 30      | line drop            | Sensing lead       | Check output        | Single-phase model:    |
|         | compensation error   | broken/ voltage    | voltage             | Low level output       |
|         |                      | arop too high      |                     | voltage difference     |

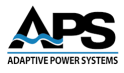

| Err No. | Message                                 | Potential Cause                                                                   | Possible Solution               | Error Description                                                                                           |
|---------|-----------------------------------------|-----------------------------------------------------------------------------------|---------------------------------|----------------------------------------------------------------------------------------------------|
|         |                                         |                                                                                   |                                 | >15V or output<br>voltage >155V; High<br>level output voltage<br>difference >30V or<br>output voltage >310V |
| 31      | U-phase line drop<br>compensation error | Sensing lead<br>broken/phase<br>connection<br>incorrect/ voltage<br>drop too high | Check U-phase<br>output voltage | Three-phase model:                                                                                          |
| 32      | V-phase line drop<br>compensation error | Sensing lead<br>broken/phase<br>connection<br>incorrect/voltage<br>drop too high  | Check V-phase<br>output voltage | voltage difference<br>>15V or output<br>voltage >155V;<br>high level voltage<br>difference >20V or          |
| 33      | W-phase line drop<br>compensation error | Sensing lead<br>broken/phase<br>connection<br>incorrect/voltage<br>drop too high  | Check W-phase<br>output voltage | voltage >310V                                                                                               |

Table 6-1: Error Messages

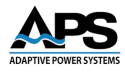

# 7 SCPI Commands Programming

### 7.1 Overview

A APF Series units come standard with serial and LAN remote control interfaces. Optional interfaces available are USB and GPIB. The interface allows the power source settings to be configured remotely and measurement data to be retrieved for analysis and test report generation.

# 7.2 SCPI Command Syntax

SCPI is short for Standard Commands for Programmable Instruments and defines a communication method for test and measurement instruments. It is based on ASCII characters.

All APF Series power sources use SCPI command syntax. Commands are not case sensitive so any combination of upper- and lower-case characters is permissible.

For consistency, this document will use UPPER CASE to indicate the required characters for each command (Short Form). Lower case characters are used to indicate the alternative Long Form of each command.

# 7.3 IEEE488.2 Common Commands

The following IEEE488.2 common commands (a.k.a. star commands) are supported by the power source. These commands are provided for compatibility with the IEEE488.2 standard. They are aliases to the relevant proprietary command and can be used interchangeably.

#### 7.3.1 Command Commands Summary Table

| Command                                        | Name          | Description                       |  |  |
|------------------------------------------------|---------------|-----------------------------------|--|--|
| *RST                                           | Reset Command | Resets Unit to power on condition |  |  |
| Table 7-1: IEEE488.2 Common Commands Supported |               |                                   |  |  |

#### 7.3.2 \*RST

Resets the instrument to original power on configuration.

# 7.4 SYST Commands

#### 7.4.1 SYST:REMote

Description: Switches the unit to remote control mode.

#### 7.4.2 SYST:LOCal

Description: Switches the unit to local control mode.

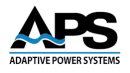

# 7.4.3 SYST:ERRor?

| Query Command: | Returns System Error Code                                                                       |
|----------------|-------------------------------------------------------------------------------------------------|
| Response:      | SYST:ERR 0x 0x0000000\r\n (MEAS:MODE 0\r\n 32bit)                                               |
| Format:        | 32 bit represent a system error code. See Section Table 7-2 in section 7.13 System Error Codes. |
| Note:          | MEAS:MODE I\r\n: Answer Command 0x0000 (16bit)                                                  |

# 7.4.4 SYST:INFO?

| Query Command: | Returns Information about the power source                                                                                                    |  |  |
|----------------|----------------------------------------------------------------------------------------------------|--|--|
| Response:      | SYST:INFO 1,3,3,1,1\r\n 32bit)                                                                                                    |  |  |
| Format:        | <ul> <li>Param1 Model Name 1 = APF</li> <li>Param2 AC Input, 1 = Single phase ,3 = Three phase</li> <li>Param3 AC Output, 1 = Single phase ,3 = Three phase</li> <li>Param4 Not used</li> <li>Param5 Minimum time (0 ~ 0.01 sec. 1 ~ 1 sec)</li> </ul> |  |  |

### 7.4.5 SYST:FUNC?

Query Command: Returns the optional functions list of the power source

Response: SYST:FUNC 1,1,1,0,0,1,0,0,1\r\n

| Format: | Param1<br>Param2<br>Param3<br>Param4<br>Param5<br>Param6<br>Param7<br>Param8 | Three phase independent adjustment, 0 = No, 1 = Yes<br>Step Mode function, 0 = No, 1 = Yes<br>Gradual (Sweep) Mode, 0 = No, 1 = Yes<br>Not used<br>Phase Angle Adjustment, 0 = No, 1 = Yes<br>High/Low Level Setting, 0 = No, 1 = Yes<br>Soft Start, 0 = No, 1 = Yes<br>Not used |
|---------|------------------------------------------------------------------------------|----------------------------------------------------------------------------------------------------|
|         | Param9                                                                       | Current Limit Function, 0 = No, 1 = Yes                                                                                                    |

# 7.5 Three Phase SOUR Commands

#### 7.5.1 SOUR:VOLT:RANGe

| Description: | Selects High or Low Voltage Range. |                                     |  |
|--------------|------------------------------------|-------------------------------------|--|
| Syntax:      | SOUR:VOI                           | T:RANG 0 1\r\n                      |  |
| Format:      | Param1                             | High / Low Level, 0 = Low, 1 = High |  |

#### 7.5.2 SOUR:VOLT:RANGe?

Query Command: Returns High or Low Voltage Range setting

Entire Contents Copyright © 2025 by Adaptive Power Systems, Inc. (APS) • All Rights Reserved • No reproduction without written authorization from APS.

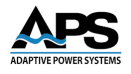

| Syntax:   | SOUR:VOLT:RANG?\r\n                        |
|-----------|--------------------------------------------|
| Format:   | Param1 High / Low Level, 0 = Low, 1 = High |
| Response: | SOUR:VOLT:RANG 0 1\r\n                     |
| Format:   | Param1 High / Low Level, 0 = Low, 1 = High |

### 7.5.3 SOUR:VOLT

Description: Setup output voltage for single phase coupled voltage settings or three phase independent voltage settings.

| Syntax: | SOUR:VOLT                  | 220.0\r\n (FUNC GEN\r\n mode                                                                                                    |
|---------|----------------------------|----------------------------------------------------------------------------------------------------|
| Format: | Param1                     | Output Voltage, resolution 0.1V                                                                                                    |
| Syntax: | SOUR:VOLT                  | 220.0,110.0,150.0\r\n(FUNC THR\r\n mode)                                                                                                  |
| Format: | Param1<br>Param2<br>Param3 | Set U Phase Output Voltage, resolution 0.1V<br>Set V Phase Output Voltage, resolution 0.1V<br>Set W Phase Output Voltage, resolution 0.1V |

### 7.5.4 SOUR:VOLT?

Description: Returns voltage setting for single phase coupled voltage settings or three phase independent voltage settings.

| Syntax:   | SOUR:VOLT?\r\n                                            |
|-----------|-----------------------------------------------------------|
| Response: | SOUR:VOLT 220.0\r\n (Three-Phase Synchronized)            |
|           | SOUR:VOLT 220.0,110.0,115.0\r\n (Three-Phase Independent) |

# 7.5.5 SOUR:FREQ

| Description: | Setup output frequency. |               |
|--------------|-------------------------|---------------|
| Syntax:      | SOUR:FREG               | Q 50.0\r\n    |
| Format:      | Param1                  | Set Frequency |

### 7.5.6 SOUR:FREQ?

| Description: | Returns output frequency setting |
|--------------|----------------------------------|
| Syntax:      | SOUR:FREQ?\r\n                   |
| Response:    | SOUR:FREQ 50.0\r\n               |

### 7.5.7 SOUR:STEP:VOLT

| Description: | Setup output voltage in STEP mode. |                    |  |
|--------------|------------------------------------|--------------------|--|
| Syntax:      | SOUR:STEP:                         | :VOLT 1,110.0\r\n  |  |
| Format:      | Param1                             | Group no. (1 ~ 24) |  |

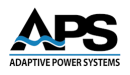

Param2 Output voltage for group

### 7.5.8 SOUR:STEP:FREQ

| Description: | Setup output frequency in STEP mode. |                                                  |  |
|--------------|--------------------------------------|--------------------------------------------------|--|
| Syntax:      | SOUR:STEP:                           | FREQ 1,50.0\r\n                                  |  |
| Format:      | Param1<br>Param2                     | Group no. (1 ~ 24)<br>Output frequency for group |  |

#### 7.5.9 SOUR:STEP:TIME

| Description: | Setup time interval in STEP mode.     |
|--------------|---------------------------------------|
| Syntax:      | Mode1: 1 Hour, 1 Minute, 10.0 Seconds |
|              | SOUR:STEP:TIME 1,1:1:100\r\n          |
|              | Mode2: 1 Hour, 1 Minute, 10.0 Seconds |
|              | SOUR:STEP:TIME 1,1:1:1000\r\n         |

#### 7.5.10 SOUR:STEP:PCYC

| Description: | Setup running cycles STEP mode. |                                                                                |
|--------------|---------------------------------|--------------------------------------------------------------------------------|
| Syntax:      | SOUR:STEP:PCYC 1,24,10\r\n      |                                                                                |
| Format:      | Param1<br>Param2<br>Param2      | Start group no. (1 ~ 24)<br>End group no. (1 ~ 24)<br>Running cycles (1 ~ 255) |
| Note:        | End group                       | No. cannot be less than start group No.                                        |
|              |                                 |                                                                                |

#### 7.5.11 SOUR:STEP:LOAD

| Description: | Setup all STEP data to controller. |
|--------------|------------------------------------|
| Syntax:      | SOUR:STEP:LOAD\r\n                 |
| Note:        | This command is optional.          |

### 7.5.12 SOUR:GRAD:VOLT

| Description: | Setup output voltage for Gradual Mode. |                                                                                              |
|--------------|----------------------------------------|----------------------------------------------------------------------------------------------|
| Syntax:      | SOUR:GRAD                              | D:VOLT 1,110.0,220.0r\n                                                                      |
| Format:      | Param1<br>Param2<br>Param2             | Start group no. (1 ~ 12)<br>Gradual start voltage for group<br>Gradual end voltage for group |

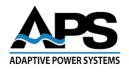

### 7.5.13 SOUR:GRAD:FREQ

| Description: | Setup output frequency for Gradual Mode. |                                   |  |
|--------------|------------------------------------------|-----------------------------------|--|
| Syntax:      | SOUR:GRA                                 | D:FREQ 1,50.0,60.0r\n             |  |
| Format:      | Param1                                   | Start group no. (1 ~ 12)          |  |
|              | Param2                                   | Gradual start frequency for group |  |
|              | Param2                                   | Gradual end frequency for group   |  |

### 7.5.14 SOUR:GRAD:TIME

| Description: | Setup output frequency in Gradual Mode. |
|--------------|-----------------------------------------|
| Syntax:      | Mode1: 1 Hour, 1 Minute, 10.0 Seconds   |
|              | SOUR: GRAD:TIME 1,1:1:100\r\n           |
|              | Mode2: 1 Hour, 1 Minute, 10.0 Seconds   |
|              | SOUR: GRAD:TIME 1,1:1:1000\r\n          |
|              |                                         |

#### 7.5.15 SOUR:GRAD:PCYC

| Description: | Setup running cycles in Gradual mode. |                                                                                |
|--------------|---------------------------------------|--------------------------------------------------------------------------------|
| Syntax:      | SOUR:GRAD:PCYC 1,12,10\r\n            |                                                                                |
| Format:      | Param1<br>Param2<br>Param2            | Start group no. (1 ~ 12)<br>End group no. (1 ~ 12)<br>Running cycles (1 ~ 255) |

#### 7.5.16 SOUR:GRAD:LOAD

| Description: | Setup all GRAD data to controller. |
|--------------|------------------------------------|
| Syntax:      | SOUR:GRAD:LOAD\r\n                 |
| Note:        | This command is optional.          |

#### 7.5.17 SOUR:SOFT:VOLT

| Description: | Setup Start Voltage and Rated Voltage of Soft Start function. |                                |
|--------------|---------------------------------------------------------------|--------------------------------|
| Syntax:      | SOUR:SOFT                                                     | :VOLT 5.00,220.00\r\n          |
| Format:      | Param1<br>Param2                                              | Start voltage<br>Rated voltage |

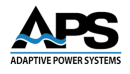

### 7.5.18 SOUR:SOFT:FREQ

| Description: | Setup Start      | Frequency and Rated Frequency of Soft Start function. |
|--------------|------------------|-------------------------------------------------------|
| Syntax:      | SOUR:SOFT        | :FREQ 5.00,50.00\r\n                                  |
| Format:      | Param1<br>Param2 | Start frequency<br>Rated frequency                    |

### 7.5.19 SOUR:SOFT:TIME

| Description: Setup Delay Time and Ramp Time of Soft Start function | Description: | Setup Delay Time and Ramp Time of Sof | t Start function. |
|--------------------------------------------------------------------|--------------|---------------------------------------|-------------------|
|--------------------------------------------------------------------|--------------|---------------------------------------|-------------------|

Syntax: SOUR:SOFT:TIME 5.00,3.00\r\n Format: Param1 Delay time

| Unnal. | Paralit | Delay time |
|--------|---------|------------|
|        | Param2  | Ramp time  |

# 7.6 FUNC Command

| Description: | Selects the              | Selects the operation function mode.                                                                                                    |  |  |
|--------------|--------------------------|----------------------------------------------------------------------------------------------------|--|--|
| Syntax:      | FUNC GEN                 | FUNC GEN STEP GARD THR LVRT TRAN\r\n                                                                                                    |  |  |
| Format:      | Param1<br>Param2         | Function abbreviation:<br>GEN General mode, Steady State operation<br>STEP Step mode<br>GRAD Gradual mode<br>THR Three phase independent output<br>SOFT Soft Start<br>Ramp time |  |  |
| Note:        | Before sei<br>function n | nding the OUTPut command, select the correct operation node.                                                                                                    |  |  |

# 7.7 INST Commands

### 7.7.1 INST:COUPling

| Description: | Setup Three-Phase Synchronized or Three-Phase Independent Voltage<br>Mode |                                                                                         |
|--------------|---------------------------------------------------------------------------|-----------------------------------------------------------------------------------------|
| Syntax:      | INST:COUP 0 1\r\n                                                         |                                                                                         |
| Format:      | Param1                                                                    | Setup voltage operation mode<br>0—Three-Phase Synchronized<br>1—Three-Phase Independent |

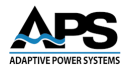

### 7.7.2 INST:PHASe

| Description: | Setup Phase angle for three phase mode |                                                                        |  |
|--------------|----------------------------------------|------------------------------------------------------------------------|--|
| Syntax:      | INST:PHASe 0,240,120\r\n               |                                                                        |  |
| Format:      | Param1                                 | U phase angle (U phase refence angle defaults to zero, do not change.) |  |
|              | Param2                                 | U=V phase angle                                                        |  |
|              | Param3                                 | U-W phase angle                                                        |  |

# 7.8 OUTPut Commands

#### 7.8.1 **OUTPut**

| Description: | Enable or Disable power source output. |                                              |  |
|--------------|----------------------------------------|----------------------------------------------|--|
| Syntax:      | OUTPut 0                               | 1\r\n                                        |  |
| Format:      | Param1                                 | Output Status<br>0—Output OFF<br>1—Output ON |  |

### 7.8.2 **OUTPut?**

| Description: | Query pow | er source output status         |
|--------------|-----------|---------------------------------|
| Syntax:      | OUTPut?\r | \n                              |
| Response:    | Param1    | 0 (Output OFF) or 1 (Output ON) |

# 7.9 MEASurement Commands

### 7.9.1 MEAS:MODE

| Description: | Setup meas | surement mode.                        |
|--------------|------------|---------------------------------------|
| Syntax:      | MEAS:MOD   | DE OUT\r\n                            |
| Format:      | Param1     | Measurement Mode<br>OUT – Output side |

# 7.9.2 MEAS:ALL?

| Description: | Read all output side m                                                                             | Read all output side measurement data.                                                                                                    |  |  |
|--------------|----------------------------------------------------------------------------------------------------|----------------------------------------------------------------------------------------------------|--|--|
| Syntax:      | MEAS:ALL?\r\n                                                                                      | MEAS:ALL?\r\n                                                                                                    |  |  |
| Response     | MEAS:ALL 50,0,<br>120.0,120.0,120.0<br>120.0,120.0,120.0<br>120.0,120.0,120.0<br>120.0,120.0,120.0 | Output Frequency<br>(Phase U, V, W output voltages)<br>(Phase U, V, W output currents)<br>(Phase U, V, W output kW)<br>(Phase U, V, W output kVAR) |  |  |

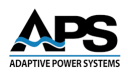

120.0,120.0,120,0\r\n (Phase U, V, W PF)

#### 7.9.3 **MEAS:VOLT?**

| Description: | Read all out   | tput side three phase RMS voltage measurement data. |
|--------------|----------------|-----------------------------------------------------|
| Syntax:      | MEAS:VOLT?\r\n |                                                     |
| Response     | MEAS:VOLT      | T 120.0,120.0,120.0\r\n                             |
| Format:      | Param1         | U phase output AC voltage                           |
|              | Param2         | V phase output AC voltage                           |
|              | Param3         | W phase output AC voltage                           |

#### 7.9.4 MEAS:CURR?

| Description: | Read all out               | tput side three phase RMS current measurement data.                                 |
|--------------|----------------------------|-------------------------------------------------------------------------------------|
| Syntax:      | MEAS:CURF                  | ??\r\n                                                                              |
| Response     | MEAS:CURF                  | R 74.3,73.9,74.6\r\n                                                                |
| Format:      | Param1<br>Param2<br>Param3 | U phase output AC current<br>V phase output AC current<br>W phase output AC current |

#### 7.9.5 MEAS:FREQ?

| Description: | Read all out | put side frequency measurement data. |
|--------------|--------------|--------------------------------------|
| Syntax:      | MEAS:FREC    | !?\r\n                               |
| Response     | MEAS:FREC    | t 50.0\r\n                           |
| Format:      | Param1       | Output Frequency in Hz               |

#### 7.9.6 MEAS:POWer?

| Description: | Read all output side three phase power measurement data |                                                             |  |
|--------------|---------------------------------------------------------|-------------------------------------------------------------|--|
| Syntax:      | MEAS:POW?\r\n                                           |                                                             |  |
| Response     | MEAS:POW                                                | 48.0,48.1,47.9\r\n                                          |  |
| Format:      | Param1<br>Param2<br>Param3                              | U phase output kW<br>V phase output kW<br>W phase output kW |  |

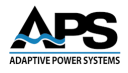

### 7.9.7 MEAS:APParent?

| Description: | Read all out  | put side three phase power measurement data. |
|--------------|---------------|----------------------------------------------|
| Syntax:      | MEAS:APP?\r\n |                                              |
| Response     | MEAS:APP      | 52.4,51.9,52.2 \r\n                          |
| Format:      | Param1        | U phase output kVAR                          |
|              | Param2        | V phase output kVAR                          |
|              | Param3        | W phase output kVAR                          |

#### 7.9.8 MEAS:PFACtor?

| Description: | Read all ou                | tput side three phase power factor measurement data.        |
|--------------|----------------------------|-------------------------------------------------------------|
| Syntax:      | MEAS:PFAC?\r\n             |                                                             |
| Response     | MEAS:PFAC                  | C 0.98,0.99,0.97 \r\n                                       |
| Format:      | Param1<br>Param2<br>Param3 | U phase output PF<br>V phase output PF<br>W phase output PF |

#### 7.9.9 MEAS:PCYCle?

| Description: | Read Step or Gradual Mode running cycle number. |                                                                                |  |
|--------------|-------------------------------------------------|--------------------------------------------------------------------------------|--|
| Syntax:      | MEAS:PCYC?\r\n                                  |                                                                                |  |
| Response     | MEAS: PCY                                       | C 1,2,00:00:09                                                                 |  |
| Format:      | Param1<br>Param2<br>Param3                      | Running parameter no.<br>Running cycle no.<br>Running parameter time interval. |  |

# 7.10 LIMit Commands

### 7.10.1 LIMit:FREQ:LOW?

| Description: | Read the frequency lower (low) limit value. |                        |  |
|--------------|---------------------------------------------|------------------------|--|
| Syntax:      | LIM:FREQ:LOW?\r\n                           |                        |  |
| Response     | LIM:FREQ:LOW 45.0\r\n                       |                        |  |
| Format:      | Param1                                      | Lower frequency limit. |  |

### 7.10.2 LIMit:FREQ:HIGH?

| Description: | Read the frequency upper (high) limit value. |
|--------------|----------------------------------------------|
| Syntax:      | LIM:FREQ:HIGH?\r\n                           |
| Response     | LIM:FREQ:HIGH 65.0\r\n                       |

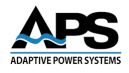

Format: Param1 Upper frequency limit.

### 7.10.3 LIMit:VOLT:LOW?

| Description: | Read the voltage lower (low) limit value. |                      |  |
|--------------|-------------------------------------------|----------------------|--|
| Syntax:      | LIM:VOLT                                  | :LOW?\r\n            |  |
| Response     | LIM:VOLT                                  | LOW 0.0\r\n          |  |
| Format:      | Param1                                    | Lower voltage limit. |  |

### 7.10.4 LIMit:VOLT:HIGH?

| Description: | Read the vo             | oltage upper (high) limit value. |  |
|--------------|-------------------------|----------------------------------|--|
| Syntax:      | LIM:VOLT:HIGH?\r\n      |                                  |  |
| Response     | LIM:VOLT:HIGH 310.0\r\n |                                  |  |
| Format:      | Param1                  | Upper voltage limit.             |  |

### 7.10.5 LIMit:POWer?

| Description: | Read the ra | ted true power capability of the power source in kW. |
|--------------|-------------|------------------------------------------------------|
| Syntax:      | LIM:POW?\   | \r\n                                                 |
| Response     | LIM:POW 1   | 00.0\r\n                                             |
| Format:      | Param1      | Rated maximum power in kW.                           |

### 7.10.6 LIMit:CURR

| Description: | Set the upper limit for current.                                                          |
|--------------|-------------------------------------------------------------------------------------------|
| Syntax:      | LIM:CURR 75.0\r\n                                                                         |
| Format:      | Param1 Current limit value.                                                               |
| Note:        | The current limit set value cannot exceed the maximum current rating of the power source. |

### 7.10.7 LIMit:POWer

| Description: | Set the upper limit for power in kW.                                                 |                                |  |
|--------------|--------------------------------------------------------------------------------------|--------------------------------|--|
| Syntax:      | LIM:POW 75.0\r\n                                                                     |                                |  |
| Format:      | Param1                                                                               | Upper limit power value in kW. |  |
| Note:        | The power limit set value cannot exceed the maximum power rating o the power source. |                                |  |

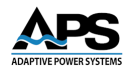

# 7.11 COMM Commands

### 7.11.1 COMM:ERR

| Description: | Read the communication status of the last command sent. |                                                                      |
|--------------|---------------------------------------------------------|----------------------------------------------------------------------|
| Syntax:      | COMM:ERR?\r\n                                           |                                                                      |
| Response     | COMM:ERR? n\r\n                                         |                                                                      |
| Format:      | Param1                                                  | n= 0, No Error<br>n = 1, No End of String<br>n = 2, Invalid Commands |

# 7.12 Communication Examples

### 7.12.1 Remote Control

Enter Remote Control mode: SYST:REM\r\n

Read power source rating: LIM:POW?

**Note:** Reading the rated capacity of the power source is a good way to check if the communication works and the program can receive data successfully. (There is no response returned for SYST:REM command).

# 7.12.2 Read Device Information

The following sequence of commands may be used top query to complete power source configuration:

SYST:INFO?\r\n

LIM:POW?\r\n

LIM:VOLT:HIGH?\r\n

LIM:VOLT:LOW? \r\n

LIM:FREQ:HIGH? \r\n

LIM:FREQ:LOW? \r\n

SYST:FUNC? \r\n

SOUR:VOLT:RANG:LOW? \r\n

OUTP?  $r\n$ 

**Note:** The user can select the desired information and send the corresponding command above by including or excluding any of these.

Entire Contents Copyright © 2025 by Adaptive Power Systems, Inc. (APS) • All Rights Reserved • No reproduction without written authorization from APS.

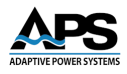

# 7.12.3 Phase Angle Control

Send the following command to se the phase angles for phase V and W:

INST:PHASe 0,240,120\r\n

**Note 1:** The output voltage waveform of all output modes, including the steady state output, the step and the gradual modes, are affected by the phase angle control.

Note2: The default phase angle values are (0,240,120).

#### 7.12.4 Steady State Programming (General Mode)

This example sets the unit to normal operation and programs the phase mode, voltage range, output voltage and frequency and then closes the output relay.

| FUNC GEN\r\n                | Set General mode             |
|-----------------------------|------------------------------|
| INST:COUP 0\r\n             | Set Three-Phase Voltage mode |
| SOUR:VOLT:RANG 1\r\n        | Set High/Low Level           |
| Voltage:SOUR:VOLT 220.0\r\n | Set Output Voltage           |
| SOUR:FREQ 50.0\r\n          | Set Output Frequency         |
| OUTP 1\r\n                  | Enable Output                |

#### 7.12.5 Step Mode

| FUNC STEP\r\n              | Set for Step Mode           |
|----------------------------|-----------------------------|
| SOUR:STEP:VOLT 1,220.0\r\n | Set Group1 Output Voltage   |
| SOUR:STEP:FREQ 1,50.0\r\n  | Set Group1 Output Frequency |

SOUR:STEP:TIME 1,0:0:100\r\n SOUR:STEP:TIME 1,0:0:1000\r\n SOUR:STEP:VOLT 24,220.0\r\n SOUR:STEP:FREQ 24,50.0\r\n

SOUR:STEP:TIME 24,0:0:100\r\n SOUR:STEP:TIME 24,0:0:1000\r\n SOUR:STEP:PCYC 1,24,10\r\n

SOUR:STEP:LOAD\r\n(Optional) OUTP 1\r\n Set Group1 Output Voltage Set Group1 Output Frequency Set Group1 Running Time Interval Mode 1: 0 Hour, 0 Minute, 10.0 Seconds Mode 2: 0 Hour, 0 Minute, 10.00 Seconds Set Group24 Output Voltage Set Group24 Output Frequency Set Group24 Running Time Interval Mode 1: 0 Hour, 0 Minute, 10.0 Seconds Mode 2: 0 Hour, 0 Minute, 10.00 Seconds Set Step Mode Start group/End group/Cycles times Set All Step Data Start to Output

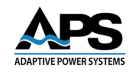

### 7.12.6 Gradual (Sweep) Mode

FUNC GRAD\r\n SOUR:GRAD:VOLT 1,220.0\r\n SOUR:GRAD:FREQ 1,50.0\r\n

SOUR:GRAD:TIME 1,0:0:100\r\n SOUR:GRAD:TIME 1,0:0:1000\r\n SOUR:GRAD:VOLT 24,220.0\r\n SOUR:GRAD:FREQ 24,50.0\r\n

SOUR:GRAD:TIME 24,0:0:100\r\n SOUR:GRAD:TIME 24,0:0:1000\r\n SOUR:GRAD:PCYC 1,24,10\r\n

SOUR:GRAD:LOAD\r\n(Optional) OUTP 1\r\n Set for Gradual (sweep) Mode Set Group1 Output Voltage Set Group1 Output Frequency Set Group1 Running Time Interval Mode 1: 0 Hour, 0 Minute, 10.0 Seconds Mode 2: 0 Hour, 0 Minute, 10.00 Seconds Set Group24 Output Voltage Set Group24 Output Frequency Set Group24 Running Time Interval Mode 1: 0 Hour, 0 Minute, 10.0 Seconds Mode 2: 0 Hour, 0 Minute, 10.00 Seconds Set Gradual (sweep)Mode Start group/End group/Cycles times Set All Gradual (sweep) Data Start to Output

### 7.12.7 Three Phase Independent Output Mode

| Set Function Mode        |
|--------------------------|
| Set for Three-Phase Mode |
| Set High/Low Level       |
| Set Output Voltage       |
| Set Output Frequency :   |
| Start to Output          |
|                          |

#### 7.12.8 Measurement Data Query

| MEAS:MODE OUT\r\n | Set measurement mode                                             |
|-------------------|------------------------------------------------------------------|
| SYST:ERRor? \r\n  | Read system error status                                         |
| MEAS:ALL? \r\n    | Read all measurement data                                        |
| MEAS:PCYC? \r\n   | Read running mode parameters for<br>Step/Gradual Mode operation) |

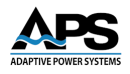

### 7.12.9 Set RMS Current Limit

LIM:CURR 65.0\r\n

Set the RMS current limit to 65A rms.

- **Note 1:** Once the output current exceeds the set value for upper limit current, the power source disables the output and reports the fault.
- Note 2: The set value of the upper current limit cannot be greater than the maximum rated current value of the power source model.

# 7.13 System Error Codes

The following are the system error information bit positions for errors reported by the power source. Error codes are 32 bit long integers corresponding to the system error status.

| Bit Position | Fault Description                               |
|--------------|-------------------------------------------------|
| 0            | AC Mains Input R-phase IGBT1 Over current fault |
| 1            | AC Mains Input R-phase IGBT2 Over current fault |
| 2            | AC Mains Input R-phase IGBT3 Over current fault |
| 3            | AC Mains Input R-phase IGBT4 Over current fault |
| 4            | AC Mains Input S-phase IGBT1 Over current fault |
| 5            | AC Mains Input S-phase IGBT2 Over current fault |
| 6            | AC Mains Input S-phase IGBT3 Over current fault |
| 7            | AC Mains Input S-phase IGBT4 Over current fault |
| 8            | AC Mains Input T-phase IGBT1 Over current fault |
| 9            | AC Mains Input T-phase IGBT2 Over current fault |
| 10           | AC Mains Input T-phase IGBT3 Over current fault |
| 11           | AC Mains Input                                  |
| 12           | Heat sink temperature is above limit            |
| 13           | AC Input Transformer over-temperature           |
| 14           | Emergency Stop                                  |
| 15           | Fuse 1 is broken                                |
| 16           | Fuse 2 is broken                                |
| 17           | Fuse 3 is broken                                |
| 18           | IGBT 1 is over-temperature                      |
| 19           | IGBT 2 is over-temperature                      |
| 20           | Input under-voltage fault                       |
| 21           | Input over-voltage fault                        |
| 22           | DC voltage is too low                           |
| 23           | DC voltage is too high                          |

| Bit Position | Fault Description                                                                                               |
|--------------|----------------------------------------------------------------------------------------------------|
| 24           | U-phase current overload                                                                                        |
| 25           | V-phase current overload                                                                                        |
| 26           | W-phase current overload                                                                                        |
| 27           | Output under-voltage fault                                                                                      |
| 28           | Output over-voltage fault                                                                                       |
| 29           | Line drop compensation error- Single-phase model or<br>U-phase line drop compensation error – Three-phase model |
| 30           | V-phase line drop compensation error – Three-phase model                                                        |
| 31           | W-phase line drop compensation error – Three-phase model                                                        |

Table 7-2: System Error Codes

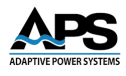

# 8 MODBUS RTU Commands

### 8.1 MODBUS RTU Overview

MODBUS RTU (Remote Terminal Unit) is a serial communication protocol widely used in industrial automation and control systems. It operates on a master-slave architecture, where a master device communicates with multiple slave devices over RS-232, RS-485, or RS-422 serial interfaces. MODBUS RTU is known for its simplicity, reliability, and efficiency in transmitting data between devices such as programmable logic controllers (PLCs), sensors, meters, and other field instruments. It is commonly used in applications like energy management, process control, and building automation, enabling seamless data exchange in industrial environments.

### 8.1.1 Communication & Data Transmission

MODBUS RTU transmits data in **binary format**, making it more efficient than its ASCII counterpart. It typically operates over RS-232, RS-485, or RS-422 serial interfaces, with RS-485 being the most common due to its multi-drop capability, allowing multiple devices to be connected on a single bus.

Each communication follows a request-response cycle:

- The **master** initiates a request by sending a message to a specific slave device (or a broadcast message).
- The **slave** processes the request and responds with the requested data or an acknowledgment.

#### 8.1.2 Message Structure

Each MODBUS RTU message consists of the following components:

- 1. Slave Address (1 byte): Identifies the target slave device (range: 1-247).
- 2. Function Code (1 byte): Specifies the action to be performed (e.g., read/write data).
- 3. **Data Field (Variable length):** Contains the register addresses and values for the requested operation.
- 4. CRC (Cyclic Redundancy Check 2 bytes): Used for error detection and ensuring data integrity.

Entire Contents Copyright © 2025 by Adaptive Power Systems, Inc. (APS) • All Rights Reserved • No reproduction without written authorization from APS.

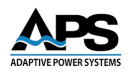

# 8.2 MODBUS RTU Command Format

The available MODBUS command registers are covered in this section.

In MODBUS RTU, there is no specific separator character used in multiple register write commands. Instead, the data is structured in a continuous binary format.

For a Write Multiple Registers (Function Code 0x10) command, the message structure is as follows:

MODBUS RTU Write Multiple Registers (0x10) Frame Structure:

- 1. Slave Address (1 byte)
- 2. Function Code (0x10) (1 byte)
- 3. Starting Register Address (2 bytes)
- 4. Number of Registers to Write (2 bytes)
- 5. Byte Count (1 byte) (Indicates the total number of data bytes that follow)
- 6. Register Values (N × 2 bytes) (Each register is 2 bytes, sent in a continuous stream)
- 7. CRC Checksum (2 bytes)

Example: Writing to 3 Registers

If writing values 0x1234, 0x5678, and 0x9ABC to register at address 0x0001, the message sent from the master would be:

| Byte  | Value  | Description                              |
|-------|--------|------------------------------------------|
| 01    | 0x01   | Slave Address (e.g., Device 1)           |
| 02    | 0x10   | Function Code (Write Multiple Registers) |
| 03-04 | 0x0001 | Starting Register Address                |
| 05-06 | 0x0003 | Number of Registers to Write (3)         |
| 07    | 0x06   | Byte Count (3 registers × 2 bytes each)  |
| 08-09 | 0x1234 | Register 1 Value                         |
| 10-11 | 0x5678 | Register 2 Value                         |
| 12-13 | 0x9ABC | Register 3 Value                         |
| 14-15 | CRC    | Error-checking value                     |

Since MODBUS RTU is a binary protocol, no separator character (like commas or spaces) is used between register values. The data is transmitted as a continuous byte stream with defined positions for each element in the message structure.

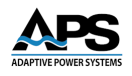

# 8.3 Write Register Commands

#### 8.3.1 Write Single Register Command Format

| Slave Address       | Function Code  | Register Address      | Data                | CRC16             |
|---------------------|----------------|-----------------------|---------------------|-------------------|
| DevAddr             | Func           | Addr                  | {dat1}              | CRC_H CRC_L       |
| Byte1 (Device Add   | ress): 0x02    | (Range:1-32)          |                     |                   |
| Byte2 (Function Co  | ode): 0x06     | 6 (Write single regis | ter address)        |                   |
| Byte3,4 (Register A | Address): Writ | e Register Address    | (Refer to section 8 | .5)               |
| Byte5,6 (Data):     | Writ           | e Data Content        |                     |                   |
| Byte7,8 (CRC16):    | CRC1           | 6 checksum for Byt    | e 1 to Byte 6 (Refe | r to section 8.6) |

### 8.3.2 Write Single Register Correct Answer Format

| Slave Address       | Function Code | Register Address      | Data                | CRC16               |
|---------------------|---------------|-----------------------|---------------------|---------------------|
| DevAddr             | Func          | Addr                  | {dat1}              | CRC_H CRC_L         |
| Byte1 (Device Add   | ress): Ox(    | 02 (Editable)         |                     |                     |
| Byte2 (Function Co  | ode): 0x0     | 06 (Write single regi | ster address)       |                     |
| Byte3,4 (Register A | Address): Wr  | ite Register Addres   | s (Refer to section | 8.5)                |
| Byte5,6 (Data):     | Wr            | ite Data Content      |                     |                     |
| Byte7,8 (CRC16):    | CR            | C16 checksum for B    | yte 1 to Byte 6 (Re | fer to section 8.6) |

### 8.3.3 Write Multiple Registers Command Format

| Slave<br>Address               | Function<br>Code | Start<br>Address | No. of<br>Addresses                               | Byte<br>Count | Data (binary)     | CRC16        |
|--------------------------------|------------------|------------------|---------------------------------------------------|---------------|-------------------|--------------|
| DevAddr                        | Func             | StartAddr        | Num                                               | n             | {dat1;datN}       | CRC_H CRC_L  |
| Byte1 (Device Address):        |                  | : 0              | 0x02 (Range:1-32)                                 |               |                   |              |
| Byte2 (Funct                   | ion Code):       | 0                | x10 (Write mul                                    | tiple regist  | er addresses)     |              |
| Byte3,4 (Start Address):       |                  | : S              | Start address of writing register (Refer to 8.5)  |               |                   |              |
| Byte5,6 (Number of Addresses): |                  | dresses): T      | The number of register addresses plan to write    |               |                   |              |
| Byte7 (Byte Count):            |                  | Т                | Total byte count (or data length) of writing data |               |                   |              |
| Byte8 to N (Data):             |                  | V                | Write Data Content                                |               |                   |              |
| Byte N+1, N+2 (CRC16):         |                  |                  | RC16 checksun                                     | n of Byte1 t  | o ByteN (Refer to | section 8.6) |

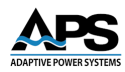

|                                | Slave Address    | Function Code                                  | Start Address                                           | No. of Addresses | CRC16       |
|--------------------------------|------------------|------------------------------------------------|---------------------------------------------------------|------------------|-------------|
|                                | DevAddr          | Func                                           | StartAddr                                               | Num              | CRC_H CRC_L |
|                                | Byte1 (Device Ad | dress):                                        | 0x02 (Editable)                                         |                  |             |
| Byte2 (Function Code):         |                  | 0x10 (Write multiple register addresses)       |                                                         |                  |             |
| Byte3,4 (Start Address):       |                  | dress):                                        | Start writing register address (Refer to section 8.5)   |                  |             |
| Byte5,6 (Number of Addresses): |                  | The number of register addresses plan to write |                                                         |                  |             |
| Byte7,8 (CRC16):               |                  |                                                | CRC16 checksum of Byte1 to Byte6 (Refer to section 8.6) |                  |             |

### 8.3.4 Write Multiple Registers Correct Answer Format

# 8.4 Read Register Commands

#### 8.4.1 Read Register Command Format

| Slave Address                  | Function Code | Start Address                                           | No. of Addresses      | CRC16       |  |
|--------------------------------|---------------|---------------------------------------------------------|-----------------------|-------------|--|
| DevAddr                        | Func          | StartAddr                                               | Num                   | CRC_H CRC_L |  |
| Byte1 (Device Ad               | dress): (     | 0x02 (Editable)                                         |                       |             |  |
| Byte2 (Function C              | Code): C      | 0x03 (Read multiple                                     | e register addresses) |             |  |
| Byte3,4 (Start Address):       |               | Start reading register address (Refer to section 8.5)   |                       |             |  |
| Byte5,6 (Number of Addresses): |               | The number of register addresses plan to read           |                       |             |  |
| Byte7,8 (CRC6):                |               | CRC16 checksum of Byte1 to Byte6 (Refer to section 8.6) |                       |             |  |

### 8.4.2 Read Register Successful Answer Format

| Slave Address                | Function Code | Byte Count                                              | Data        | CRC16       |  |
|------------------------------|---------------|---------------------------------------------------------|-------------|-------------|--|
| DevAddr                      | Func          | n                                                       | {dat1;datN} | CRC_H CRC_L |  |
| Byte1 (Device Ad             | dress):       | 0x02 (Range:1-32)                                       |             |             |  |
| Byte2 (Function Code):       |               | 0x03 (Read multiple register addresses)                 |             |             |  |
| Byte3 (Number of Addresses): |               | The number of register addresses planned to read        |             |             |  |
| Byte4 to N (Data):           |               | Read Data Content                                       |             |             |  |
| Byte N+1, N+2 (CRC16)        |               | CRC16 checksum of Byte1 to ByteN (Refer to section 8.6) |             |             |  |

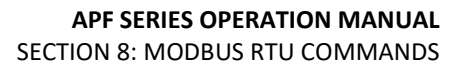

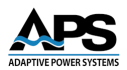

#### 8.4.3 Communication Fail Answer Format

| Slave Address | Function Code | Error Code | CRC16       |
|---------------|---------------|------------|-------------|
| DevAddr       | Func          | ErrCode    | CRC_H CRC_L |

Byte1 (Device Address): 0x02 (Editable)

Byte2 (Function Code):

| Function Code | Description                             |
|---------------|-----------------------------------------|
| 0x83          | Read Register Address Error             |
| 0x86          | Write Single Register Address Error     |
| 0x90          | Write Multiple Register Addresses Error |

Byte3 (Error Code):

| Error Code | Description                  |
|------------|------------------------------|
| 0x01       | CRC Checksum Error           |
| 0x02       | Data Format Incorrect        |
| 0x03       | Start Address does not exist |
| 0x04       | Data Length Out of Range     |

Byte4,5:

CRC16 checksum of Byte1 to Byte6 (Refer to section 8.6)

# 8.5 Register Address Table

### 8.5.1 Write Register Addresses

| Address (Hex) | Parameter Name   | Notes                    |
|---------------|------------------|--------------------------|
| 0001H         | System Operation | Stop                     |
|               |                  | Run General Mode         |
|               |                  | Run Step Mode            |
|               |                  | Run Gradual Mode         |
|               |                  | 3Phase Independent Setup |
|               |                  | 5-10- Reserved           |
|               |                  | 11-31 : Reserved         |
|               |                  | 32-Reset                 |
| 0002H         | Remote/Local     | Local                    |
|               |                  | Remote                   |
| 0003H         | High/Low Level   | Low Level                |
|               |                  | High Level               |

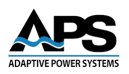

| Address (Hex) | Parameter Name              | Notes                              |
|---------------|-----------------------------|------------------------------------|
| 0004H-0029H   | Reserved Addresses          |                                    |
|               | System Settings             | :                                  |
| 0030H         | U Phase Base Angle          | Phase Angle Setup (Optional )      |
| 0031H         | Phase Angel between U-V     |                                    |
| 0032H         | Phase Angel between U-W     |                                    |
| 0033H         | Not available               |                                    |
| 0034H         | Limit Current Value         | Limit Current Value (optional)     |
| 0035H-009fH   | Reser                       | ved Addresses                      |
|               | General Mode                | :                                  |
| 0100H         | General Mode Output Voltage | General Mode (3phase synchronized) |
| 0101H         | General Mode Output         |                                    |
|               | Frequency                   |                                    |
| 0102H         | U Phase Output Voltage      | General Mode (3phase Independent)  |
| 0103H         | V Phase Output Voltage      | (Optional Feature)                 |
| 0104H         | W Phase Output Voltage      |                                    |
|               | Step Mode :                 |                                    |
| 0105H         | Group No.                   | Note1 : Group No. Range 1-24       |
| 0106H         | Voltage                     |                                    |
| 0107H         | Frequency                   |                                    |
| 0108H         | Running Time Interval- Hr   |                                    |
| 0109H         | Running Time Interval- Min  |                                    |
| 010aH         | Running Time Interval- Sec  |                                    |
| 010bH         | Start Running Group No.     |                                    |
| 010cH         | End Running Group No.       |                                    |
| 010dH         | Running Repeat Cycles       |                                    |
|               | Gradual Mode                | :                                  |
| 010eH         | Group No.                   | Note1 : Group No. Range 1-12       |
| 010fH         | Gradual Start Voltage       |                                    |
| 0110H         | Gradual Start Frequency     |                                    |
| 0111H         | Gradual End Voltage         |                                    |
| 0112H         | Gradual End Frequency       |                                    |
| 0113H         | Running Time Interval- Hr   |                                    |
| 0114H         | Running Time Interval- Min  |                                    |
| 0115H         | Running Time Interval- Sec  |                                    |
| 0116H         | Start Running Group No.     |                                    |
| 0117H         | End Running Group No.       |                                    |
| 0118H         | Running Repeat Cycles       |                                    |
|               | Soft Start Mode             | :                                  |
| 012dH         | Rated Voltage               | Option                             |
| 012eH         | Rated Frequency             |                                    |
| 012fH         | Start Voltage               |                                    |
| 0130H         | Start Frequency             |                                    |
| 0131H         | Delay Time (0.1s)           |                                    |
| 0132H         | Ramp Time (0.1s)            |                                    |
| 0136H-019fH   | Reser                       | ved Addresses                      |

Table 8-1: MODBUS RTU Write Register Addresses

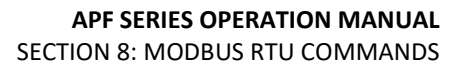

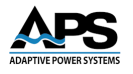

### 8.5.2 Read Register Addresses

| Address (Hex) | Parameter Name                           | Notes              |
|---------------|------------------------------------------|--------------------|
| 0010H         | Equipment Type                           | System Information |
|               | AFV <sup>+</sup> (Volt.×10, Freq.×10)    |                    |
| 0011H         | Input Phase (Single/Three)               |                    |
| 0012H         | Output Phase (Single/Three)              |                    |
| 0013H         | Nominal Rating                           |                    |
| 0014H         | Not Available                            |                    |
| 0015H         | Min. Time Interval                       |                    |
| 0016H         | Min. Voltage                             |                    |
| 0017H         | Max. Voltage                             |                    |
| 0018H         | Min. Frequency                           |                    |
| 0019H         | Max. Frequency                           |                    |
| 001aH         | Function Mode: 3 Phase Independent       |                    |
|               | Function                                 |                    |
| 001bH         | Function Mode : Step Mode                |                    |
| 001cH         | Function Mode : Gradual Mode             |                    |
| 001dH         | Not Available                            |                    |
| 001eH         | Function Mode : Phase Angle Setup        |                    |
| 001fH         | Function Mode : High/Low Level Selection |                    |
| 0020H         | Function Mode : Soft Start Function      |                    |
| 0021H         | Not available                            |                    |
|               | Read Output Measurement Register Address | es :               |
| 0200H         | Output Status : 0-Stop 1-Run             |                    |
| 0201H         | High/Low Status : 0-Low 1-High           |                    |
| 0202H         | Output System Error High Byte (16bit)    |                    |
| 0203H         | Output System Error Low Byte (16bit)     |                    |
| 0204H         | Current Running Group                    |                    |
| 0205H         | Current Running Cycle                    |                    |
| 0206H         | Current Operation Time-Hr                |                    |
| 0207H         | Current Operation Time-Min               |                    |
| 0208H         | Current Operation Time-Sec               |                    |
| 0209H         | Output Frequency x 100                   |                    |
| 020aH         | U Phase Output Voltage x 10              |                    |
| 020bH         | V Phase Output Voltage x 10              |                    |
| 020cH         | W Phase Output Voltage x 10              |                    |
| 020dH         | U Phase Output Current x 10              |                    |

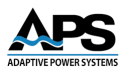

| 020eH       | V Phase Output Current x 10   |
|-------------|-------------------------------|
| 020fH       | W Phase Output Current x 10   |
| 0210H       | U Phase Output kW x 10        |
| 0211H       | V Phase Output kW x 10        |
| 0212H       | W Phase Output kW x 10        |
| 0213H       | U Phase Output kVAR x 10      |
| 0214H       | V Phase Output kVAR x 10      |
| 0215H       | W Phase Output kVAR x 10      |
| 0216H       | U Phase Output PF x 100       |
| 0217H       | V Phase Output PF x 100       |
| 0218H       | W Phase Output PF x 100       |
| 0219H       | Step/Gradual End Running Flag |
| 021aH-021fH | Reserved Addresses            |

Table 8-2: MODBUS RTU Read Register Addresses

# 8.6 CRC Checksum Calculation

The following example illustrates the process to use for calculating the CRC Checksum.

```
**Task Name: CRCVerify
**Function Description: Calculate CRC Checksum
static unsigned char auchCRCHi[]={
0x00, 0xC1, 0x81, 0x40, 0x01, 0xC0, 0x80, 0x41, 0x01, 0xC0, 0x80, 0x41, 0x00, 0xC1, 0x81,
0x40, 0x01, 0xC0, 0x80, 0x41, 0x00, 0xC1, 0x81, 0x40, 0x00, 0xC1, 0x81, 0x40, 0x01, 0xC0,
0x80, 0x41, 0x01, 0xC0, 0x80, 0x41, 0x00, 0xC1, 0x81, 0x40, 0x00, 0xC1, 0x81, 0x40, 0x01,
0xC0, 0x80, 0x41, 0x00, 0xC1, 0x81, 0x40, 0x01, 0xC0, 0x80, 0x41, 0x01, 0xC0, 0x80, 0x41,
0x00, 0xC1, 0x81, 0x40, 0x01, 0xC0, 0x80, 0x41, 0x00, 0xC1, 0x81, 0x40, 0x00, 0xC1, 0x81,
0x40, 0x01, 0xC0, 0x80, 0x41, 0x00, 0xC1, 0x81, 0x40, 0x01, 0xC0, 0x80, 0x41, 0x01, 0xC0,
0x80, 0x41, 0x00, 0xC1, 0x81, 0x40, 0x00, 0xC1, 0x81, 0x40, 0x01, 0xC0, 0x80, 0x41, 0x01,
0xC0, 0x80, 0x41, 0x00, 0xC1, 0x81, 0x40, 0x01, 0xC0, 0x80, 0x41, 0x00, 0xC1, 0x81, 0x40,
0x00, 0xC1, 0x81, 0x40, 0x01, 0xC0, 0x80, 0x41, 0x01, 0xC0, 0x80, 0x41, 0x00, 0xC1, 0x81,
0x40, 0x00, 0xC1, 0x81, 0x40, 0x01, 0xC0, 0x80, 0x41, 0x00, 0xC1, 0x81, 0x40, 0x01, 0xC0,
0x80, 0x41, 0x01, 0xC0, 0x80, 0x41, 0x00, 0xC1, 0x81, 0x40, 0x00, 0xC1, 0x81, 0x40, 0x01,
0xC0, 0x80, 0x41, 0x01, 0xC0, 0x80, 0x41, 0x00, 0xC1, 0x81, 0x40, 0x01, 0xC0, 0x80, 0x41,
0x00, 0xC1, 0x81, 0x40, 0x00, 0xC1, 0x81, 0x40, 0x01, 0xC0, 0x80, 0x41, 0x00, 0xC1, 0x81,
0x40, 0x01, 0xC0, 0x80, 0x41, 0x01, 0xC0, 0x80, 0x41, 0x00, 0xC1, 0x81, 0x40, 0x01, 0xC0,
0x80, 0x41, 0x00, 0xC1, 0x81, 0x40, 0x00, 0xC1, 0x81, 0x40, 0x01, 0xC0, 0x80, 0x41, 0x01,
0xC0, 0x80, 0x41, 0x00, 0xC1, 0x81, 0x40, 0x00, 0xC1, 0x81, 0x40, 0x01, 0xC0, 0x80, 0x41,
0x00, 0xC1, 0x81, 0x40, 0x01, 0xC0, 0x80, 0x41, 0x01, 0xC0, 0x80, 0x41, 0x00, 0xC1, 0x81,
```

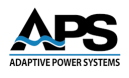

0x40 };

```
static unsigned char auchCRCLo[256] = {
0x00, 0xC0, 0xC1, 0x01, 0xC3, 0x03, 0x02, 0xC2, 0xC6, 0x06, 0x07, 0xC7, 0x05, 0xC5, 0xC4,
0x04, 0xCC, 0x0C, 0x0D, 0xCD, 0xOF, 0xCF, 0xCE, 0x0E, 0x0A, 0xCA, 0xCB, 0x0B, 0xC9, 0x09,
0x08, 0xC8, 0xD8, 0x18, 0x19, 0xD9, 0x1B, 0xDB, 0xDA, 0x1A, 0x1E, 0xDE, 0xDF, 0x1F, 0xDD,
0x1D, 0x1C, 0xDC, 0x14, 0xD4, 0xD5, 0x15, 0xD7, 0x17, 0x16, 0xD6, 0xD2, 0x12, 0x13, 0xD3,
0x11, 0xD1, 0xD0, 0x10, 0xF0, 0x30, 0x31, 0xF1, 0x33, 0xF3, 0xF2, 0x32, 0x36, 0xF6, 0xF7,
0x37, 0xF5, 0x35, 0x34, 0xF4, 0x3C, 0xFC, 0xFD, 0x3D, 0xFF, 0x3F, 0x3E, 0xFE, 0xFA, 0x3A,
0x3B, 0xFB, 0x39, 0xF9, 0xF8, 0x38, 0x28, 0xE8, 0xE9, 0x29, 0xEB, 0x2B, 0x2A, 0xEA, 0xEE,
0x2E, 0x2F, 0xEF, 0x2D, 0xED, 0xEC, 0x2C, 0xE4, 0x24, 0x25, 0xE5, 0x27, 0xE7, 0xE6, 0x26,
0x22, 0xE2, 0xE3, 0x23, 0xE1, 0x21, 0x20, 0xE0, 0xA0, 0x60, 0x61, 0xA1, 0x63, 0xA3, 0xA2,
0x62, 0x66, 0xA6, 0xA7, 0x67, 0xA5, 0x65, 0x64, 0xA4, 0x6C, 0xAC, 0xAD, 0x6D, 0xAF, 0x6F,
0x6E, 0xAE, 0xAA, 0x6A, 0x6B, 0xAB, 0x69, 0xA9, 0xA8, 0x68, 0x78, 0xB8, 0xB9, 0x79, 0xBB,
0x7B, 0x7A, 0xBA, 0xBE, 0x7E, 0x7F, 0xBF, 0x7D, 0xBD, 0xBC, 0x7C, 0xB4, 0x74, 0x75, 0xB5,
0x77, 0xB7, 0xB6, 0x76, 0x72, 0xB2, 0xB3, 0x73, 0xB1, 0x71, 0x70, 0xB0, 0x50, 0x90, 0x91,
0x51, 0x93, 0x53, 0x52, 0x92, 0x96, 0x56, 0x57, 0x97, 0x55, 0x95, 0x94, 0x54, 0x9C, 0x5C,
0x5D, 0x9D, 0x5F, 0x9F, 0x9E, 0x5E, 0x5A, 0x9A, 0x9B, 0x5B, 0x99, 0x59, 0x58, 0x98, 0x88,
0x48, 0x49, 0x89, 0x4B, 0x8B, 0x8A, 0x4A, 0x4E, 0x8E, 0x8F, 0x4F, 0x8D, 0x4D, 0x4C, 0x8C,
0x44, 0x84, 0x85, 0x45, 0x87, 0x47, 0x46, 0x86, 0x82, 0x42, 0x43, 0x83, 0x41, 0x81, 0x80,
0x40
};
```

```
unsigned short CRCVerify(unsigned char *pMsg,unsigned short usDataLen)
{
```

```
unsigned char ucCRCHi = 0xff;
unsigned char ucCRCLo = 0xff;
unsigned short uIndex = 0;
while(usDataLen--)
{
uIndex = ucCRCHi ^ *pMsg++;
ucCRCHi = ucCRCLo ^ auchCRCHi[uIndex];
ucCRCLo = auchCRCLo[uIndex];
}
return (ucCRCHi << 8 | ucCRCLo);</pre>
```

}

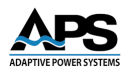

### 8.7 MODBUS RTU Communication Examples

#### 8.7.1 Switch between Remote and Local Modes

| Remote: | 02 06 00 02 00 01 E9 F9 | (hex) |
|---------|-------------------------|-------|
|---------|-------------------------|-------|

Local: 02 06 00 02 00 00 28 39 (hex)

#### 8.7.2 Switch between High and Low Voltage Range

| High: | 02 06 00 03 00 01 B8 39 | (hex) |
|-------|-------------------------|-------|
| Low:  | 02 06 00 03 00 00 79 F9 | (hex) |

#### 8.7.3 Query Power Source Equipment Information

| Read Equipment:       | 02 03 00 10 00 0A C4 3B | (hex)                   |       |
|-----------------------|-------------------------|-------------------------|-------|
| Read Operation Mode a | and High/Low Status:    | 02 03 02 00 00 02 C5 80 | (hex) |

#### 8.7.4 Three Phase Voltage Synchronized Mode

| Parameter Setup: | 02 10 01 00 00 02 04 08 98 01 F4 72 E3 | (hex) |
|------------------|----------------------------------------|-------|
| Run & Output:    | 02 06 00 01 00 01 19 F9                | (hex) |

#### 8.7.5 Three Phase Voltage Independent Mode

| Note: All voltage va | alues are actual value x 10, e.g | . 230.4 is returned as 2304. |       |
|----------------------|----------------------------------|------------------------------|-------|
| Run & Output:        | 02 06 00 01 00 04 D9 FA          | (hex)                        |       |
| Parameter Setup:     | 02 10 01 01 00 04 08 01 F4 0     | 8 98 08 98 08 98 DB 4B       | (hex) |

# 8.7.6 Step Mode

Setup Group1 Parameters: 02 10 01 05 00 06 0C 00 01 08 98 01 F4 00 00 00 00 00 0A 66 84 (hex)

Setup Running Cycle Parameters: 02 10 01 0b 00 03 06 00 01 00 18 00 01 EA 5D (hex)

 Run Step Mode:
 02 06 00 01 00 02 59 F8
 (hex)

Note 1: All voltage & frequency values are actual value x 10, e.g. 50.2Hz is returned as 502.

Note 2: The hex data shown in blue is the group number.

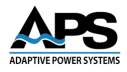

### 8.7.7 Gradual Mode

 Setup Group1 Parameters:
 02 10 01 0e 00 08 10 00 01 08 98 01 F4 04 4C 02 58 00 00 00 00 00 0A 34 FA (hex)

 Setup Running Cycle Parameters:
 02 10 01 16 00 03 06 00 01 00 0C 00 01 71 A3 (hex)

 Run Gradual Mode:
 02 06 00 01 00 03 98 38 (hex)

 Note 1: All voltage & frequency values are actual value x 10, e.g. 50.2Hz is returned as 502.

Note 2: The hex data shown in blue is the group number.

#### 8.7.8 Output Status

 System Error & Output Status:
 02 03 02 02 00 17 A5 8F
 (hex)

Note: All voltage & frequency values are actual value x 10.

#### 8.7.9 Stop

02 06 00 01 00 00 D8 39 (hex)

#### 8.7.10 Reset

02 06 00 01 00 20 D9 E1 (hex)

#### 8.7.11 Set Current Limit

02 06 00 34 02 58 C8 AD (hex)

Note: The current limit values are actual value x 10.

#### 8.7.12 Phase Angle Control (Optional)

02 10 00 30 00 03 06 00 00 00 F0 00 78 E3 AD (hex)

Note: After setting the phase angle value, it applies to all voltages phase angles.

# 8.8 System Error Codes

| Bit Position | Fault Description                               |
|--------------|-------------------------------------------------|
| 0            | AC Mains Input R-phase IGBT1 Over current fault |
| 1            | AC Mains Input R-phase IGBT2 Over current fault |
| 2            | AC Mains Input R-phase IGBT3 Over current fault |
| 3            | AC Mains Input R-phase IGBT4 Over current fault |
| 4            | AC Mains Input S-phase IGBT1 Over current fault |
| 5            | AC Mains Input S-phase IGBT2 Over current fault |

| Bit Position | Fault Description                                                                                               |
|--------------|----------------------------------------------------------------------------------------------------|
| 6            | AC Mains Input S-phase IGBT3 Over current fault                                                                 |
| 7            | AC Mains Input S-phase IGBT4 Over current fault                                                                 |
| 8            | AC Mains Input T-phase IGBT1 Over current fault                                                                 |
| 9            | AC Mains Input T-phase IGBT2 Over current fault                                                                 |
| 10           | AC Mains Input T-phase IGBT3 Over current fault                                                                 |
| 11           | AC Mains Input                                                                                                  |
| 12           | Heat sink temperature is above limit                                                                            |
| 13           | AC Input Transformer over-temperature                                                                           |
| 14           | Emergency Stop                                                                                                  |
| 15           | Fuse 1 is broken                                                                                                |
| 16           | Fuse 2 is broken                                                                                                |
| 17           | Fuse 3 is broken                                                                                                |
| 18           | IGBT 1 is over-temperature                                                                                      |
| 19           | IGBT 2 is over-temperature                                                                                      |
| 20           | Input under-voltage fault                                                                                       |
| 21           | Input over-voltage fault                                                                                        |
| 22           | DC voltage is too low                                                                                           |
| 23           | DC voltage is too high                                                                                          |
| 24           | U-phase current overload                                                                                        |
| 25           | V-phase current overload                                                                                        |
| 26           | W-phase current overload                                                                                        |
| 27           | Output under-voltage fault                                                                                      |
| 28           | Output over-voltage fault                                                                                       |
| 29           | Line drop compensation error- Single-phase model or<br>U-phase line drop compensation error – Three-phase model |
| 30           | V-phase line drop compensation error – Three-phase model                                                        |
| 31           | W-phase line drop compensation error – Three-phase model                                                        |

Table 8-3: System Error Codes

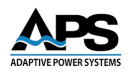

# 8.9 Inverter Error Codes

| Bit Position | Fault Description             |  |  |  |  |  |  |
|--------------|-------------------------------|--|--|--|--|--|--|
| 0            | Over temperature in heat sink |  |  |  |  |  |  |
| 1            | DC bus soft over voltage      |  |  |  |  |  |  |
| 2            | Reverse current unsymmetrical |  |  |  |  |  |  |
| 3            | 3 Emergency Stop              |  |  |  |  |  |  |
| 4            | Hard over current             |  |  |  |  |  |  |
| 5            | 5 Drive over current          |  |  |  |  |  |  |
| 6            | DC under voltage error        |  |  |  |  |  |  |
| 7            | 7 Low command voltage error   |  |  |  |  |  |  |
| 8            | Grid phase error              |  |  |  |  |  |  |
| 9            | Grid missing phase error      |  |  |  |  |  |  |
| 10           | 10 Grid frequency error       |  |  |  |  |  |  |
| 11           | Grid voltage error            |  |  |  |  |  |  |
| 12           | Grid connect over current     |  |  |  |  |  |  |
| 13           | Grid voltage does not match   |  |  |  |  |  |  |
| 14           | Synchronized phase error      |  |  |  |  |  |  |
| 15           | Hardware disconnect           |  |  |  |  |  |  |

Table 8-4: Inverter Error Codes

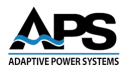

# 9 Calibration

### 9.1 Overview

This product supports calibration of the output and measurement accuracy. Users can perform the calibration according to the step by step procedures provided in this chapter. A traceable voltage meter, current meter or power analyzer and a suitable AC load are needed for performing these calibration procedures.

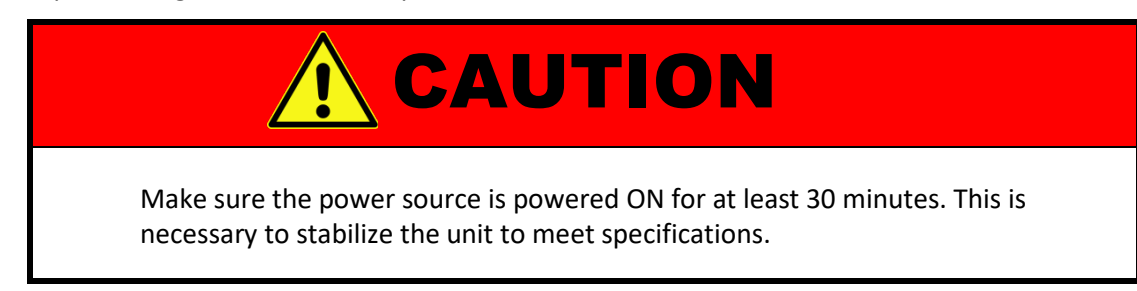

Press METER CALIBRATION at the SYSTEM subpage of SETTINGS page. Use the virtual numeric keys to input the password 8888 to enter the CALIBRATION page. Please see the screen image below.

| APF Series |              | TEST | SYSTEM   |          |                  |                       |                  | TEST | SYSTEM | ~ |
|------------|--------------|------|----------|----------|------------------|-----------------------|------------------|------|--------|---|
| PASSWORD   | MAX:<br>MIN: | **   | <b>•</b> |          | LOCK<br>PASSWORD | ******                |                  |      |        |   |
|            | 1            | 2    | 3        | <u>,</u> |                  | AUTO KEY<br>LOCK TIME |                  | 0    | Sec.   |   |
|            | 4            | 5    | 6        | CLR      | li               | METER                 | ENTER            |      |        |   |
|            | 7            | 8    | 9        |          |                  | CALIBRATION           |                  |      |        |   |
|            | (            | )    |          | DEL      | SYSTEM           |                       | RESET TO DEFAULT |      | ULT    |   |
|            |              |      |          | ENTER    |                  |                       |                  |      |        |   |
| READY      |              |      |          | R        |                  |                       |                  |      |        |   |

Figure 9-1: Entering the CALIBRATION Screen

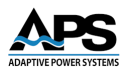

# 9.2 Voltage Calibration

To calibrate the AC output voltage for each phase, proceed as follows:

- 1. Set the power source to the 310 V voltage range (High Vrange)
- 2. The default output settings are V set 220V and F set 50.0Hz.
- 3. Connect the output of APF series unit U-N, V-N and W-N to a three-phase power analyzer without connecting to any load to the power source yet.
- 4. Press the Output/Reset button at the touch screen to start calibration and the screen will display the output voltage value of each phase.
- 5. Input the voltage value displayed for each phase on the power analyzer to the U REAL / V REAL / W REAL.
- 6. Press SETTING to perform calibration calculation and the system will generate new output voltage value at DISPLAY.
- 7. Compare the DISPLAY value and the REAL value; if they are consistent, then the calibration is completed; If there are differences in one or two phases, it is only necessary to perform the above calibration again for phases with different values.

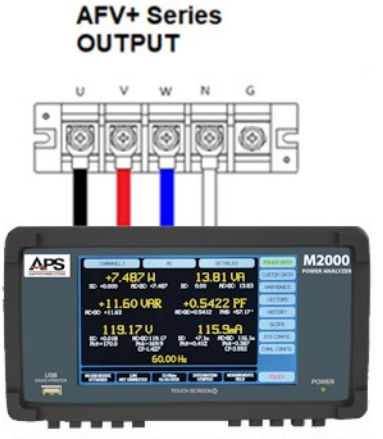

APS M2000X POWER ANALYZER

| APF Serie         | es                | CURRENT           | DOWED              | OUTPU          | T SETTING     | ñ      |
|-------------------|-------------------|-------------------|--------------------|----------------|---------------|--------|
| U DISPLAY<br>REAL | (V)<br>0.0<br>0.0 | (A)<br>0.0<br>0.0 | (kW)<br>0.0<br>0.0 | V set<br>F set | 220.0<br>50.0 | Ð      |
| V DISPLAY<br>REAL | 0.0               | 0.0               | 0.0                |                |               |        |
| W REAL            | 0.0               | 0.0               | 0.0                |                |               |        |
|                   | _                 | _                 |                    | -              |               | OUTPUT |

Figure 9-2: Voltage Calibration Setup and Screen
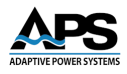

### 9.3 Current Calibration

To calibrate the AC output RMS current for each phase, proceed as follows:

- 1. The default output settings are V set 220V and F set 50.0Hz.
- 2. Connect the output of APF series power source U-N, V-N and W-N to a three-phase power analyzer and a resistive load (it is suggested that load is set for an AC source to output of approximately 80% of the rated current.
- 3. Press the Output/Reset button at the touch screen to start calibration and the screen will display the current value of each phase.
- 4. Input the RMS current value displayed on the power analyzer to U REAL / V REAL / W REAL.
- 5. Press SETTING to perform calibration calculation and the system will generate new output current value at DISPLAY.
- 6. Compare the DISPLAY value and the REAL value; if they are consistent, then the calibration is completed; if there are differences in one or two phases, it is will be necessary to perform the above calibration again for phases with different values.

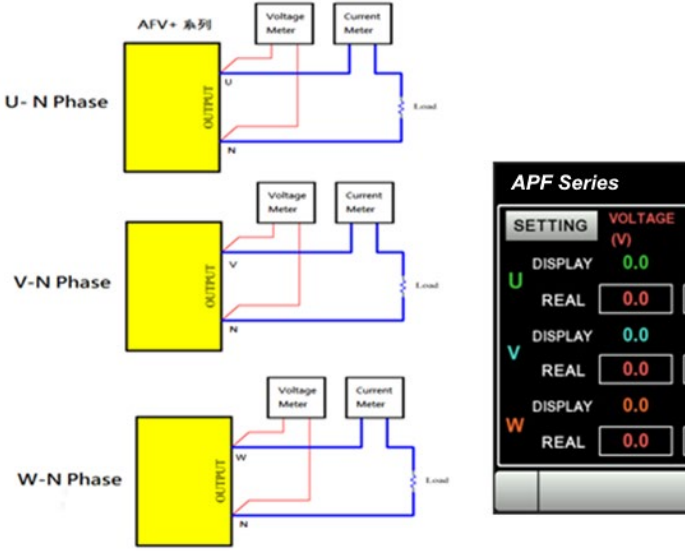

Â CURRENT POWER (A) (kW) 220.0 V set 0.0 0.0 50.0 0.0 0.0 0.0 0.0 0.0 0.0 0.0 0.0 0.0 0.0

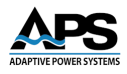

### 9.4 **Power Calibration**

To calibrate the AC output Power for each phase, proceed as follows:

- 1. The default output settings are V set 220V and F set 50.0Hz.
- 2. Connect the output of the APF series power source U-N, V-N and W-N to a threephase power analyzer and a resistive load (it is suggested that the AFV+ output reaches 80% of the rated power).
- 3. Press Output/Reset button at the touch screen to start calibration and the screen will display the output power value of each phase.
- 4. Input the power value displayed on the power analyzer to the U REAL / V REAL / W REAL.
- 5. Press SETTING to perform calibration calculation and the system will generate new output power value at DISPLAY.
- 6. Compare the DISPLAY value and the REAL value; if they are consistent, then the calibration is completed; if there are differences in one or two phases, it is only necessary to perform the above calibration again for phases with different values.

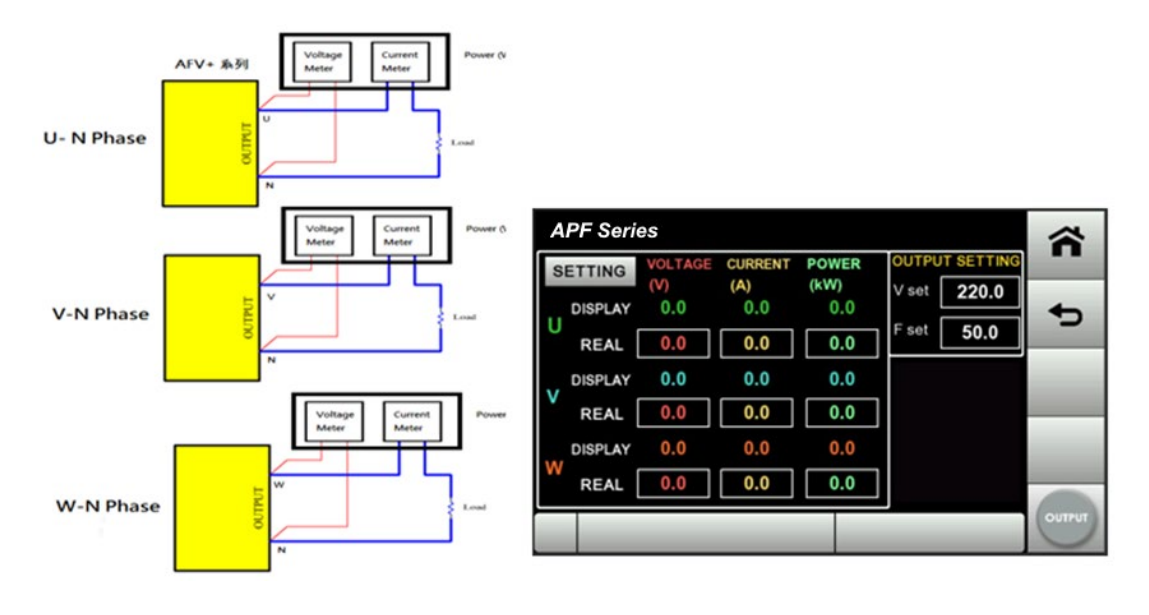

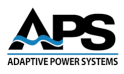

# **10 Maintenance**

### 10.1 Overview

In order to maintain the best performance of APF Series power source, it is recommended to conduct product maintenance regularly. Before attempting maintenance or repair, the operator should be familiar with the components of the systems and the theory of operation.

### **10.2 Maintenance Steps**

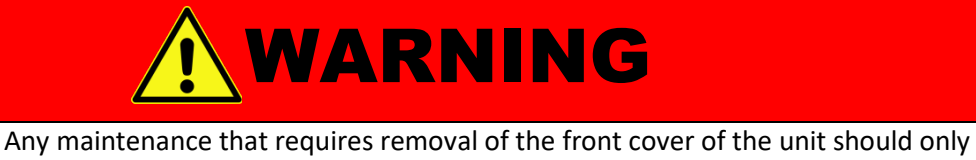

be done by properly trained and qualified personnel. Hazardous voltages exist inside the unit. **Disconnect the supply from the AC mains input** before performing any maintenance. Service, fuse verification, and connecting of wiring to the chassis must be accomplished at least 10 minutes **after** AC input power has been removed with an external disconnect switch. Do not touch any circuits and/or terminals that are energized.

- Pay attention to the safety summary and read the manual carefully.
- Ensue the power line input is cut off and the device has been shut down for 10 minutes before maintenance.
- Clean the device regularly, especially the air inlet, to ensure good ventilation.
- Do not block the air inlet and outlet on the panels.

## **10.3 Troubleshooting**

Should you experience any problems operating this equipment, here are some general guidelines for troubleshooting. **DO NOT** open any panels or access any interior parts of this equipment while grid power is applied to its input or the AC mains is still connected and **on**. Instead, turn off all MAINS power to the unit. There are no user serviceable parts inside.

Following is a list of items to check.

### 10.3.1 Introduction

This troubleshooting guide provides step-by-step instructions to diagnose and resolve common issues encountered when using a programmable AC power source. Follow these steps systematically to identify and correct faults. If the problem persists, contact technical support.

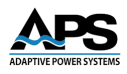

### **10.3.2 General Safety Precautions**

Before troubleshooting, ensure the following safety precautions are observed:

- Disconnect power before opening the unit.
- Avoid touching internal components while the unit is powered.
- Ensure proper grounding to prevent electric shock.
- Use appropriate personal protective equipment (PPE) when handling electrical components.

#### **10.3.3 Troubleshooting Steps**

#### • Power and Connection Issues

If the unit does not power on:

- Verify the power cord is securely plugged into a functional three phase outlet with the correct mains voltage. Check the model tag for the required AC mains input voltage.
- Check if the main power switch is turned ON.
- Ensure the Mains power meets the voltage and frequency requirements for the unit.
- Verify proper grounding and electrical connections.

#### • Display and Interface Issues

If the display is blank or unresponsive:

- Restart the unit and observe if the issue persists.
- If using a remote interface (USB, LAN, GPIB), ensure proper communication settings.
- Check cable connections and inspect for damage.
- Ensure that drivers and software are correctly installed for remote control.
- Reset the unit to factory defaults if unresponsive.

#### • Output Issues

If the power source does not provide the expected output:

- Verify that the output voltage and frequency settings are correct.
- Check load connections and verify proper wiring.
- Measure output with an external meter to confirm expected values.
- Inspect for overload conditions or excessive current draw.
- Reduce the load and retry operation to rule out overcurrent conditions.
- Error Messages and Alarms

If an error message or alarm is displayed:

• Refer to the user manual for specific error code meanings.

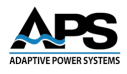

- For overvoltage, overcurrent, or overtemperature warnings, take corrective actions (e.g., reducing load, improving ventilation).
- Clear any error messages and attempt a restart.

#### • Thermal and Cooling Issues

If the unit overheats or shuts down unexpectedly:

- Ensure that ventilation openings are not blocked.
- Verify that the cooling fans are operational.
- Check for excessive ambient temperature; operate within recommended limits.

#### • Firmware and Software Issues

If software control or remote operation fails:

- Ensure the latest firmware version is installed.
- Check for compatibility issues with external control software.
- Verify baud rate and protocol settings for communication errors.

#### • Reset and Factory Defaults

If the issue persists:

- Perform a soft reset via the menu or power cycle the unit.
- If necessary, restore factory default settings.
- Contact the manufacturer for service or further diagnostics.

#### • 4. Contacting Support

If troubleshooting steps do not resolve the issue, please contact technical support using the contact information in Section 1, "Contact Information" on page 10.

Please provide the following information:

- Model and serial number of the power source.
- Detailed description of the issue, including any error messages displayed.
- Steps already taken to troubleshoot the problem.
- Environmental conditions (temperature, humidity, load characteristics).

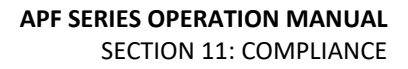

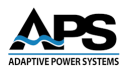

# **11 CE MARK Declaration of Conformity**

| EU Directives:                | 2014/30/EC<br>2014/35/EC<br>2011/65/EC | EMC Directive<br>Low Voltage Directive<br>RoHS2 directive |
|-------------------------------|----------------------------------------|-----------------------------------------------------------|
| Manufacturer                  | Adaptive Powe                          | r Systems, Inc.                                           |
| Product Name<br>Serial Number | APF Series AC P                        | ower Sources                                              |

The manufacturer hereby declares that the products are in conformity with the following standards or other normative documents:

RoHS (DIRECTIVE 2011/65/EU) Standard applied EN 50581:2012 (Exempt as WEEE Category 9 until 22 July 2017) ! SAFETY (DIRECTIVE 2014/35/EC): Standard applied EN 61010–1: 2010+A1:2019 ! EMC (DIRECTIVE 2014/30/EU): Standard applied EN 61326-1: 2013

Supplemental Information: When and Where Issued:

| e Issued:            | April 4, 2025                       |
|----------------------|-------------------------------------|
|                      | Irvine, California, USA             |
| Authorized Signatory | Quality Assurance Inspector         |
|                      | Adaptive Power Systems              |
| Responsible Person   | Production Manager                  |
|                      | Adaptive Power Systems              |
|                      | 2802 Kelvin Avenue, Suite 100       |
|                      | Irvine, California, 92614-5897, USA |

CE

Mark of Compliance, LVD

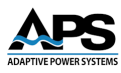

# 12 Index

# A

| AC Input Wiring | 33 |
|-----------------|----|
| Accessories     | 31 |

### С

| Calibration   | 107 |
|---------------|-----|
| CE Mark       |     |
| Contact       |     |
| Contents      |     |
| Current Limit |     |

# D

| Date Setting | 56 |
|--------------|----|
| Dimensions   | 25 |

# Е

| Error List        |  |
|-------------------|--|
| Ethernet Settings |  |
|                   |  |

# F

| Factory Default       | . 59 |
|-----------------------|------|
| Front Panel Controls  | . 26 |
| Front Panel Operation | . 40 |

# G

| grounding 13 |
|--------------|
|--------------|

# 

| IEEE488.2                  |       |
|----------------------------|-------|
| IEEE Parallel Bus Standard | 79    |
| Installation1              | 1, 30 |

#### **K** kVA

| N N                                 |    |
|-------------------------------------|----|
| kilo Volt-Amperes or Apparent Power | 14 |

# L

| LAN                |    |
|--------------------|----|
| Local Area Network | 79 |
| LAN interface      | 29 |
| Language Settings  | 55 |
|                    |    |

## Μ

| /AIN page | 2 |
|-----------|---|
|-----------|---|

| MENU page       | 46 |
|-----------------|----|
| METER screen    | 72 |
| MODBUS RTU      | 94 |
| Model tables    |    |
| Models          |    |
| Frequency Range | 15 |

## 0

| Output Connections |
|--------------------|
|--------------------|

### Ρ

| Password            |    |
|---------------------|----|
| Phase Angle Control | 53 |
| Programming         | 79 |

## R

| RAMP                   | 60 |
|------------------------|----|
| Remote Voltage Sensing |    |
| RMS                    |    |
| Root Mean Square       | 14 |

# S

| Safety Information                             | 11 |
|------------------------------------------------|----|
| SCPI                                           |    |
| Standard Commands for Programmable Instruments | 68 |
| SCPI Commands                                  | 79 |
| Serial Interfaces                              | 29 |
| Ship kit                                       | 31 |
| Soft Start function                            | 49 |
| Specifications                                 | 19 |
| Splash Screen                                  | 40 |
| STEP                                           | 60 |

## Т

| Technical specifications |     |
|--------------------------|-----|
| Time Setting             | 57  |
| Troubleshooting          |     |
| Ttechnical Support       |     |
| Contacting               | 113 |

### W

| Warranty   |  |
|------------|--|
| Parts      |  |
| Wire Sizes |  |

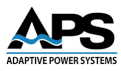

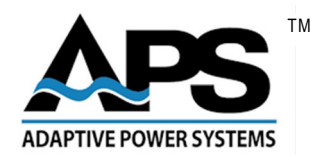

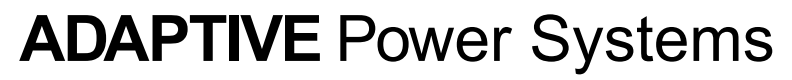

Worldwide Supplier of Power Equipment